คู่มือปฏิบัติงานหลัก เรื่อง ขั้นตอนการเบิกจ่ายเงินค่าตอบแทนการ ปฏิบัติงานนอกเวลาราชการ

> นางสาววันทยา บัวทอง เจ้าหน้าที่บริหารงานทั่วไป

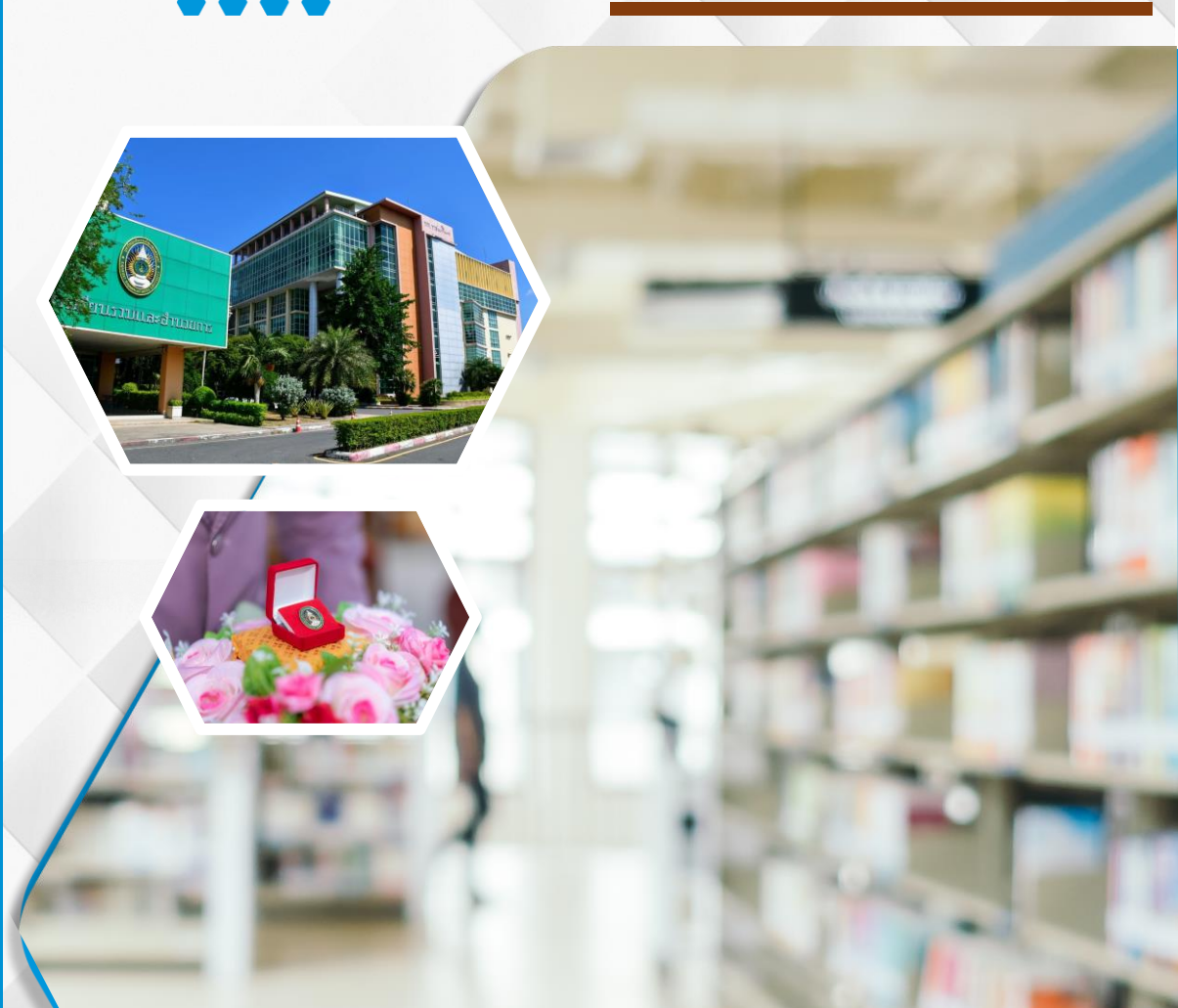

งานเลขานุการผู้บริหาร หน่วยงานอำนวยการ กองกลาง สำนักงานอธิการบดี มหาวิทยาลัยราชภัฏราชนครินทร์ คำนำ

คู่มือปฏิบัติงานหลักเล่มนี้จัดทำขึ้นเพื่อสร้างความรู้ ความเข้าใจ และเป็นแนวทาง ใช้ดำเนินงานจัดการความรู้ที่ชัดเจนและเป็นรูปธรรม โดยเนื้อหาระบุขั้นตอนและรายละเอียด ตัวอย่างการดำเนินการต่าง ๆ ในการปฏิบัติ รวมถึงประกาศ ระเบียบที่เกี่ยวข้องในการปฏิบัติงาน ตลอดจนแนวทางแก้ไขปัญหา และข้อเสนอแนะในการปฏิบัติงานดังกล่าว เพื่อช่วยผู้ปฏิบัติงานมีคู่มือ เป็นแนวทางในการปฏิบัติงาน ในการดำเนินการเบิกจ่ายเงินค่าตอบแทนการปฏิบัติงานนอกเวลา ราชการให้เป็นไปตามขั้นตอนและวิธีการที่ถูกต้อง

วัตถุประสงค์ของการจัดทำคู่มือปฏิบัติงานหลักเกี่ยวกับดำเนินการเบิกจ่ายเงินค่าตอบแทน การปฏิบัติงานนอกเวลาราชการเพื่อเป็นแนวทางในการปฏิบัติงาน และผู้ปฏิบัติงานทราบและเข้าใจ ขั้นตอน วิธีการในการดำเนินการเบิกจ่ายเงินค่าตอบแทนการปฏิบัติงานนอกเวลาราชการ และใช้เป็น เครื่องมือในการปฏิบัติงานสำหรับหน่วยงานภายในและภายนอก

ข้าพเจ้าขอขอบพระคุณรองอธิการบดีบริหาร ผู้อำนวยการสำนักงานอธิการบดี ผู้อำนวยการกองกลาง ที่ให้ความรู้และคำแนะนำด้วยดีตลอดมา และขอขอบพระคุณมหาวิทยาลัยราช ภัฏราชนครินทร์เป็นอย่างยิ่งที่สนับสนุนและส่งเสริมให้มีการจัดทำคู่มือปฏิบัติงานหลักเล่มนี้ขึ้นมา รวมทั้งขอขอบคุณหัวหน้าหน่วยงานอำนวยการ หัวหน้าหน่วยงานบริหารงานบุคคล เพื่อนร่วมงาน ทุกคน และครอบครัวของข้าพเจ้าที่เป็นกำลังใจในการจัดทำคู่มือปฏิบัติงานหลักเล่มนี้ให้สำเร็จด้วยดี

ผู้ปฏิบัติงานหวังเป็นอย่างยิ่งว่าคู่มือปฏิบัติงานหลักเล่มนี้ จะเป็นประโยชน์ให้แก่ ผู้ปฏิบัติงานได้นำไปใช้เป็นแนวทางในการดำเนินงานจัดโครงการการจัดการความรู้ให้มีประสิทธิภาพ ยิ่งขึ้น

> นางสาววันทยา บัวทอง เจ้าหน้าที่บริหารงานทั่วไปปฏิบัติการ สิงหาคม ๒๕๖๗

## สารบัญ

| สารบัญ  | ุ่มาพ                                                            |
|---------|------------------------------------------------------------------|
| ส่วนที่ | ۵                                                                |
| ୭       | บริบทของมหาวิทยาลัย                                              |
|         | ประวัติมหาวิทยาลัยราชัฏราชนครินทร์                               |
|         | การแบ่งส่วนราชการ มหาวิทยาลัยราชภัฏราชนครินทร์                   |
| ම       | บริบทของหน่วยงาน                                                 |
|         | ประวัติของสำนักงานอธิการบดี                                      |
|         | ประวัติของกองกลาง สำนักงานอธิการบดี                              |
|         | หน่วยงานอำนวยการ กองกลาง สำนักงานอธิการบดี                       |
|         | งานเลขานุการผู้บริหาร หน่วยงานอำนวยการ กองกลาง สำนักงานอธิการบดี |
|         | ภาระงานของเลขานุการผู้บริหาร                                     |
| តា      | ขั้นตอนการเบิกจ่ายเงินค่าตอบแทนการปฏิบัติงานนอกเวลาราชการ        |
|         | ความเป็นมาและความสำคัญ                                           |
|         | วัตถุประสงค์                                                     |
|         | ประโยชน์ที่คาดว่าจะได้รับ                                        |
|         | ขั้นตอนการเบิกจ่ายค่าตอบแทนการปฏิบัติงานนอกเวลาราชการ            |
|         | ขั้นตอนที่ ๑ การเตรียมการขออนุมัติปฏิบัติงานนอกเวลาราชการ        |
|         | ขั้นตอนที่ ๒ เสนอขออนุมัติปฏิบัติงานนอกเวลาราชการ                |
|         | ขั้นตอนที่ ๓ จัดเตรียมหลักฐานเบิกค่าตอบแทน                       |
|         | ขั้นตอนที่ ๔ การเบิกจ่ายค่าตอบแทนในระบบบัญชี ๓ มิติ              |
|         | ขั้นตอนที่ ๕ เสนอขออนุมัติจ่ายค่าตอบแทน                          |
|         | ขั้นตอนที่ ๖ นำส่งหน่วยงานคลังตรวจสอบและเบิกจ่าย                 |
|         | สรุปปัญหา แนวทางแก้ไข และข้อเสนอแนะ                              |
| บรรณา   | านุกรม                                                           |
| กาคผน   | ມວກ                                                              |

| ภาคผนวก ข '                 | ะเบียบกระทรวงการคลัง ว่าด้วยการเบิกจ่ายเงินค่าตอบแท | นการปฏิบัติงาน |
|-----------------------------|-----------------------------------------------------|----------------|
|                             | อกเวลาราชการ พ.ศ.๒๕๕๐                               |                |
|                             | ้้้ง ณ วันที่ ๒๑ มกราคม พ.ศ.๒๕๕๐                    |                |
| ประวัติย่อของผู้ปฏิบัติงาน. |                                                     |                |

## สารบัญภาพ

| ภาพ           | Ϋ́                                                                           | หน้า   |
|---------------|------------------------------------------------------------------------------|--------|
| ໑.໑           | โครงสร้างการแบ่งส่วนราชการของมหาวิทยาลัยราชภัฏราชนครินทร์                    | Ъ      |
| ම.ම           | โครงสร้างการแบ่งส่วนราชการสำนักงานอธิการบดี                                  |        |
|               | มหาวิทยาลัยราชภัฏราชนครินทร์                                                 | මම     |
| ම.ම           | โครงสร้างการแบ่งส่วนราชการกองกลาง สำนักงานอธิการบดี                          | ୦୯     |
| ່ ອ.ຕ         | โครงสร้างการแบ่งส่วนราชการหน่วยงานอำนวยการ กองกลาง                           |        |
|               | สำนักงานอธิการบดี                                                            | ଭମ୍ପ   |
| ୭.๔           | โครงสร้างการบริหารงานงานเลขานุการผู้บริหาร หน่วยงานอำนวยการ กองกลาง          |        |
|               | สำนักงานอธิการบดี                                                            | ଭର୍ଦ୍ଦ |
| ଗ.୭           | แสดงขั้นตอนการเบิกจ่ายค่าตอบแทนการปฏิบัติงานนอกเวลาราชการ                    | මම     |
| ണ.២           | ขั้นตอนการเตรียมการขออนุมัติปฏิบัติงานนอกเวลาราชการ                          |        |
| ണ.ണ           | ระบบบริหารงบประมาณการเงินและการบัญชี                                         | මඳ     |
| ୩.ଝ           | รายงานการออกรหัสกิจกรรม พร้อมยอดผูกพันและคงเหลือ ในระบบบริหาร                |        |
|               | งบประมาณการเงิน และการบัญชี                                                  |        |
| ണ.ഭ്          | การได้รับการจัดสรรงบประมาณสำหรับค่าตอบแทนการปฏิบัติงานนอกเวลาราชการ          |        |
|               | ประจำปีงบประมาณ ๒๕๖๖                                                         | .  මභ  |
| <b>ຓ</b> . ວ  | ขั้นตอนย่อยการเสนอขออนุมัติปฏิบัติงานนอกเวลาราชการ                           | ୭୩     |
| <b>ണ.</b> ๗   | ตัวอย่างบันทึกข้อความขออนุมัติปฏิบัติงานนอกเวลาราชการ                        | pඅ     |
| ണ.ൽ           | แสดงภาพตัวอย่างคำสั่งแต่งตั้งบุคลากรปฏิบัติงานนอกเวลาราชการ ประจำเดือน       |        |
|               | กรกฎาคม ๒๕๖๖ ตั้งแต่วันที่ ๑-๓๑ กรกฎาคม ๒๕๖๖ โดย รองศาสตราจารย์              |        |
|               | ดร.ดวงพร ภู่ผะกา รักษาราชการแทนอธิการบดีเป็นผู้ควบคุม                        | ୩୭     |
| ണ.๙           | แบบลงลายมือชื่อ เวลาปฏิบัติงานของผู้ปฏิบัติงานนอกเวลาราชการ                  | ୩୯     |
| <b>ଗ.</b> ୭୦  | แบบฟอร์มสรุปการเบิกจ่ายค่าตอบแทนการปฏิบัติงานนอกเวลาราชการ                   | ୩ଝଁ    |
| କା.ଭଡ         | ๑  ขั้นตอนการเบิกจ่ายค่าตอบแทนในระบบบัญชี ๓ มิติ                             | ണ      |
| <b>ଲ.</b> ଭା  | <sup>๏</sup> การเข้าโปรแกรม GrowFa-MIS เพื่อเข้าระบบบัญชี ๓ มิติ             | ഩ๘     |
| ଗ.୭           | n การ Login เข้าสู่ระบบโปรแกรม GrowFa-MIS                                    | ഩ๘     |
| କା.ଭଡ         | < การใส่รหัสผู้ใช้และรหัสผ่านเพื่อเข้าสูโปรแกรม GrowFa-MISเมื่อใส่รหัสผู้ใช้ |        |
| และว          | รหัสผ่าน เพื่อเข้าใช้งานระบบบัญชี ๓ มิติ                                     | ണൽ     |
| ଗ.ଭର୍ଡ        | ะ ผู้ปฏิบัติงานตรวจสอบความถูกต้องเพื่อเข้าสู่โปรแกรม GrowFa-MIS              | ៤୦     |
| <b>ຄ</b> .໑ູ່ | ๖ ระบบบัญชี ๓ มิติ จะเปิดให้ใช้งานปีงบประมาณที่กำลังดำเนินการ                | ៤୦     |

## สารบัญภาพ (ต่อ)

|              | u u u u u u u u u u u u u u u u u u u                                  |             |
|--------------|------------------------------------------------------------------------|-------------|
| ภาพที่       |                                                                        | หน้า        |
| ണ.ଭର୍ଯ       | การเข้าเมนู ใบ กง.๒ (เบิกค่าตอบแทน/ค่าใช้สอย)                          | ଝ୍ଭ         |
| ୩.୭୮         | ระบบบัญชี ๓ มิติ แสดงผลให้ใส่ข้อมูลรหัสกิจกรรมของหน่วยงาน              | <u> </u> ୧୭ |
| ୩.୭๙         | ระบบบัญซี ๓ มิติ ให้ใส่รหัสกิจกรรม ๑๒ หลัก ของโครงการบริหารจัดการ      |             |
|              | งานเลขานุการผู้บริหาร                                                  | <u> </u>    |
| <b>ආ.</b> මට | การใส่ข้อมูลการเบิกค่าตอบแทนการปฏิบัติงานนอกเวลาราชการ                 |             |
|              | ของงานเลขานุการผู้บริหาร ประจำเดือนพฤษภาคม ๒๕๖๗                        | ଙ୍କ         |
| କ.୭୭         | การกรอกข้อมูลการเบิกค่าตอบแทนการปฏิบัติงานนอกเวลาราชการ                |             |
|              | ดังหมายเลข ๑-๙ ตามลำดับ                                                | ଝଝ          |
| <b>ආ.</b> මම | การตรวจทานความถูกต้องของบันทึกรายงานเบิกเงิน ก่อนกดปุ่มตกลง            | <b>ୌ</b> ଚ  |
| <b>ଲ.</b> ୭୩ | ยืนยันการตรวจสอบข้อมูลการตัดยอดงบประมาณ ของระบบบัญชี ๓ มิติ            | ଝ୍ଜା        |
| କ.୭୯         | ระบบบัญชี ๓ มิติ ทำการบันทึกเรียบร้อยแล้ว กดปุ่ม OK                    | ୡ୷          |
| କ.୭୯         | แสดงขั้นตอนการนำใบขออนุมัติเบิกเงินค่าตอบแทนการปฏิบัติงาน              |             |
|              | นอกเวลาราชการ จากระบบบัญชี ๓ มิติ เสนอให้ผู้เกี่ยวข้องลงนาม            | ଝ୍ଟ         |
| ය.මප         | เพิ่มเติมรายละเอียดเกี่ยวกับการเบิกค่าตอบแทนการปฏิบัติงานนอกเวลาราชการ | ଝ୦          |
| କ.୭୭୬        | ใบขออนุมัติเบิกเงินหมวดค่าตอบแทนการปฏิบัติงานนอกเวลาราชการ (ใบ กง.๒)   | ද්ම         |
| କ.୭୯         | ขั้นตอนการนำใบงบหน้าใบสำคัญเบิกเงินค่าตอบแทนการปฏิบัติงานนอกเวลา       |             |
|              | ราชการ ที่ผ่านการพิมพ์ในระบบบัญชี ๓ มิติให้ผู้เกี่ยวข้องลงนาม          | ଝୁଝ         |
| କ.୭๙         | การเข้าเมนูใบงบหน้าใบสำคัญรับเงิน                                      | ଝଝ          |
| <b>ຄ</b> .ຄ໐ | การกดปุ่มสร้างใหม่เพื่อรอใส่ข้อมูลของผู้เบิกค่าตอบแทนการปฏิบัติงาน     |             |
|              | นอกเวลาราชการ                                                          | ଝଝ          |
| ຄາ.ຄາ໑       | ใส่ชื่อและตำแหน่งของผู้ขอเบิก ตามหมายเลข ๑                             |             |
|              | และกดปุ่มเพิ่มรายการ ตามหมายเลข ๒                                      | ଝ୍ୱିଚ       |
| ଗ.ଗାଡ        | กดปุ่มรายการค่าตอบแทนการปฏิบัติงานนอกเวลาราชการ                        |             |
|              | ของงานเลขานุการผู้บริหาร แล้วกดปุ่มตกลง                                | ଝ୍ଲ         |
| តា.តាតា      | ใส่ข้อมูลรายการที่ขอเบิกเงิน และกดปุ่มตกลง                             | ଝ୍ଟ         |
| ണ.ണ៤         | การแสดงข้อมูลรายการเบิกค่าตอบแทน                                       | ଝଟ          |
| ണ.ണഭ്        | การบันทึกและพิมพ์งบหน้าใบสำคัญเบิกเงิน                                 | ଝଟ          |
| ຄ.ຄ'ວ        | การยืนยันการบันทึก/พิมพ์ เพื่อบันทึกพิมพ์งบหน้าใบสำคัญเบิกเงิน         | ଚତ          |
| ണ.ണയി        | การยืนยันการบันทึก/พิมพ์ เพื่อบันทึกพิมพ์                              | ්ම          |

## สารบัญภาพ (ต่อ)

| ภาพที่       |                                                                          | หน้า  |
|--------------|--------------------------------------------------------------------------|-------|
| ണ.ണര്        | เอกสารพิมพ์งบหน้าใบสำคัญเบิกเงินเมื่อกรอกข้อมูลตามขั้นตอนที่ถูกต้องแล้ว  | මර    |
| ണ.ണര്        | ใบงบหน้าใบสำคัญเบิกเงิน ฎีการเบิกค่าตอบแทน                               | ່ວຄ   |
| ୩.๔୦         | การนำฎีกาเบิกเงินค่าตอบแทนในการเดินทางส่งหน่วยงานคลังคลัง                | ୨୯    |
| ୩.๔୦         | การเข้าโปรแกรม GrowFa-MIS เพื่อเข้าระบบบัญชี ๓ มิติ                      | ರಿ೬   |
| ୩.๔୭         | การ Login สู่ระบบโปรแกรม GrowFa-MIS                                      | ರಿ೬   |
| <b></b> ଙ୍କ  | การใส่รหัสผู้ใช้งานและรหัสผ่านเพื่อเข้าสูโปรแกรม GrowFa-MIS เมื่อใส่รหัส |       |
|              | ผู้ใช้งานและรหัสผ่านแล้วกดปุ่ม OK เพื่อเข้าใช้งานระบบบัญชี ๓ มิติ        | 66    |
| <i>ଲ.</i> ଝଝ | ระบบบัญชี ๓ มิติ จะเปิดให้ใช้งานปีงบประมาณที่กำลังดำเนินการ              | වභ    |
| <b></b> ୩.๔๕ | เมนูการใช้งานในระบบบัญชี ๓ มิติ                                          | ಶಿಡ   |
| <b></b> .ແວ  | การเข้าเมนูบันทึกใบขอเบิก                                                | ಶಿಡ   |
| ണ.๔๗         | การเข้าเมนูบันทึกใบขอเบิก                                                | වස්   |
| <i>୩.</i> ๔๘ | การกดปุ่มเพิ่มรายการ                                                     | ちん    |
| ୩.๔๙         | การเลือกรายการขอส่งฎีกา                                                  | ଜାଠ   |
| ୩.ଝ୦         | การกดปุ่มตกลงเพื่อขอส่งฎีกาไปยังหน่วยงานคลัง                             | ୢ୶୲ଵ  |
| ୩.ଝଁ୭        | การกดปุ่มยืนยันเพื่อบันทึกการขอส่งฎีกาไปยังหน่วยงานคลัง                  | ନ୍ମାଚ |
| ണ.ඳ්ම        | การแสดงข้อมูลการบันทึกขอการส่งฎีกาไปยังหน่วยงานคลังคลัง                  | ഗില   |
| ണ.ഭ്ണ        | กลับสู่เมนูหลักของระบบบัญชี ๓ มิติ                                       | ଜାଙ୍  |
| ୩.ଝଁଝ        | การจบการทำงานและออกจากโปรแกรมระบบบัญชี ๓ มิติ                            | ୶ୡ    |

## ส่วนที่ ๑ บริบทมหาวิทยาลัย

ในส่วนที่ ๑ นี้จะเป็นเนื้อหาบริบทของมหาวิทยาลัยราชภัฏราชนครินทร์ โดยจะประกอบไปด้วย ประวัติของมหาวิทยาลัย เอกลักษณ์และอัตลักษณ์ของมหาวิทยาลัย ปรัชญา วิสัยทัศน์ พันธกิจ ของมหาวิทยาลัย เป้าประสงค์และยุทธศาสตร์ของมหาวิทยาลัย และโครงสร้างการแบ่งส่วนราชการ ของมหาวิทยาลัย ซึ่งมีรายละเอียดดังนี้

#### ประวัติมหาวิทยาลัย

มหาวิทยาลัยราชภัฏราชนครินทร์ มีสถานที่ปฏิบัติงานตั้งแต่เริ่มก่อตั้งอยู่ในอำเภอเมือง ฉะเชิงเทรา ใกล้วัดโสธรวรารามวรวิหาร สถานที่ประดิษฐานหลวงพ่อพุทธโสธร และกองพันทหารช่าง ที่ ๒ (ค่ายศรีโสธร) มีสถานที่ปฏิบัติงานแยกกันเป็น ๓ แห่ง คือ

แห่งแรก ตั้งอยู่ ณ เลขที่ ๔๒๒ ถนนมรุพงษ์ ตำบลหน้าเมือง อำเภอเมือง จังหวัดฉะเชิงเทรา ๒๔๐๐๐ บนเนื้อที่ ๔๓ ไร่เศษ เป็นที่ตั้งของสำนักงาน อาคารเรียน อาคารปฏิบัติการและอาคาร ที่ทำการต่าง ๆ

แห่งที่สอง ตั้งอยู่ ณ เลขที่ ๔๐ ถนนศรีโสธรตัดใหม่ ตำบลหน้าเมือง อำเภอเมือง จังหวัด ฉะเชิงเทรา ๒๔๐๐๐ มีพื้นที่ประมาณ ๑๗ ไร่ เป็นพื้นที่ซึ่งได้รับบริจาคและจัดซื้อเพิ่มเติมเพื่อใช้ใน การจัดการเรียนการสอนของโปรแกรมวิชาเกษตรศาสตร์ ปัจจุบันได้เปลี่ยนมาใช้ในการจัดการเรียน การสอนของโปรแกรมวิชาดนตรี และเป็นบริเวณที่พักอาศัยของข้าราชการ พนักงานของมหาวิทยาลัย

แห่งที่สาม ตั้งอยู่ ณ เลขที่ ๖ หมู่ ๔ ตำบลหัวไทร อำเภอบางคล้า จังหวัดฉะเชิงเทรา ๒๔๑๑๐ มีพื้นที่ประมาณ ๕๐๐ ไร่ เป็นที่สาธารณประโยชน์ ซึ่งกระทรวงมหาดไทยอนุมัติให้ใช้เป็น ที่ตั้งของมหาวิทยาลัยฯ เมื่อวันที่ ๑๙ กรกฎาคม พ.ศ. ๒๕๓๙

สถานที่แห่งแรกนี้เดิมเป็นที่ตั้งของโรงเรียนฝึกหัดครูกสิกรรมชายซึ่งต่อมาเมื่อโรงเรียนย้ายไป ตั้งใหม่ที่จังหวัดปราจีนบุรีทางราชการจึงได้ขยายสถานที่เดิมให้กว้างขึ้นโดยขอที่ดินจากทางการทหาร และจัดซื้อเพิ่มเติมเพื่อสร้างหอนอนและเรือนพักครูแล้วย้ายนักเรียนสตรีแผนกฝึกหัดครู ซึ่งเรียนรวม อยู่กับนักเรียนสตรีประจำจังหวัดฉะเชิงเทรา "ดัดดรุณี" มาเรียนแทนในปี พ.ศ. ๒๔๘๓ โดยใช้ชื่อ โรงเรียนว่า **"โรงเรียนฝึกหัดครูประกาศนียบัตรจังหวัด"** เปิดสอนหลักสูตรครูประกาศนียบัตรจังหวัด (ครู ว.) จึงถือได้ว่ามหาวิทยาลัยราชภัฏราชนครินทร์ได้ถือกำเนิดในปี พ.ศ.๒๔๘๓ จากนั้นก็ได้พัฒนา เปลี่ยนแปลงมาโดยลำดับ กล่าวคือ

พ.ศ. ๒๔๘๕ ได้เปิดสอนหลักสูตรครูประชาบาล (ป.ป.) และเปลี่ยนชื่อเป็น **"โรงเรียนสตรี ฝึกหัดครูฉะเชิงเทรา"** แต่ต่อมาได้ตัดหลักสูตรครูประชาบาล และหลักสูตรครูประกาศนียบัตรจังหวัด ออกปีละชั้นจนหมดในปี พ.ศ. ๒๔๙๑ และ พ.ศ. ๒๔๙๕ ตามลำดับ

พ.ศ. ๒๔๙๓ เปิดสอนหลักสูตรครูมูล และในปี พ.ศ. ๒๔๙๔ เปิดสอนหลักสูตรฝึกหัดครู ประถม (ป.ป.) ซึ่งเป็นการเปิดสอนนักเรียนฝึกหัดครู ป.ป. หญิง เป็นครั้งแรกในส่วนภูมิภาคของไทย ในระยะนี้เองที่กระทรวงศึกษาธิการได้กำหนดให้จังหวัดฉะเชิงเทราเป็นสถานที่ทดลองปรับปรุง ส่งเสริมการศึกษาโดยความร่วมมือขององค์การระหว่างประเทศหลายองค์การ ได้แก่ องค์การอาหาร และเกษตรแห่งสหประชาชาติ (FAO) องค์การบริหารความร่วมมือระหว่างประเทศแห่งอนามัยโลก (WHO) องค์การบริหารความร่วมมือระหว่างประเทศแห่งสหรัฐอเมริกา (USOM) มีชาวต่างประเทศ เข้ามาดำเนินงานในโครงการนี้จากหลายชาติ คือ อังกฤษ สหรัฐอเมริกา เดนมาร์กนอร์เวย์ สวีเดน ออสเตรเลีย นิวซีแลนด์ แคนาดา อินเดีย ศรีลังกา และญี่ปุ่น ในการนี้ทางโรงเรียนฝึกหัดครู ฉะเชิงเทราได้ให้ความร่วมมือกับโครงการระหว่างประเทศ โดยจัดสถานที่ไว้ส่วนหนึ่งสำหรับให้ โรงเรียนต่าง ๆ ใช้เป็นสถานที่ประชุม การสาธิตการสอนโดยผู้เชี่ยวชาญจากประเทศไทยและ ต่างประเทศ พ.ศ.๒๔๙๘ มีการเปลี่ยนแปลงหลักสูตร โดยใช้หลักสูตรประกาศนียบัตรวิชาการศึกษา (ป.กศ.) แทนหลักสูตร ป.ป. โดยรับนักเรียนชายเข้าเรียนด้วยจึงเปลี่ยนชื่อจากโรงเรียนสตรีฝึกหัดครู ฉะเชิงเทรา เป็น **"โรงเรียนฝึกหัดครูฉะเชิงเทรา"** สังกัดกรมการฝึกหัดครู

ตลอดเวลาที่ผ่านมาโรงเรียนฝึกหัดครูฉะเชิงเทราได้มีการพัฒนาอย่างต่อเนื่อง ทั้งด้าน อาคารสถานที่และด้านการเรียนการสอน โดยได้รับการช่วยเหลือจากองค์การปรับปรุงส่งเสริม การศึกษาและองค์การ ยูนิเซฟ (UNICEF) และได้มีโครงการฝึกหัดครูชนบทขึ้นในระยะนี้ด้วย

ต่อมาเมื่อวันที่ ๑ ตุลาคม พ.ศ. ๒๕๑๓ โรงเรียนฝึกหัดครูฉะเชิงเทรา ได้รับการสถาปนา เป็น"**วิทยาลัยครูฉะเชิงเทรา**" เปิดสอนถึงระดับประกาศนียบัตรวิชาการศึกษาชั้นสูง (ป.กศ.สูง) ทั้งนักศึกษาภาคปกติและภาคค่ำ (Twilight) ในด้านอาคารสถานที่ ได้มีการก่อสร้างอาคารคอนกรีต เสริมเหล็กแทนอาคารเรียนไม้ที่มีอยู่แต่เดิมและมีอาคารอื่น ๆ เพิ่มขึ้นตามลำดับ

พ.ศ. ๒๕๑๘ ได้มีการประกาศใช้พระราชบัญญัติวิทยาลัยครู พ.ศ. ๒๕๑๘ วิทยาลัยครู ฉะเชิงเทรา จึงได้รับการยกฐานะตามพระราชบัญญัติให้ผลิตครูได้ถึงระดับปริญญาตรี และให้มีภารกิจ อื่น ๆ คือ การค้นคว้าวิจัย ทำนุบำรุงศาสนาและศิลปวัฒนธรรม การส่งเสริมวิทยฐานะครู และการ อบรมครูประจำการ จึงได้มีโครงการอบรมครูประจำการ (อ.ค.ป.) ขึ้น โดยได้เปิดสอนตั้งแต่ปี พ.ศ. ๒๕๒๒ จนถึง พ.ศ. ๒๕๓๐ ในปี พ.ศ. ๒๕๒๗ มีการประกาศใช้พระราชบัญญัติวิทยาลัยครู (ฉบับที่ ๒) และให้วิทยาลัยครู เปิดสอนสาขาวิชาต่าง ๆ ถึงระดับปริญญาตรีได้ วิทยาลัยครูฉะเชิงเทราจึงเปิดสอนระดับปริญญาตรี ในสาขาวิชาการศึกษา (ค.บ.) สาขาวิชาวิทยาศาสตร์ (วท.บ.) สาขาวิชาศิลปศาสตร์ (ศศ.บ.) ทั้งนักศึกษา ภาคปกติ และนักศึกษาตามโครงการจัดการศึกษาสำหรับบุคลากรประจำการ (กศ.บป.) ในวันเสาร์-อาทิตย์

วันที่ ๑๔ กุมภาพันธ์ พ.ศ. ๒๕๓๕ กรมการฝึกหัดครูได้รับพระมหากรุณาธิคุณจาก พระบาทสมเด็จพระเจ้าอยู่หัวพระราชทานนาม วิทยาลัยครูว่า "สถาบันราชภัฏ" ตราเป็น พระราชบัญญัติสถาบันราชภัฏ เมื่อวันที่ ๑๙ มกราคม พ.ศ. ๒๕๓๘ และประกาศในราชกิจจานุเบกษา ฉบับกฤษฎีกาเล่ม ๑๑๒ ตอนที่ ๔ ก วันที่ ๒๔ มกราคม พ.ศ.๒๕๓๘ วิทยาลัยครูฉะเชิงเทราจึงเปลี่ยน ชื่อเป็น "สถาบันราชภัฏฉะเชิงเทรา"

ต่อมาในปี พ.ศ. ๒๕๓๙ กรมที่ดิน กระทรวงมหาดไทยได้อนุมัติให้ใช้ที่ดินสาธารณประโยชน์ บริเวณหนองกระเดือย หมู่ ๔ ตำบลหัวไทร อำเภอบางคล้า จังหวัดฉะเชิงเทรา เป็นที่ตั้งสถาบัน ราชภัฏฉะเชิงเทรา ศูนย์บางคล้า ตามหนังสือที่ มท ๐๖๑๘/๑๑๙๖๔ ลงวันที่ ๑๘ กรกฎาคม พ.ศ. ๒๕๓๙ และในปี พ.ศ. ๒๕๔๑ สมเด็จพระเจ้าพี่นางเธอ เจ้าฟ้ากัลยาณิวัฒนา กรมหลวงนราธิวาส ราชนครินทร์ ได้ประทานนามสถาบันราชภัฏว่า **"สถาบันราชภัฏราชนครินทร์"** สำนักเลขาธิการ นายกรัฐมนตรีได้นำร่างพระราชกฤษฎีกาเปลี่ยนชื่อขึ้นทูลเกล้าฯ ถวายพระบาทสมเด็จพระเจ้าอยู่หัว ทรงลงพระปรมาภิไธยประกาศใช้เป็นกฎหมายตามความในราชกิจจานุเบกษาฉบับกฤษฎีกา เล่ม ๑๑๕ ตอนที่ ๗๒ ก เมื่อวันที่ ๑๓ ตุลาคม พ.ศ. ๒๕๔๑ สถาบันราชภัฏฉะเชิงเทราจึงเปลี่ยนชื่อ เป็น **"สถาบันราชภัฏราชนครินทร์"** 

พ.ศ. ๒๕๔๗ พระบาทสมเด็จพระเจ้าอยู่หัวทรงพระกรุณาโปรดเกล้าฯ พระราชทาน พระราชบัญญัติมหาวิทยาลัยราชภัฏ พ.ศ. ๒๕๔๗ ประกาศในราชกิจจานุเบกษา เล่มที่ ๑๒๑ ตอนพิเศษ ๒๓ ก. ลงวันที่ ๑๔ มิถุนายน พ.ศ. ๒๕๔๗ ทำให้สถาบันราชภัฏราชนครินทร์เปลี่ยนเป็น **"มหาวิทยาลัย** ราชภัฏราชนครินทร์" ตั้งแต่วันที่ ๑๕ มิถุนายน พ.ศ. ๒๕๔๗ เป็นต้นมา ใช้อักษรย่อภาษาไทย "มรร" และใช้ชื่อภาษาอังกฤษ RAJABHAT RAJANAGARINDRA UNIVERSITY ตัวย่อ RRU

<sup>&</sup>lt;sup>®</sup> มาตราษ ให้รัฐมนตรีว่าการกระทรวงศึกษาธิการรักษาการตามพระราชบัญญัตินี้ และให้มีอำนาจออกกฎกระทรวง และ ประกาศเพื่อปฏิบัติตามพระราชบัญญัตินี้ กฎกระทรวงนั้น เมื่อได้ประกาศในราชกิจจานุเบกษาแล้วให้ใช้บังคับได้

<sup>&</sup>lt;sup>b</sup> มาตรา ๑๑ การจัดตั้ง การรวม และการยุบเลิกสำนักงานวิทยาเขต บัณฑิตวิทยาลัย คณะ สถาบัน สำนัก วิทยาลัย ศูนย์ ส่วนราชการหรือหน่วยงานที่เรียกชื่ออย่างอื่นที่มีฐานะเทียบเท่าคณะ ให้ทำเป็นกฎกระทรวง การแบ่งส่วนราชการเป็นสำนักงานคณบดี สำนักงานผู้อำนวยการ และกอง ส่วนราชการหรือหน่วยงาน ที่เรียกชื่ออย่างอื่นที่ ฐานะเทียบเท่ากองให้ทำเป็นประกาศกระทรวงและประกาศในราชกิจจานุเบกษา

โดยที่รัฐมนตรีว่าการกระทรวงศึกษาธิการ ออกกฎกระทรวงจัดตั้งส่วนราชการ ในมหาวิทยาลัยราชภัฏราชนครินทร์ กระทรวงศึกษาธิการ พ.ศ. ๒๕๔๘ ประกาศในราชกิจจาบุเบกษา เล่ม ๑๒๒ ตอนที่ ๒๐ ก เมื่อวันที่ ๘ มีนาคม ๒๕๔๘ รองรับความในมาตรา ๖° และมาตรา ๑๑<sup>๒</sup> แห่งพระราชบัญญัติมหาวิทยาลัยราชภัฏ พ.ศ. ๒๕๔๗ ให้จัดส่วนราชการในมหาวิทยาลัยราชภัฏ ราชนครินทร์ ดังนี้

- สำนักงานอธิการบดี
- ๒. คณะครุศาสตร์
- ๓. คณะเทคโนโลยีอุตสาหกรรม
- ๔. คณะมนุษยศาสตร์และสังคมศาสตร์
- earling
   earling
   earling
   earling
   earling
   earling
   earling
   earling
   earling
   earling
   earling
   earling
   earling
   earling
   earling
   earling
   earling
   earling
   earling
   earling
   earling
   earling
   earling
   earling
   earling
   earling
   earling
   earling
   earling
   earling
   earling
   earling
   earling
   earling
   earling
   earling
   earling
   earling
   earling
   earling
   earling
   earling
   earling
   earling
   earling
   earling
   earling
   earling
   earling
   earling
   earling
   earling
   earling
   earling
   earling
   earling
   earling
   earling
   earling
   earling
   earling
   earling
   earling
   earling
   earling
   earling
   earling
   earling
   earling
   earling
   earling
   earling
   earling
   earling
   earling
   earling
   earling
   earling
   earling
   earling
   earling
   earling
   earling
   earling
   earling
   earling
   earling
   earling
   earling
   earling
   earling
   earling
   earling
   earling
   earling
   earling
   earling
- ๖. คณะวิทยาศาสตร์และเทคโนโลยี
- *๗.* สถาบันวิจัยและพัฒนา
- สำนักวิทยบริการและเทคโนโลยีสารสนเทศ
- ๙. สำนักล่งเสริมวิชาการและงานทะเบียน
- ๑๐.ศูนย์ศิลปะ วัฒนธรรมและท้องถิ่น

จากนั้นในปี ๒๕๕๐ ได้มีการตราพระราชบัญญัติการบริหารส่วนงานภายในของสถาบันอุดมศึกษา พ.ศ. ๒๕๕๐ ขึ้น โดยสภามหาวิทยาลัยราชภัฏราชนครินทร์ประกาศจัดตั้งส่วนงานภายใน ๓ หน่วย ด้วยกัน คือ ๑) สถาบันพัฒนาคุณภาพครู ๒) บัณฑิตวิทยาลัย และ ๓) สถาบันเศรษฐกิจพอเพียง

ต่อมาสภามหาวิทยาลัยราชภัฏราชนครินทร์ ในการประชุมครั้งที่ ๑๐/๒๕๖๓ เมื่อวันที่ ๒๐ ธันวาคม ๒๕๖๓ พิจารณาแล้วเห็นว่าสถาบันพัฒนาคุณภาพครูสมควรมีวัตถุประสงค์ในการจัดตั้ง ที่มีขอบเขตกว้างมากขึ้น จึงออกประกาศมหาวิทยาลัยราชภัฏราชนครินทร์ เรื่อง จัดตั้งสถาบันพัฒนา ศักยภาพกำลังคนแห่งอนาคต ประกาศ ณ วันที่ ๔ มกราคม พ.ศ. ๒๕๖๔ แทนสถาบันพัฒนาคุณภาพครู ที่มีบริบทในการพัฒนาครูและบุคลากรทางการศึกษาเท่านั้น จึงยกเลิกประกาศมหาวิทยาลัยราชภัฏ ราชนครินทร์ เรื่อง จัดตั้งสถาบันพัฒนาคุณภาพครูเป็นส่วนงานภายในฉบับลงวันที่ ๑๖ ตุลาคม ๒๕๕๓ รวมทั้งอาศัยอำนาจตามความในมาตรา ๑๘ แห่งพระราชบัญญัติมหาวิทยาลัยราชภัฏ พ.ศ. ๒๕๔๐

<sup>&</sup>quot;มาตรา ๔ นอกจากการตั้งส่วนราชการตามกฎหมายว่าด้วยการจัดตั้งสถาบันอุดมศึกษาแล้วเมื่อมี ความจำเป็นเพื่อประโยชน์ในการดำเนินภารกิจตามวัตถุประสงค์ของสถาบันอุดมศึกษาสภาสถาบันอุดมศึกษาอาจมี มติให้จัดตั้งส่วนงานภายใน ที่ดำเนินการจากเงินรายได้ของสถาบันอุดมศึกษาได้โดยทำเป็นประกาศของ สถาบันอุดมศึกษา

ประกอบกับมติสภามหาวิทยาลัยราชภัฏราชนครินทร์ ในการประชุมครั้งที่ ๖/๒๕๖๕ เมื่อวันที่ ๑๑ มิถุนายน ๒๕๖๕ สภามหาวิทยาลัยจึงออกประกาศการจัดตั้งคณะพยาบาลศาสตร์ เป็นส่วนงาน ภายใน ซึ่งเป็นการดำเนินการตามอำนาจหน้าที่ของสภามหาวิทยาลัยราชภัฏราชนครินทร์ อีกทั้งให้มีการบริหารส่วนงานภายในตามข้อบังคับของสภาสถาบันอุดมศึกษาตามมาตรา ๕<sup>๔</sup> ดังนั้นโครงสร้างการบริหารมหาวิทยาลัยราชภัฏราชนครินทร์ จึงเป็นไปตามภาพที่ ๑

เพื่อประโยชน์ในการรักษามาตรฐานและคุณภาพในการจัดตั้งส่วนงานภายในคณะกรรมการการอุดม ศึกษาตามกฎหมาย ว่าด้วยระเบียบบริหารราชการกระทรวงศึกษาธิการ จะกำหนดหลักเกณฑ์หรือเงื่อนไข ให้สภาสถาบันอุดมศึกษาต้องปฏิบัติก็ได้

<sup>&</sup>lt;sup>c</sup> มาตรา ๕ การบริหารและการดำเนินงานของส่วนงานภายในที่จัดตั้งขึ้นตามมาตรา ๔ ให้เป็นไปตามข้อบังคับ ของให้เป็นไปตามข้อบังคับของ สถาบันอุดม

## โครงสร้างการแบ่งส่วนราชการ มหาวิทยาลัยราชภัฏราชนครินทร์

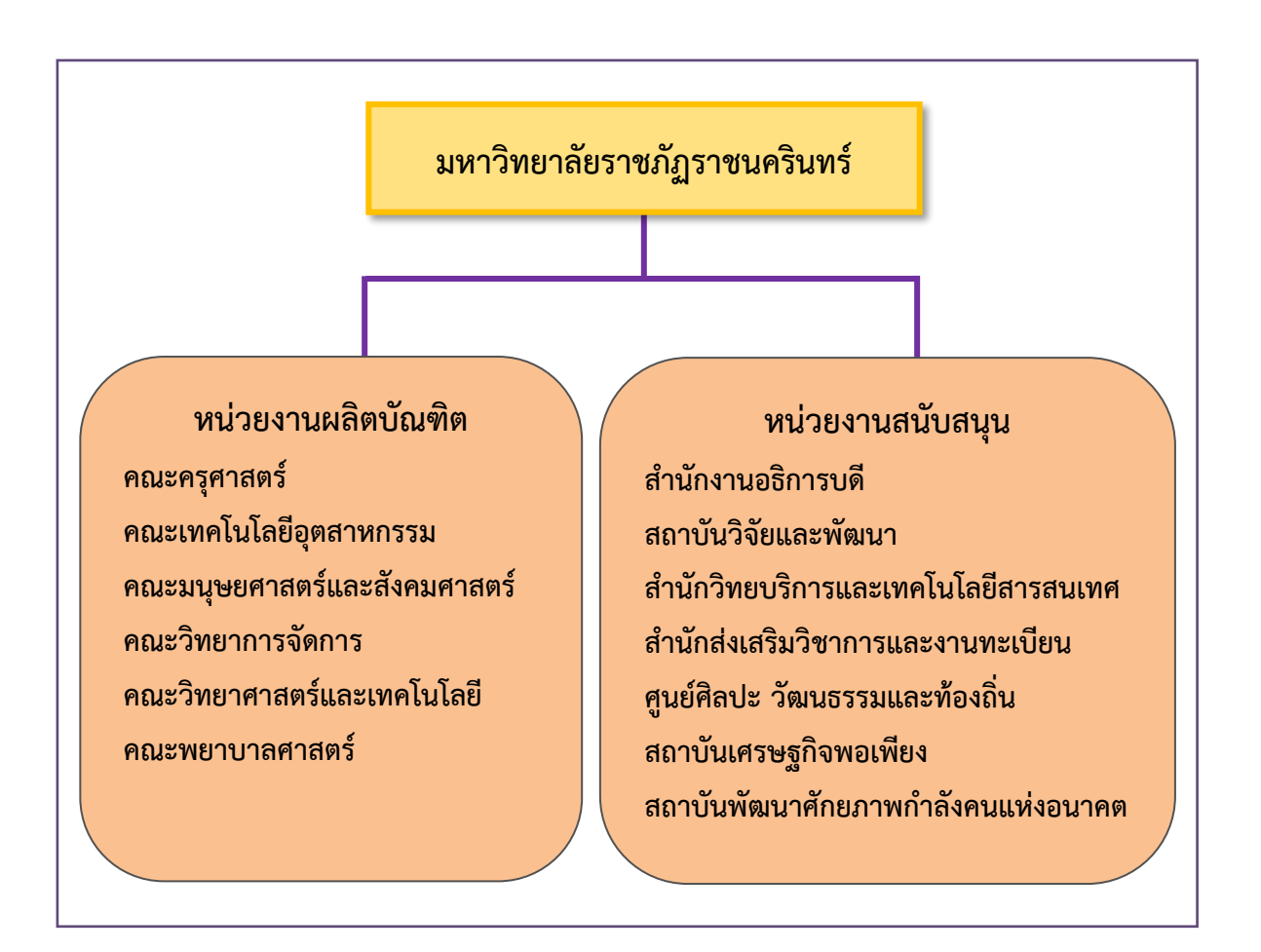

ภาพที่ ๑.๑ โครงสร้างการแบ่งส่วนราชการ มหาวิทยาลัยราชภัฏราชนครินทร์

จากภาพที่ ๑.๑ มหาวิทยาลัยราชภัฏราชนครินทร์แบ่งส่วนราชการภายในมหาวิทยาลัย ออกเป็น ๑๓ หน่วยงาน ซึ่งหมายความรวมถึงส่วนงานภายในที่จัดตั้งขึ้นโดยสภามหาวิทยาลัยราชภัฏ ราชนครินทร์ด้วย จากส่วนราชการทั้งหมดจะเห็นว่ามีส่วนราชการและหน่วยงานที่ทำหน้าที่ ผลิตบัณฑิต ๖ หน่วยงาน และมีหน่วยงานสนับสนุนในการดำเนินงานของมหาวิทยาลัยอีก ๗ หน่วยงาน ที่ส่งเสริมและสนับสนุนให้มหาวิทยาลัยราชภัฏราชนครินทร์ดำเนินการตามพันธกิจของมหาวิทยาลัย ตามมาตรา ๗ แห่งพระราชบัญญัติมหาวิทยาลัยราชภัฏ พ.ศ. ๒๕๔๗

## สัญลักษณ์ประจำมหาวิทยาลัยราชภัฏราชนครินทร์

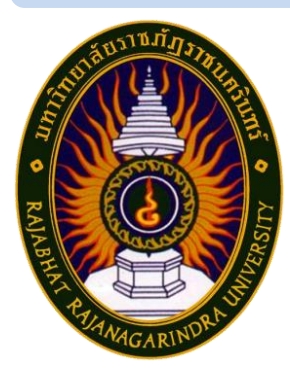

สัญลักษณ์ประจำมหาวิทยาลัย เป็นรูปพระราชลัญจกรประจำ พระองค์ รัชกาลที่ ๙ เป็นรูปพระที่นั่งอัฐทิศ ประกอบด้วยวงจักรกลางวง จักรมีอักขระเป็น อุ หรือเลข ๙ รอบวงจักรมีรัศมีเปล่งออกในรอบเหนือ จักรเป็นรูปเศวตฉัตรเจ็ดชั้นตั้งอยู่บนพระที่นั่งอัฐทิศ และรอบนอกด้านบน มีตัวอักษรภาษาไทยว่า "มหาวิทยาลัยราชภัฏราชนครินทร์" ด้านล่างมี อักษรภาษาอังกฤษว่า "RAJABHAT RAJANAGARINDRA UNIVERSITY"

### สีของสัญลักษณ์ประกอบด้วย ๕ สีดังนี้

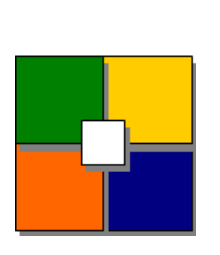

| ษ        |        |                                             |
|----------|--------|---------------------------------------------|
| สีนำเงิน | แทนค่า | สถาบันพระมหากษัตริย์ผู้ให้กำเนิดและ         |
|          |        | พระราชทานนาม "มหาวิทยาลัยราชภัฏ"            |
| สีเขียว  | แทนค่า | แหล่งที่ตั้งของมหาวิทยาลัยราชภัฏ ๓๘ แห่ง    |
|          |        | ในแหล่งธรรมชาติ มีสภาพแวดล้อมที่สวยงาม      |
| สีทอง    | แทนค่า | ความรุ่งเรืองทางปัญญา                       |
| สีส้ม    | แทนค่า | ความรุ่งเรืองของศิลปวัฒนธรรมท้องถิ่นก้าวไกล |
|          |        | ใน ๓๘ มหาวิทยาลัยราชภัฏ                     |
| สีขาว    | แทนค่า | ความคิดอันบริสุทธิ์ของนักปราชญ์แห่ง         |
|          |        | พระบาทสมเด็จพระเจ้าอยู่หัว ๆ                |

#### คติธรรมประจำมหาวิทยาลัย

สิกเขยย สิกขิตพุพานิ พึงศึกษาในสิ่งที่ควรศึกษา

**ดอกไม้ประจำมหาวิทยาลัย** ดอกสารภี

สีประจำมหาวิทยาลัย เขียว - เหลือง

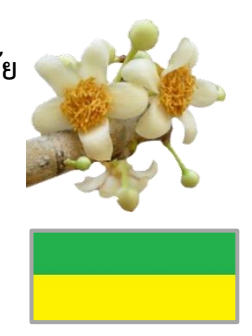

### ปรัชญา วิสัยทัศน์ และพันธกิจของมหาวิทยาลัย

#### ๑. ปรัชญา

จัดการศึกษา เพื่อพัฒนาท้องถิ่น

#### ๒. วิสัยทัศน์

มหาวิทยาลัยชั้นนำรับใช้สังคมของภาคตะวันออก เพื่อสร้างนวัตกรรมตามศาสตร์ พระราชา A Leading Social Enterprise University in the Eastern Thailand to Create Innovation with Royal Philosophy.

#### ๓. พันธกิจ

เพื่อให้บรรลุวิสัยทัศน์ดังกล่าวโดยอาศัยกรอบภารกิจตามมาตรา ๘ แห่งพระราชบัญญัติ มหาวิทยาลัยราชภัฏ พุทธศักราช ๒๕๔๗ และกรอบแผนพัฒนาเศรษฐกิจและสังคมแห่งชาติ ฉบับสิบสอง มหาวิทยาลัยราชภัฏราชนครินทร์ จึงกำหนดพันธกิจไว้ ๕ ประการดังต่อไปนี้

๓.๑ ผลิตบัณฑิตให้มีความรู้คู่คุณธรรมเชี่ยวชาญในศาสตร์และภูมิปัญญาท้องถิ่น ภาคตะวันออกตอบสนองความต้องการของสังคม และการพัฒนาประเทศตามนโยบายประเทศไทย ๔.๐ รวมทั้งเสริมสร้างความเข้มแข็งของวิชาชีพครู และบุคลากรทางการศึกษา

๓.๒ สร้างงานวิจัยและนวัตกรรมบนฐานทรัพยากรและภูมิปัญญาท้องถิ่นเพื่อการพัฒนา ที่ยั่งยืน

๓.๓ พัฒนาและถ่ายทอดเทคโนโลยีสู่ท้องถิ่นตอบสนองความต้องการของชุมชน และ ท้องถิ่นตามศาสตร์พระราชา ให้ชุมชนมีคุณภาพชีวิตที่ดีต่อเนื่องและยั่งยืน

๓.๔ บริการวิชาการและประสานความร่วมมือระหว่างสถาบันการศึกษาชุมชนองค์การ ทั้งในและต่างประเทศเพื่อการพัฒนาภูมิปัญญาท้องถิ่นแห่งภาคตะวันออก ตลอดจนการพัฒนาและ เสริมสร้างความเข้มแข็งของผู้นำชุมชน ผู้นำศาสนา และนักการเมืองท้องถิ่น

๓.๕ ทะนุบำรุงศิลปะ และวัฒนธรรม ภูมิปัญญาท้องถิ่น

### เอกลักษณ์ และอัตลักษณ์ของมหาวิทยาลัย

#### ๑. เอกลักษณ์

"มหาวิทยาลัยราชภัฏราชนครินทร์เป็นสถาบัน|อุดมศึกษาเพื่อการพัฒนาชุมชนและ ท้องถิ่นตามแนวพระราชดำริ"

#### ๒. อัตลักษณ์

"จิตอาสา ใฝ่รู้ สู้งาน"

## คุณลักษณะของบัณฑิตที่พึงประสงค์

- ๑. มีความสามารถในการคิดอย่างมีวิจารณญาณ และมีความคิดสร้างสรรค์
- ๒. มีความสามารถในการเผชิญสถานการณ์ และสู้งาน
- ๓. มีวินัย มีคุณธรรม และจริยธรรม
- ๔. มีส่วนร่วมในการรับผิดชอบต่อสังคม

### ยุทธศาสตร์/เป้าประสงค์/กลยุทธ์ของมหาวิทยาลัย

**ยุทธศาสตร์ที่ ๑** การพัฒนาท้องถิ่น

#### เป้าประสงค์

๑. ชุมชน ท้องถิ่น และสถานประกอบการได้รับการพัฒนาให้มีความ เข้มแข็ง และยกระดับให้เป็นแหล่งจ้างงานของประชากรและบัณฑิตในพื้นที่

> ๒. มีงานวิจัย นวัตกรรมที่สร้างคุณค่าและนำไปใช้ประโยชน์ในการพัฒนา รับแวนช้องอื่น

มหาวิทยาลัยและท้องถิ่น

๓. เป็นแหล่งเรียนรู้ศิลปวัฒนธรรมภูมิปัญญาท้องถิ่นและสร้างสรรค์

ผลงานที่โดดเด่นเป็นที่ยอมรับของสังคม

#### กลยุทธ์

๑. สร้างโครงการที่ตอบสนองพื้นที่ที่เน้นการบูรณาการพันธกิจสัมพันธ์

 ๒. สร้างผลงานวิจัยและนวัตกรรมสู่การสร้างมูลค่าเพื่อพัฒนาศักยภาพ ท้องถิ่น และสามารถนำไปใช้ประโยชน์อย่างเป็นรูปธรรม

๓. ทะนุบำรุงศิลปะ และวัฒนธรรม เพื่อสร้างความเข้มแข็ง และสร้าง คุณค่าของชุมชน สู่การจัดการเชิงเศรษฐกิจสร้างสรรค์ และร่วมสมัย

**ยุทธศาสตร์ที่ ๒** การผลิตและพัฒนาครู **เป้าประสงค์** ๑. บัณฑิตครูมีอัตลักษณ์ และสมรรถนะเป็นเลิศเป็นที่ต้องการของ

ผู้ใช้บัณฑิต

#### กลยุทธ์

๑. ปรับปรุงหลักสูตรครุศาสตร์ และกระบวนการผลิตบัณฑิตให้มี สมรรถนะเป็นเลิศ และสอดคล้องกับความต้องการของประเทศ

### **ยุทธศาสตร์ที่ ๓** การยกระดับคุณภาพการศึกษา เป้าประสงค์

 ๑. ยกระดับคุณภาพ และสมรรถนะบัณฑิตให้ตรงตามความต้องการของ ผู้ใช้บัณฑิตด้วยอัตลักษณ์ คุณลักษณะ ๔ ประการ และมีทักษะที่จำเป็น (การเรียนรู้ตลอดชีวิต ทักษะ ที่จำเป็นในศตวรรษที่ ๒๑ เพื่อพร้อมรับการเปลี่ยนแปลง)

#### กลยุทธ์

พัฒนาหลักสูตรร่วมกับภาคีเครือข่ายที่สอดคล้องกับความต้องการของ

ตลาดแรงงาน/ท้องถิ่น

 ๒. พัฒนาบัณฑิตให้มีความรู้คู่คุณธรรมและเชี่ยวชาญในศาสตร์ได้ ตามกรอบมาตรฐานคุณวุฒิแห่งชาติและวิชาชีพ มีสมรรถนะตรงตามความต้องการของ สถานประกอบการ

๓. ยกระดับขีดความสามารถของอาจารย์ให้มีสมรรถนะ พร้อมรับความ เปลี่ยนแปลงและตอบสนองต่อการพัฒนาประเทศ

# **ยุทธศาสตร์ที่ ๔** การพัฒนาระบบการบริหารจัดการ

#### เป้าประสงค์

๑. ระบบบริหารจัดการมหาวิทยาลัยมีคุณภาพ ทันสมัย รองรับการ

เปลี่ยนแปลง

#### กลยุทธ์

๑. พัฒนาระบบบริหารมหาวิทยาลัยให้ทันสมัย รวดเร็ว มีประสิทธิภาพ

และรองรับการเปลี่ยนแปลง

- ๒. สร้างกลยุทธ์ทางการเงินที่ครอบคลุมการหารายได้
- m. ปรับปรุงด้านกายภาพ สิ่งแวดล้อม และสิ่งสนับสนุนการเรียนรู้และ

การปฏิบัติงาน

๔. พัฒนาบุคลากรทุกระดับเชิงรุก เพื่อให้เกิดประสิทธิภาพ ประสิทธิผล

อย่างเป็นรูปธรรม

# ส่วนที่ ๒ บริบทของหน่วยงาน

สำหรับส่วนของบริบทของหน่วยงาน จะอธิบายถึงรายละเอียดต่าง ๆ ของหน่วยงานที่สังกัด แบ่งออกเป็น ๓ ตอน คือ ตอนที่ ๑ สำนักงานอธิการบดี ตอนที่ ๒ กองกลาง และตอนที่ ๓ งาน เลขานุการผู้บริหาร ซึ่งมีรายละเอียดดังนี้

ตอนที่ ๑ สำนักงานอธิการบดี

### ประวัติของสำนักงานอธิการบดี

สำนักงานอธิการบดี มหาวิทยาลัยราชภัฏราชนครินทร์ เป็นส่วนราชการที่ตั้งขึ้นตามมาตรา ๗ แห่งพระราชบัญญัติวิทยาลัยครู พ.ศ.๒๕๑๘ เดิมใช้ชื่อว่า สำนักงานอธิการ ต่อมาเมื่อพระบาทสมเด็จ พระเจ้าอยู่หัวทรงพระกรุณาโปรดเกล้าฯ พระราชทานนาม "สถาบันราชภัฏ" ให้แก่วิทยาลัยครู สำนักงานอธิการ จึงเปลี่ยนเป็นสำนักงานอธิการบดี ตามมาตรา ๑๐ แห่งพระราชบัญญัติสถาบัน ราชภัฏ พ.ศ. ๒๕๓๘ แบ่งส่วนราชการออกเป็น ๑๐ ฝ่าย ได้แก่ ฝ่ายธุรการ ฝ่ายการเงิน ฝ่ายพัสดุ ฝ่ายประชาสัมพันธ์ ฝ่ายการเจ้าหน้าที่ ฝ่ายอาคารสถานที่ ฝ่ายยานพาหนะ ฝ่ายแผนงาน ฝ่ายกิจการ นักศึกษา และฝ่ายสวัสดิการ

เมื่อเปลี่ยนสถานภาพเป็นมหาวิทยาลัยราชภัฏ ตามพระราชบัญญัติมหาวิทยาลัย ราชภัฏ พ.ศ. ๒๕๔๗ กระทรวงศึกษาธิการจึงอาศัยอำนาจตามความในมาตรา ๖ ออกกฎกระทรวงจัดตั้ง ส่วนราชการในมหาวิทยาลัยราชภัฏราชนครินทร์ กระทรวงศึกษาธิการ พ.ศ. ๒๕๔๘ ประกาศ ในราชกิจจาบุเบกษา เล่ม ๑๒๒ ตอนที่ ๒๐ ก เมื่อวันที่ ๘ มีนาคม ๒๕๔๘ สำนักงานอธิการ จึงใช้ ชื่อว่า "สำนักงานอธิการบดี"

### สถานที่ตั้ง

๑. สำนักงานอธิการบดีมีสำนักงานที่อาคารเรียนรวมและอำนวยการ ชั้น ๒ มหาวิทยาลัย ราชภัฏราชนครินทร์ เลขที่ ๔๒๒ ถนนมรุพงษ์ ตำบลหน้าเมือง อำเภอเมือง จังหวัดฉะเชิงเทรา ๒๔๐๐๐  ๒. สำนักงานอธิการบดี (บางคล้า) มีสำนักงานที่อาคารเรียนบูรณาการวิชาการ ชั้น ๑ ตำบล หัวไทร อำเภอบางคล้า จังหวัดฉะเชิงเทรา

### การจัดตั้งหน่วยงาน

เมื่อพระราชบัญญัติมหาวิทยาลัยราชภัฏ พ.ศ. ๒๕๔๗ ได้ประกาศในราชกิจจานุเบกษา เล่ม ๑๒๑ ตอนพิเศษ ๒๓ ก. เมื่อวันที่ ๑๔ มิถุนายน ๒๕๔๗ ทำให้สถาบันราชภัฏราชนครินทร์ มีฐานะเป็นมหาวิทยาลัยราชภัฏราชนครินทร์ ตั้งแต่วันที่ ๑๕ มิถุนายน ๒๕๔๗ และตามประกาศ กระทรวงศึกษาธิการ เรื่อง การแบ่งส่วนราชการในมหาวิทยาลัยราชภัฏราชนครินทร์ พ.ศ. ๒๕๔๙ ซึ่งประกาศในราชกิจจานุเบกษา เมื่อวันที่ ๒๒ พฤษภาคม ๒๕๔๙ เล่ม ๑๒๓ ตอนที่ ๖๒ ง แบ่งส่วน ราชการในสำนักงานอธิการบดี ได้แก่ กองกลาง กองนโยบายและแผน กองพัฒนานักศึกษา

ในเวลาต่อมา สภามหาวิทยาลัยในการประชุมครั้งที่ ๗/๒๕๖๑ เมื่อวันที่ ๑๘ สิงหาคม ๒๕๖๑ มีมติให้สำนักงานสภามหาวิทยาลัย อยู่ในกำกับของสำนักงานอธิการบดี ดังนั้น สำนักงานอธิการบดี จึงมีโครงสร้างการแบ่งส่วนราชการ ปรากฏดังภาพที่ ๒.๑

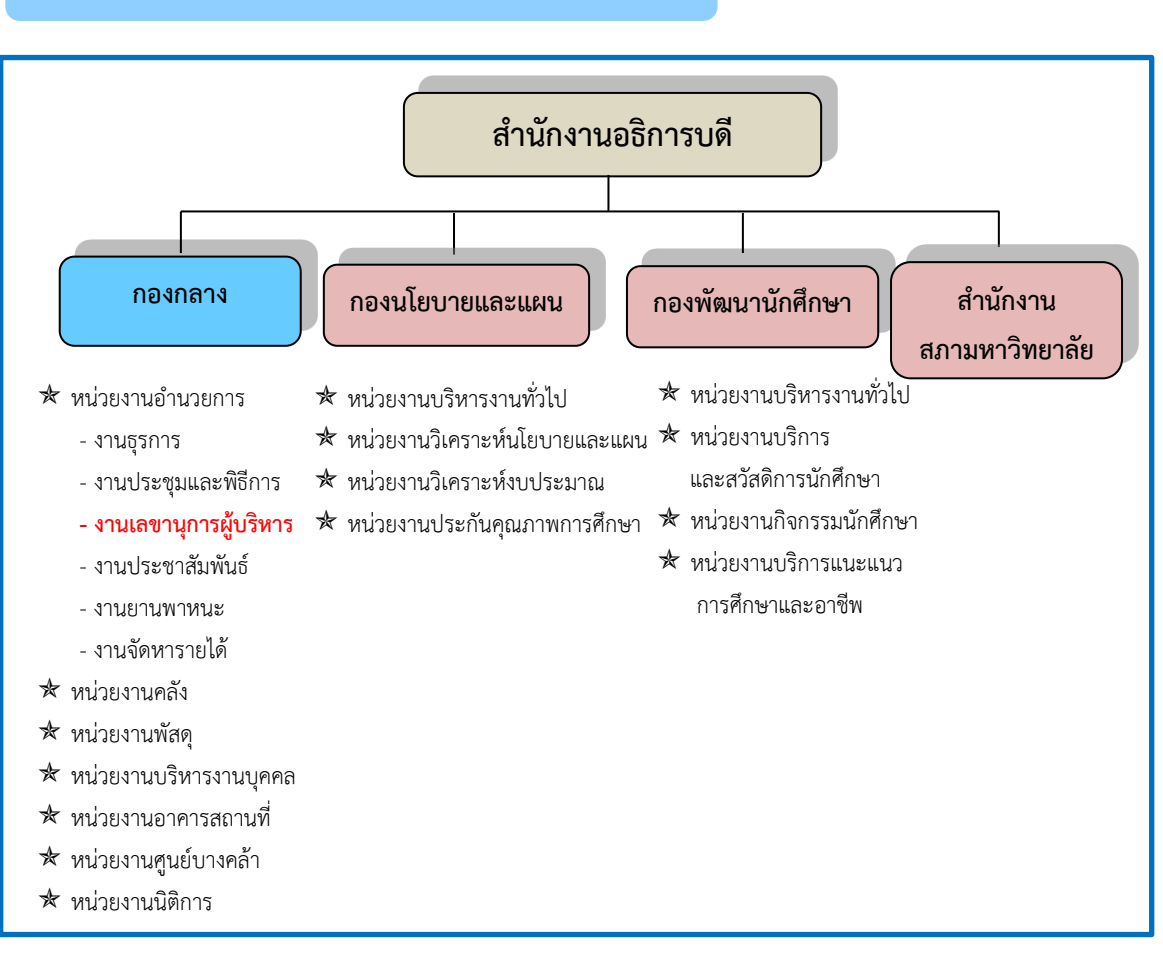

## โครงสร้างการแบ่งส่วนราชการ สำนักงานอธิการบดี

ภาพที่ ๒.๑ โครงสร้างการแบ่งส่วนราชการ สำนักงานอธิการบดี

จากภาพที่ ๒.๑ สำนักงานอธิการบดีมีส่วนราชการในสังกัด ๓ กองและ ๑ สำนักงาน โดยแต่และหน่วยงานต่างมีบทบาทหน้าที่ในการสนับสนุนการดำเนินการตามภารกิจของมหาวิทยาลัย ให้เป็นไปตามวัตถุประสงค์ในการจัดตั้งมหาวิทยาลัยราชภัฏ ตามพระราชบัญญัติมหาวิทยาลัยราชภัฏ พ.ศ. ๒๕๔๗

ด้วยมหาวิทยาลัยราชภัฏราชนครินทร์ ต้องดำเนินการตามพันธกิจของมหาวิทยาลัยเพื่อให้ เป็นไปตามวัตถุประสงค์ของการจัดตั้งมหาวิทยาลัย ดังนั้น ในส่วนของมหาวิทยาลัยจึงได้กำหนด วิสัยทัศน์ พันธกิจ ยุทธศาสตร์ของมหาวิทยาลัยเพื่อเป็นแนวทางในการบริหารมหาวิทยาลัย ให้สัมฤทธิ์ผลจากการกำหนดวิสัยทัศน์ พันธกิจ ยุทธศาสตร์ของมหาวิทยาลัยดังกล่าว มีผลทำให้ ทุกหน่วยงานภายในมหาวิทยาลัยต้องกำหนดวิสัยทัศน์ พันธกิจ ยุทธศาสตร์ ให้สอดคล้องกัน โดยต้อง พิจารณาตามบริบทของหน่วยงานด้วย สำนักงานอธิการบดีจึงกำหนดปรัชญา วิสัยทัศน์ พันธกิจ ค่านิยมองค์กร และประเด็นยุทธศาสตร์ให้สอดคล้องกับของมหาวิทยาลัย โดยมีรายละเอียดที่จะกล่าว ในลำดับถัดไป

### ปรัชญา วิสัยทัศน์ พันธกิจ ค่านิยมองค์กร และประเด็นยุทธศาสตร์

#### ปรัชญา (Philosophy)

พัฒนาคน พัฒนางาน บริการดี มีวินัย

#### วิสัยทัศน์ (Vision)

"เป็นองค์กรสมัยใหม่ที่มีคุณภาพ ส่งเสริมและสนับสนุนให้เป็น มหาวิทยาลัยชั้นนำ รับใช้สังคมภาคตะวันออก"

#### พันธกิจ (Mission)

- ๑. สนับสนุนการจัดการด้านการวางแผน งบประมาณ และประกันคุณภาพ
- ๒. ส่งเสริมและสนับสนุนการผลิตบัณฑิตให้มีคุณภาพ
- ๓. พัฒนาด้านกายภาพของสำนักงานอธิการบดีให้โดดเด่นและทันสมัย
- ๔. พัฒนาระบบบริหารจัดการและการบริการอย่างมืออาชีพ
- พัฒนาบุคลากรให้มีศักยภาพและความก้าวหน้าในสายงาน

### ค่านิยมองค์กร (Core Values)

ยึดมั่นธรรมาภิบาล ทำงานเป็นทีม

### ประเด็นยุทธศาสตร์ (Strategic Issue)

๑. สนับสนุนด้านการวางแผน งบประมาณ และประกันคุณภาพเพื่อให้บรรลุ

#### เป้าหมาย

 ๒. ส่งเสริมและสนับสนุนการพัฒนานักศึกษาให้เป็นไปตามอัตลักษณ์ของ มหาวิทยาลัยและมีคุณลักษณะของบัณฑิตที่พึงประสงค์

- ๓. พัฒนาการบริหารจัดการและการบริการให้มีประสิทธิภาพ
- ๔. พัฒนาด้านกายภาพของสำนักงานอธิการบดีให้โดดเด่นและทันสมัย
- พัฒนาบุคลากรให้มีศักยภาพและมีความก้าวหน้าในสายงาน

อัตลักษณ์ และเอกลักษณ์

**อัตลักษณ์ (Identity)** ใฝ่รู้ สู้งาน บริการดี

**เอกลักษณ์ (Uniqueness)** รวมบริการ ประสานภารกิจ

### ตอนที่ ๒ กองกลาง

### ประวัติกองกลาง

ตามประกาศกระทรวงศึกษาธิการ เรื่อง การแบ่งส่วนราชการในวิทยาลัยครูฉะเชิงเทรา ้จังหวัดฉะเชิงเทรา ประกาศในราชกิจกานุเบกษาเมื่อวันที่ ๑๗ เมษายน ๒๕๓๐ ยังไม่มีการแบ่งส่วน ราชการเป็นกอง เพียงแต่ให้แบ่งฝ่ายในสำนักงานอธิการไว้ ประกอบด้วย ฝ่ายเลขานุการ ฝ่ายการเงิน ้ฝ่ายการเจ้าหน้าที่ ฝ่ายธุรการ ฝ่ายประชาสัมพันธ์ ฝ่ายพัสดุ ฝ่ายยานพาหนะ ฝ่ายสวัสดิการ ้ฝ่ายอนามัยและสุขาภิบาล ฝ่ายอาคารสถานที่ และฝ่ายเอกสารการพิมพ์ ต่อมากระทรวงศึกษาธิการ ้ออกประกาศกระทรวงศึกษาธิการ เรื่อง การแบ่งส่วนราชการในสถาบันราชภัฏราชนครินทร์ จังหวัดฉะเชิงเทรา พ.ศ. ๒๕๔๒ ประกาศในราชกิจจานุเบกษาเมื่อวันที่ ๑๒ ตุลาคม ๒๕๔๒ เล่ม ๑๑๖ ตอนพิเศษ ๗๙ ง ให้สำนักงานอธิการบดีเป็นส่วนราชการของสถาบันราชภัภูราชนครินทร์ ต่อมา เมื่อเปลี่ยนสถานภาพเป็นมหาวิทยาลัยราชภัฏราชนครินทร์ ตามพระราชบัญญัติมหาวิทยาลัยราชภัฏ พ.ศ. ๒๕๔๗ รัฐมนตรีว่าการกระทรวงศึกษาธิการ อาศัยอำนาจตามความในมาตรา ๖ แห่งพระราชบัญญัติ มหาวิทยาลัยราชภัฏ พ.ศ. ๒๕๔๗ ออกประกาศกระทรวงศึกษาธิการ เรื่อง การแบ่งส่วนราชการ ในมหาวิทยาลัยราชภัฏราชนครินทร์ พ.ศ. ๒๕๔๙ ซึ่งประกาศในราชกิจจานุเบกษา เมื่อวันที่ ๒๒ พฤษภาคม ๒๕๔๙ เล่ม ๑๒๓ ตอนที่ ๖๒ ง แบ่งส่วนราชการในสำนักงานอธิการบดี เป็นกอง ้โดยมี "กองกลาง" เป็นส่วนราชการหนึ่งในสำนักงานอธิการบดี และในเวลาต่อมาสภามหาวิทยาลัย ในการประชุม ครั้งที่ ๗/๒๕๖๑ เมื่อวันที่ ๑๘ สิงหาคม ๒๕๖๑ แบ่งส่วนราชการกองกลางเป็น ิ ๘ หน่วยงาน ปรากฎตามภาพที่ ๒.๒

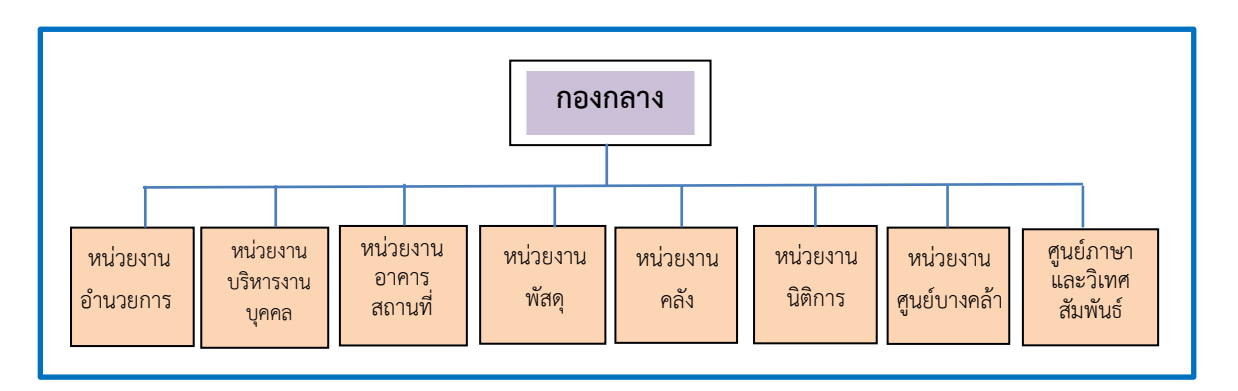

### โครงสร้างการแบ่งส่วนราชการ กองกลาง สำนักงานอธิการบดี

ภาพที่ ๒.๒ โครงสร้างการแบ่งส่วนราชการของกองกลาง สำนักงานอธิการบดี

จากภาพที่ ๒.๒ แสดงโครงสร้างการแบ่งส่วนราชการของกองกลาง สำนักงานอธิการบดี ได้แก่ หน่วยงานอำนวยการ หน่วยงานบริหารงานบุคคล หน่วยงานนิติการ หน่วยงานพัสดุ หน่วยงานคลัง หน่วยงานอาคารสถานที่ หน่วยงานศูนย์บางคล้า และศูนย์ภาษาและวิเทศสัมพันธ์ ซึ่งแต่ละหน่วยงานมีหน้าที่การปฏิบัติงานเฉพาะด้านที่มีความแตกต่างกัน แต่ทุกหน่วยงานภายใน กองกลางต่างมีหน้าที่ให้บริการ และสนับสนุนการบริหารมหาวิทยาลัยให้ดำเนินการตามพันธกิจ ให้มีประสิทธิภาพมากยิ่งขึ้น

### ปรัชญา พันธกิจ

#### ปรัชญา (Philosophy)

มุ่งเน้นการประสาน พัฒนาบริการ ยึดมั่นความถูกต้อง

#### พันธกิจ (Mission)

๑. ให้บริการด้านสารงานบรรณอย่างเป็นระบบและเกิดความคล่องตัว และให้บริการ งานประชาสัมพันธ์ทั้งภายในและภายนอกมหาวิทยาลัย

 ๒. ให้บริการด้านการพัสดุ การเงิน อาคารสถานที่ และบริหารงานบุคคลอย่างถูกต้อง โปร่งใส ตรวจสอบได้

๓. ให้บริการด้านงานยานพาหนะเพื่อใช้ในการดำเนินการเกี่ยวกับเรียนการสอน และ สนับสนุนภารกิจของมหาวิทยาลัยทุกกระบวนการ

 ๔. ประสานการดำเนินงานทั้งภายในและภายนอกมหาวิทยาลัย และตอบสนองภารกิจ ของผู้บริหารอย่างมีคุณภาพ

## ตอนที่ ๓ หน่วยงานอำนวยการ

### ประวัติหน่วยงานอำนวยการ

หน่วยงานอำนวยการ กองกลาง สำนักงานอธิการบดี มหาวิทยาลัยราชภัฏราชนครินทร์ ตามประกาศสภามหาวิทยาลัยราชภัฏราชนครินทร์ เรื่อง การแบ่งส่วนราชการในมหาวิทยาลัยราชภัฏ ราชนครินทร์ ลงวันที่ ๒๐ ตุลาคม พ.ศ. ๒๕๖๑ โดยแบ่งส่วนราชการหน่วยงานอำนวยการ เป็น ๕ งาน

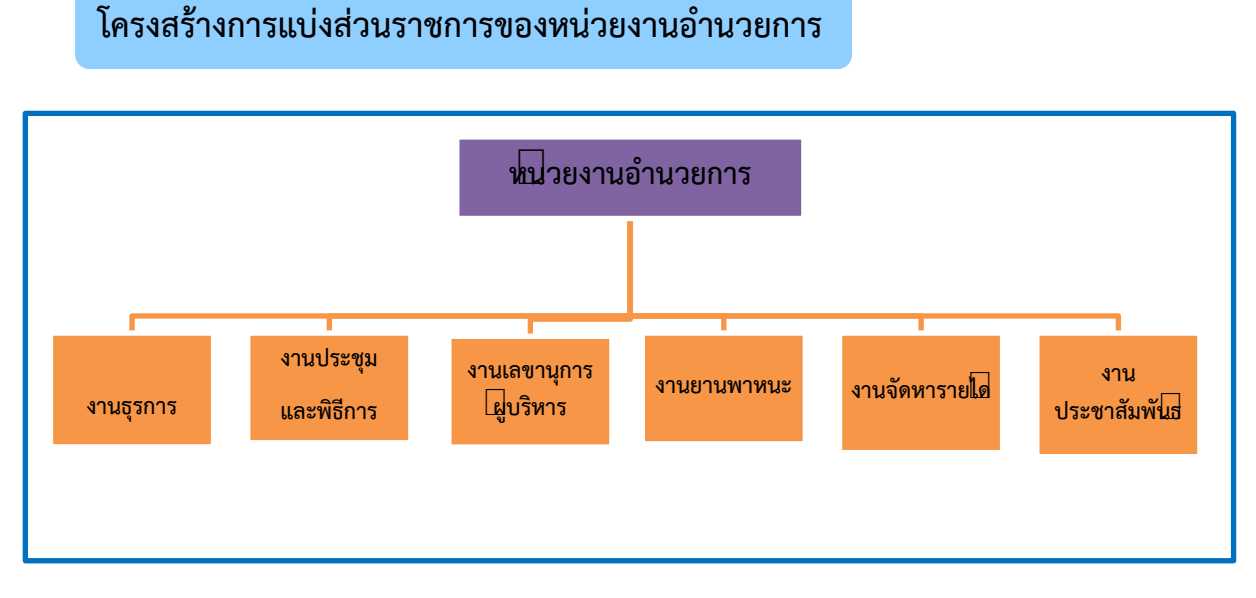

ปรากฏตามภาพที่ ๔ ได้แก่ งานธุรการ งานประชุมและพิธีการ งานเลขานุการผู้บริหาร งานยานพาหนะ และงานประชาสัมพันธ์

ภาพที่ ๒.๓ โครงสร้างการแบ่งส่วนราชการของหน่วยงานอำนวยการ

จากภาพที่ ๒.๓ แสดงโครงสร้างการแบ่งส่วนราชการของหน่วยงานอำนวยการ เป็นหน่วยงาน ซึ่งแต่ละงานมีหน้าที่การปฏิบัติงานเฉพาะด้านที่มีความแตกต่างกันแต่ทุกงานภายใน หน่วยงานอำนวยการต่างมีหน้าที่ให้บริการ และสนับสนุนการบริหารมหาวิทยาลัยให้ดำเนินการตาม พันธกิจให้มีประสิทธิภาพมากยิ่งขึ้น

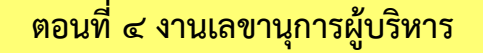

# ประวัติงานเลขานุการผู้บริหาร

งานเลขานุการผู้บริหาร เป็นงานหนึ่งภายในหน่วยงานอำนวยการ กองกลาง สำนักงาน อธิการบดี มหาวิทยาลัยราชภัฏราชนครินทร์ ตามโครงสร้างการแบ่งส่วนราชการตามประกาศ สภามหาวิทยาลัยราชภัฏราชนครินทร์ เรื่อง การแบ่งส่วนราชการในมหาวิทยาลัยราชภัฏราชนครินทร์ ลงวันที่ ๒๐ ตุลาคม พ.ศ. ๒๕๖๑ โดยแบ่งโครงสร้างการบริหาร เป็น ๖ งาน ปรากฏตามภาพที่ ๕ ได้แก่ งานธุรการ/งานสารบรรณ งานเสนอแฟ้ม/ติดตามเรื่อง งานประชาสัมพันธ์/ออกแบบ งานจัดทำตาราง นัดหมาย งานการเงิน/พัสดุ และงานจัดประชุม รวมถึงงานอื่น ๆ ที่ได้รับมอบหมาย

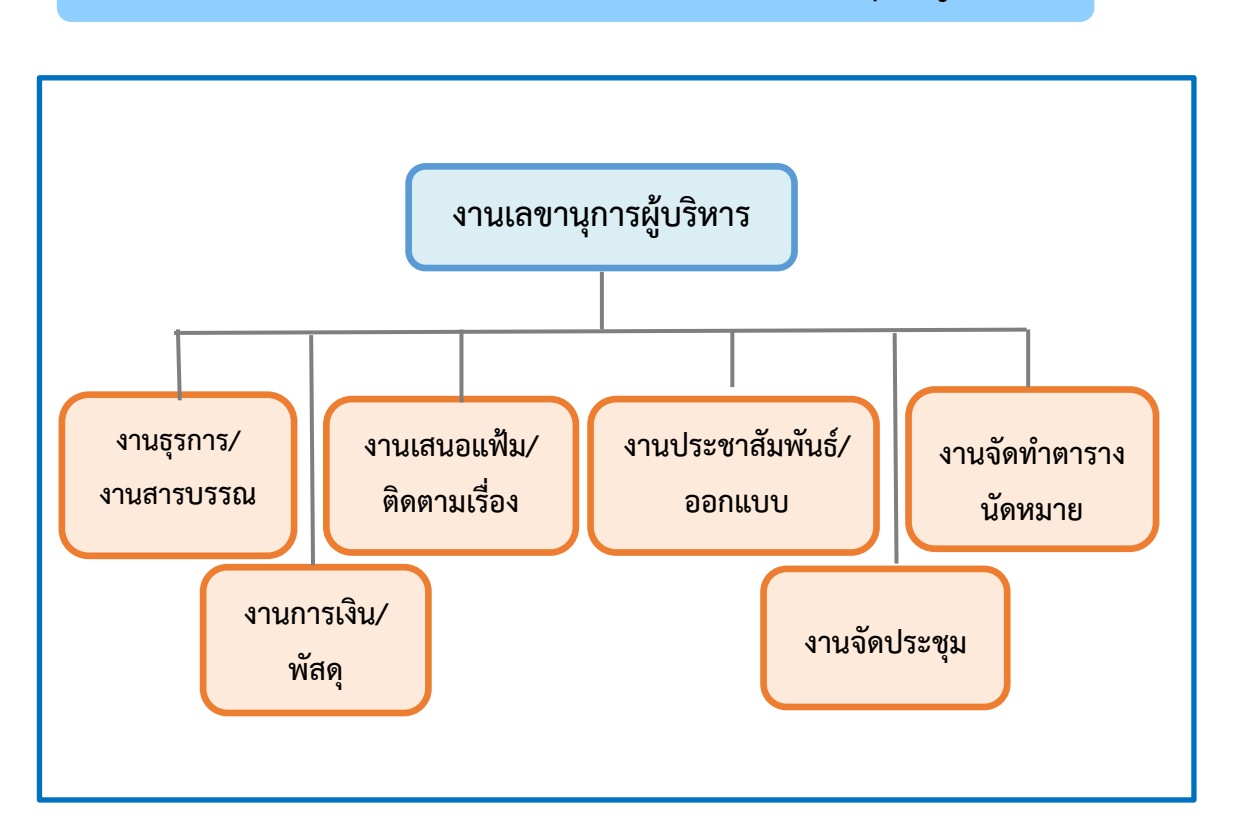

## โครงสร้างการบริหาร (Administration chart) งานเลขานุการผู้บริหาร

ภาพที่ ๒.๔ โครงสร้างการบริหาร (Administration chart) งานเลขานุการผู้บริหาร

จากภาพที่ ๒.๔ เป็นโครงสร้างการบริหารของงานเลขานุการผู้บริหาร ซึ่งแต่ละงานมีหน้าที่ การปฏิบัติงานเฉพาะด้านที่มีความแตกต่างกัน และสนับสนุนการบริหารหน่วยงานอำนวยการ ผู้บริหาร และมหาวิทยาลัยให้ดำเนินการตามพันธกิจให้มีประสิทธิภาพมากยิ่งขึ้น

## ภาระงานของงานเลขานุการผู้บริหาร

งานเลขานุการผู้บริหาร เป็นงานหนึ่งภายในหน่วยงานอำนวยการ กองกลาง สำนักงานอธิการบดี มหาวิทยาลัยราชภัฏราชนครินทร์ เป็นงานที่ให้บริการและอำนวยความสะดวกให้แก่ผู้บริหารระดับ อธิการบดี รองอธิการบดี และผู้ช่วยอธิการบดี ดำเนินการจัดประชุม อำนวยความสะดวก กำกับติดตาม ประสานงาน และเชื่อมโยงข้อมูลจากหน่วยงานที่เกี่ยวข้อง งานเลขานุการผู้บริหาร มีหน้าที่ดังต่อไปนี้

๑. จัดลำดับความสำคัญและเร่งด่วนของหนังสือ เพื่อดำเนินการเสนอก่อนและหลัง

 ๒. พิจารณากลั่นกรองหนังสือโดยตรวจทานว่าผ่านกระบวนการจากหน่วยงานที่เกี่ยวข้อง และผู้บริหารที่กำกับดูแลให้ครบถ้วนก่อนเสนอลงนาม

๓. ตรวจทานหนังสือจากผู้บริหารที่พิจารณาสั่งการและลงนามให้ครบถ้วน ก่อนจัดส่งคืน หน่วยงาน

 ๙. ให้ข้อมูลเบื้องต้นเพื่อประกอบการตัดสินใจของผู้บริหาร กรณีหน่วยงานภายในหรือ ภายนอกเชิญประชุม สัมมนา ร่วมเป็นเกียรติ เป็นประธานในพิธีเปิด-ปิดงาน

๕. พิมพ์หนังสือภายใน หนังสือภายนอก และเอกสารราชการต่าง ๆ ให้ผู้บริหารตามที่ได้รับ มอบหมาย

 ๖. งานด้านการควบคุม กำกับ ดูแล และตรวจสอบการดำเนินงานของงานเลขานุการ ผู้บริหาร

๗. การตรวจสอบการเสนอหนังสือผ่านระบบสารบรรณอิเล็กทรอนิกส์ (E-Document) เพื่อเสนอต่ออธิการบดี

๘. วางแผน ควบคุม ติดตาม ประเมินผล การใช้จ่ายงบประมาณของงานเลขานุการผู้บริหาร
 เพื่อรองรับการปฏิบัติงานของคณะผู้บริหารมหาวิทยาลัย

๙. วางแผนการจัดหาพัสดุและครุภัณฑ์ เพื่อรองรับการทำงานของผู้บริหาร

๑๐. ลงทะเบียนเอกสารเพื่อควบคุมการรับ-ส่ง เอกสาร การเก็บรักษา และแจกจ่ายเอกสาร

๑๑. การจัดทำหนังสือราชการทั้งภายในและภายนอก

๑๒. ดำเนินการจัดการประชุมตามที่ผู้บริหารสั่งการ

ด๓. นัดหมายการประชุม

๑๔. สรุปบันทึกการประชุม

๑๕. จัดทำรายงานการประชุม หรือสรุปสาระสำคัญของการประชุมให้ผู้บริหาร

๑๖. จัดประชุมคณะกรรมการส่งเสริมกิจการมหาวิทยาลัย และสนับสนุนการดำเนินงานของ คณะกรรมการส่งเสริมกิจการมหาวิทยาลัย

๑๗. ดำเนินการให้ได้มาซึ่งกรรรมการผู้ทรงคุณวุฒิในคณะกรรมการส่งเสริมกิจการ มหาวิทยาลัย

๑๘. ติดตามผลการดำเนินงานตามที่หารือในที่ประชุม

๑๙. จัดเก็บเอกสารให้เป็นระเบียบเพื่อง่ายต่อการสืบค้นและอ้างอิง

๒๐. อำนวยความสะดวกให้กับผู้บริหารทุก ๆ ด้าน

๒๑. ต้อนรับแขกของผู้บริหาร

๒๒. ติดตามผู้บริหารในการเข้าประชุม อบรม ทั้งภายในจังหวัดและต่างจังหวัด

๒๓. เสนอโครงการและแผนปฏิบัติงานตามปีงบประมาณ ตรวจสอบรหัสการเบิกจ่าย ทั้งงบประมาณแผ่นดินและงบประมาณรายได้ที่ได้รับจัดสรรผ่านระบบบัญชี 3 มิติ GFMIS

๒๔. จัดทำเอกสารและเบิกจ่ายงบประมาณ อาทิเช่น ค่าใช้จ่ายในการไปราชการของผู้บริหาร ค่าโทรศัพท์เคลื่อนที่ผู้บริหาร/โทรศัพท์สำนักงาน ค่าตอบแทนการปฏิบัติงานนอกเวลาราชการ และ โครงการต่าง ๆ ภายใต้สังกัดงานเลขานุการผู้บริหาร

๒๕. จัดทำแบบเสนอโครงการและแผนปฏิบัติงานตามปีงบประมาณ

๒๖. จัดทำรายงานผลการบริหารงบประมาณ และการดำเนินงานตามแผนปฏิบัติราชการ และวิสัยทัศน์ตามปีงบประมาณของงานเลขานุการผู้บริหาร กองกลาง สำนักงานอธิการบดี (รายไตรมาส)

๒๗. ตรวจสอบการเบิกจ่ายวัสดุ และครุภัณฑ์ต่าง ๆ รวมทั้งส่งคืนครุภัณฑ์ที่ชำรุดและ ครุภัณฑ์ไม่ได้ใช้งาน

๒๘. ลงเวลานัดประชุม นัดพบ ลงในสมุดนัดและใน Google calendar

- ๒๙. ตอบรับและยืนยันการเข้าร่วมประชุม กิจการ/โครงการ
- ๓๐. ประสานหน่วยงานต่าง ๆ ทั้งภายในและภายนอก ตามที่ได้รับมอบหมาย
- ๓๑. การติดต่อประสานงานกับผู้บริหารทั้งภายในและภายนอกมหาวิทยาลัย
- ๓๒. งานประชาสัมพันธ์ โครงการ กิจกรรมต่าง ๆ ทั้งภายในและภายนอกของมหาวิทยาลัย
- ๓๓. ออกแบบ Infographic
- ๓๔. การจัดโครงการและกิจกรรมต่าง ๆ ตามที่อธิการบดีมอบหมาย
- ๓๕. สนับสนุนงานด้านยุทธศาสตร์ราชภัฏเพื่อการพัฒนาท้องถิ่น
- ๓๖. งานด้านสนับสนุนการฝึกอบรมหลักสูตรระยะสั้น
- ๓๗. ปฏิบัติงานอื่นตามที่อธิการบดีมอบหมาย

# ส่วนที่ ๓

## ขั้นตอนการเบิกจ่ายเงินค่าตอบแทนการปฏิบัติงานนอกเวลาราชการ

# ความเป็นมาและความสำคัญ

เนื่องจากกระทรวงการคลังได้มีการปรับปรุงระเบียบว่าด้วยการจ่ายเงินตอบแทนการ ปฏิบัติงานนอกเวลาราชการ พ.ศ. ๒๕๓๖ ให้มีความชัดเจนและสอดคล้องกับการปฏิบัติงานที่มุ่งเน้น ผลสัมฤทธิ์ และเหมาะสมกับสภาพเศรษฐกิจในปัจจุบัน โดยให้ใช้ระเบียบกระทรวงการคลังว่าด้วยการ จ่ายเงินตอบแทน การปฏิบัติงานนอกเวลาราชการ พ.ศ. ๒๕๕๐ ซึ่งมีผลบังคับใช้เมื่อวันที่ ๒๒ มกราคม ๒๕๕๐ เป็นต้นไป และให้ยกเลิกระเบียบกระทรวงการคลังว่าด้วยการจ่ายเงินตอบแทนการ ปฏิบัติงานนอกเวลาราชการ พ.ศ. ๒๕๓๖

การจัดทำคู่มือการเบิกจ่ายเงินตอบแทนการปฏิบัติงานนอกเวลาราชการ ฉบับนี้ ได้สรุป สาระสำคัญของระเบียบและหนังสือสั่งการที่เกี่ยวข้อง รวมถึงแนวทางปฏิบัติงานตรวจสอบการเบิก จ่ายเงิน ตอบแทนการปฏิบัติงานนอกเวลาราชการ เพื่อให้ถือปฏิบัติอย่างถูกต้องตามที่ระเบียบกำหนด และสามารถใช้เป็น แนวทางในการปฏิบัติงานไปในทิศทางเดียวกัน และช่วยให้ผู้ปฏิบัติงานเกิดความรู้ และเข้าใจมากยิ่งขึ้น

## วัตถุประสงค์

๑. เพื่อให้ผู้ปฏิบัติงาน ผู้เกี่ยวข้อง และผู้สนใจ มีคู่มือการปฏิบัติงานที่ชัดเจน ที่แสดงถึง แนวทางและรายละเอียด ขั้นตอนการปฏิบัติงานต่าง ๆ เพื่อยกระดับคุณภาพการเบิกจ่ายค่าตอบแทน การปฏิบัติงานนอกเวลาราชการได้อย่างเป็นระบบ และเป็นมาตรฐาน เดียวกัน

๒. เพื่อให้ผู้ปฏิบัติงาน ผู้เกี่ยวข้อง และผู้สนใจ ได้มีความรู้ความเข้าใจในกระบวนการของการ เบิกจ่ายเงินตอบแทนการปฏิบัติงานนอกเวลาราชการที่ชัดเจน ลดข้อผิดพลาด และสามารถใช้เป็น แนวทางในการปฏิบัติงาน ไปในทิศทางเดียวกัน

# ประโยชน์ที่คาดว่าจะได้รับ

๑. ผู้ปฏิบัติงาน ผู้เกี่ยวข้อง และผู้สนใจ มีคู่มือการปฏิบัติงานที่ชัดเจน ที่แสดงถึงแนวทางและ รายละเอียด ขั้นตอนการปฏิบัติงานต่าง ๆ เพื่อยกระดับคุณภาพการเบิกจ่ายค่าตอบแทนการ ปฏิบัติงานนอกเวลาราชการได้อย่างเป็นระบบ และเป็นมาตรฐาน เดียวกัน ๒. ผู้ปฏิบัติงาน ผู้เกี่ยวข้อง และผู้สนใจ ได้มีความรู้ความเข้าใจในกระบวนการของการ เบิก
 จ่ายเงินตอบแทนการปฏิบัติงานนอกเวลาราชการที่ชัดเจน ลดข้อผิดพลาด และสามารถใช้เป็น
 แนวทางในการปฏิบัติงาน ไปในทิศทางเดียวกัน

จากข้อมูลข้างต้น เพื่อให้การเบิกจ่ายค่าตอบแทนการปฏิบัติงานนอกเวลาราชการ ดำเนินไปด้วย ความเรียบร้อย และบรรลุวัตถุประสงค์ที่กำหนดไว้ ผู้ปฏิบัติงานจึงได้แบ่งขั้นตอนหลักที่สำคัญ ดังนี้

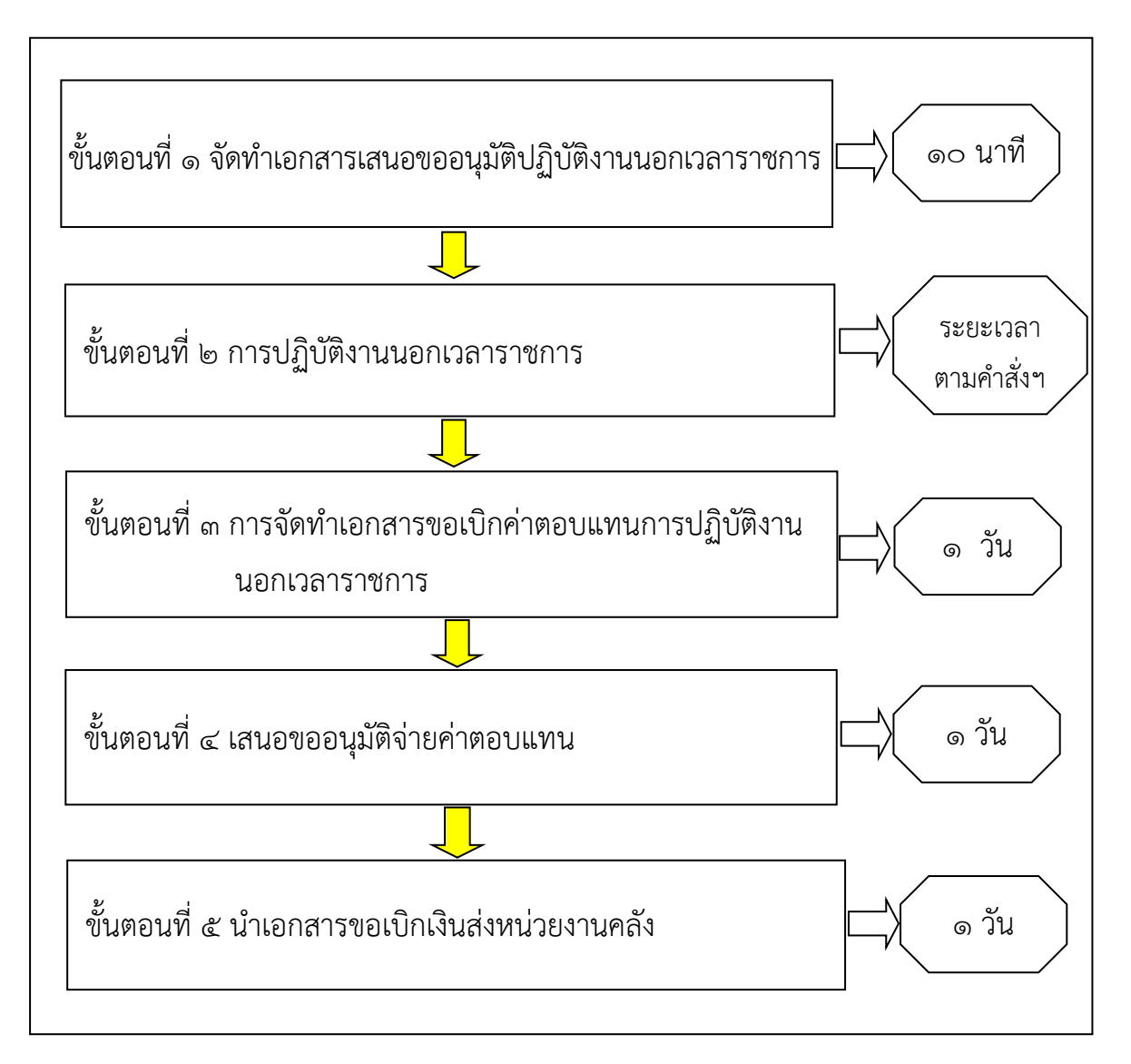

## ขั้นตอนการเบิกจ่ายค่าตอบแทนการปฏิบัติงานนอกเวลาราชการ

**ภาพที่ ๓.๑** แสดงขั้นตอนการเบิกจ่ายค่าตอบแทนการปฏิบัติงานนอกเวลาราชการ

จากภาพที่ ๓.๑ แสดงขั้นตอนการเบิกจ่ายค่าตอบแทนการปฏิบัติงานนอกเวลาราชการ ประกอบด้วย ๖ ขั้นตอน ดังนี้

ขั้นตอนที่ ๑ การจัดทำเอกสารเสนอขออนุมัติปฏิบัติงานนอกเวลาราชการ

ขั้นตอนที่ ๒ การปฏิบัติงานนอกเวลาราชการ

ขั้นตอนที่ ๓ การจัดทำเอกสารขอเบิกค่าตอบแทนการปฏิบัติงานนอกเวลาราชการ

ขั้นตอนที่ ๔ เสนอขออนุมัติจ่ายค่าตอบแทน

ขั้นตอนที่ ๕ นำเอกสารขอเบิกเงินส่งหน่วยงานคลัง

# ขั้นตอนที่ ๑

# จัดทำเอกสารเสนอขออนุมัติปฏิบัติงานนอกเวลาราชการ

งานเลขานุการผู้บริหาร หน่วยงานอำนวยการ กองกลาง สำนักงานอธิการบดี มีหน้าที่ในการ สนับสนุน อำนวยความสะดวกให้แก่ผู้บริหาร ประกอบด้วย อธิการบดี รองอธิการบดี ผู้ช่วยอธิการบดี ในการประชุม ติดตามงาน ประสานงานกับทุกหน่วยราชการในมหาวิทยาลัย ซึ่งการปฏิบัติงานนั้น มีทั้งงานประจำและงานเร่งด่วนเข้ามา จึงไม่สามารถปฏิบัติงานได้ทันในเวลาราชการ ดังนั้น งานเลขานุการผู้บริหารจึงต้องมีการปฏิบัติงานนอกเวลาราชการ ดังนี้

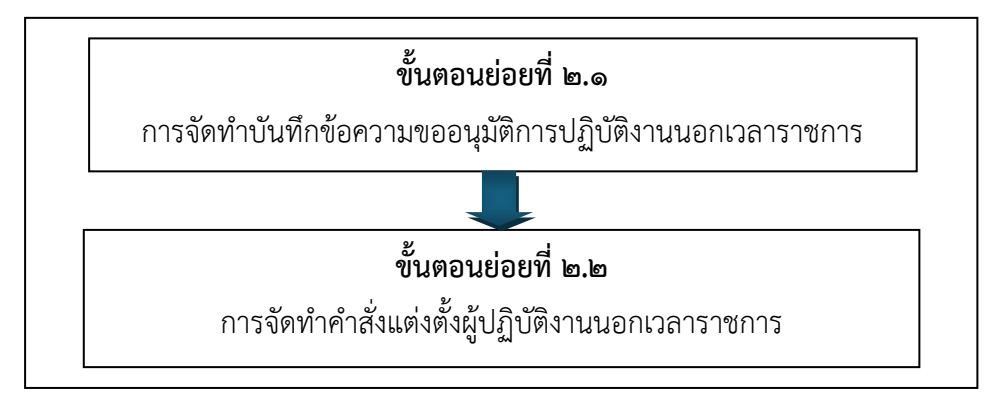

**ภาพที่ ๓.๗** ขั้นตอนย่อยการเสนอขออนุมัติปฏิบัติงานนอกเวลาราชการ

จากภาพที่ ๓.๗ แสดงภาพขั้นตอนการเสนอขออนุมัติปฏิบัติงานนอกราชการ ประกอบด้วย ขั้นตอนย่อย ๒ ขั้นตอน ดังนี้

ขั้นตอนย่อยที่ ๒.๑ การจัดทำบันทึกข้อความขออนุมัติการปฏิบัติงานนอกเวลาราชการ ชั้นตอนย่อยที่ ๒.๒ การจัดทำคำสั่งแต่งตั้งผู้ปฏิบัติงานนอกเวลาราชการ

## ขั้นตอนย่อยที่ ๒.๑ การจัดทำบันทึกข้อความขออนุมัติปฏิบัติงานนอกเวลาราชการ

การจัดทำบันทึกข้อความขออนุมัติปฏิบัติงานนอกเวลาราชการ ตามระเบียบกระทรวงการคลัง ว่าด้วยการเบิกจ่ายเงินตอบแทนการปฏิบัติงานนอกเวลาราชการ พ.ศ.๒๕๕๐ โดยพิจารณาดังนี้

 ๑. วันทำการเบิกค่าตอบแทนได้ไม่เกินวันละ ๔ ชั่วโมง ในอัตราชั่วโมงละ ๕๐ บาท (วันละ ไม่เกิน ๒๐๐ บาท)

b. วันหยุดราชการ เบิกค่าตอบแทนได้ไม่เกินวันละ ๗ ชั่วโมง ในอัตราชั่วโมงละ ๖๐ บาท (วันละไม่เกิน ๔๒๐ บาท)

๓. กรณีที่มีความจำเป็นเร่งด่วนที่ต้องปฏิบัติงานซึ่งเป็นภารกิจหลักมอบหมายให้หน่วยงาน ปฏิบัติ โดยมีกำหนดระยะเวลาที่แน่นอน หัวหน้าส่วนราชการอาจสั่งการให้ปฏิบัติงานนอกเวลา ราชการติดต่อกัน โดยให้มีสิทธิเบิกเงินตอบแทนเป็นรายครั้งไม่เกินครั้งละ ๗ ชั่วโมง ในอัตราชั่วโมงละ ๖๐ บาท

 ๙. การปฏิบัติงานนอกเวลาราชการหลายช่วงเวลาภายในวันเดียวกัน ให้นับเวลาปฏิบัติงาน นอกเวลาราชการทุกช่วงเวลารวมกันเพื่อเบิกเงินค่าตอบแทนสำหรับวันนั้น

๕. การปฏิบัติงานนอกเวลาราชการที่มีสิทธิได้รับค่าตอบแทนอื่นของทางราชการ สำหรับ การปฏิบัติงานนั้นแล้ว ให้เบิกได้ทางเดียว

ทั้งนี้ผู้ปฏิบัติงานจะต้องชี้แจงรายละเอียดการปฏิบัติงานนอกเวลาราชการ เช่น ปฏิบัติงาน เรื่องใด วันเวลา จำนวนชั่วโมง พร้อมด้วยคำสั่งแต่งตั้งผู้ปฏิบัติงานนอกเวลาราชการ โดยมี ผู้บังคับบัญชาเป็นผู้ตรวจสอบและลงนามในคำสั่งมหาวิทยาลัยราชภัฏราชนครินทร์ ซึ่งต้องอยู่ใน กรอบเงินงบประมาณและวงเงินที่ได้รับจัดสรร ตามภาพที่ ๓.๘

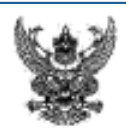

## บันทึกข้อความ

ส่วนราชการ งานเลขานุการผู้บริหาร สำนักงานอธิการบดี โทร. ๖๐๑๒ ที่ อว ๐๖๒๗.๐๒/๐๑/๐๓/๑๙๒๓ เรื่อง ขออนุมัติแต่งตั้งบุคลากรปฏิบัติงวนนอกเวลาราชการ (เดือนกรกฎาคม ๒๕๖๖) เรียน อธิการบดี

เพื่อให้การคำเนินงานของงานเลขานุการผู้บริหาร ในการรองรับการบริหารงานของอธิการบดี รองอธิการบดี ผู้ช่วยอธิการบดี ในการจัดประชุมคณะผู้บริหารมหาวิทยาลัย การคิดต่อประสานงาน และการจัดทำโครงการต่าง ๆ ของมหาวิทยาลัย ทั้งหน่วยงานภายใน และภายนอกมหาวิทยาลัย เป็นไปด้วยความเรียบร้อยและมีประสิทธิภาพ จึงขอแต่งตั้งบุคลากรปฏิบัติงานนอกเวลาราชการ ในวันที่ ๑ กรกฎาคม ๒๕๖๒ ถึงวันที่ ๓๑ กรกฎาคม ๒๕๖๖ ตั้งแต่เวลา ๑๖.๙๕ - ๒๓.๐๐ น. ในวันทำการปกติ และเวลา ๐๘.๓๐ - ๑๖.๓๐ น. ในวันหยุดราชการ ตามรายชื่อดังต่อไปนี้

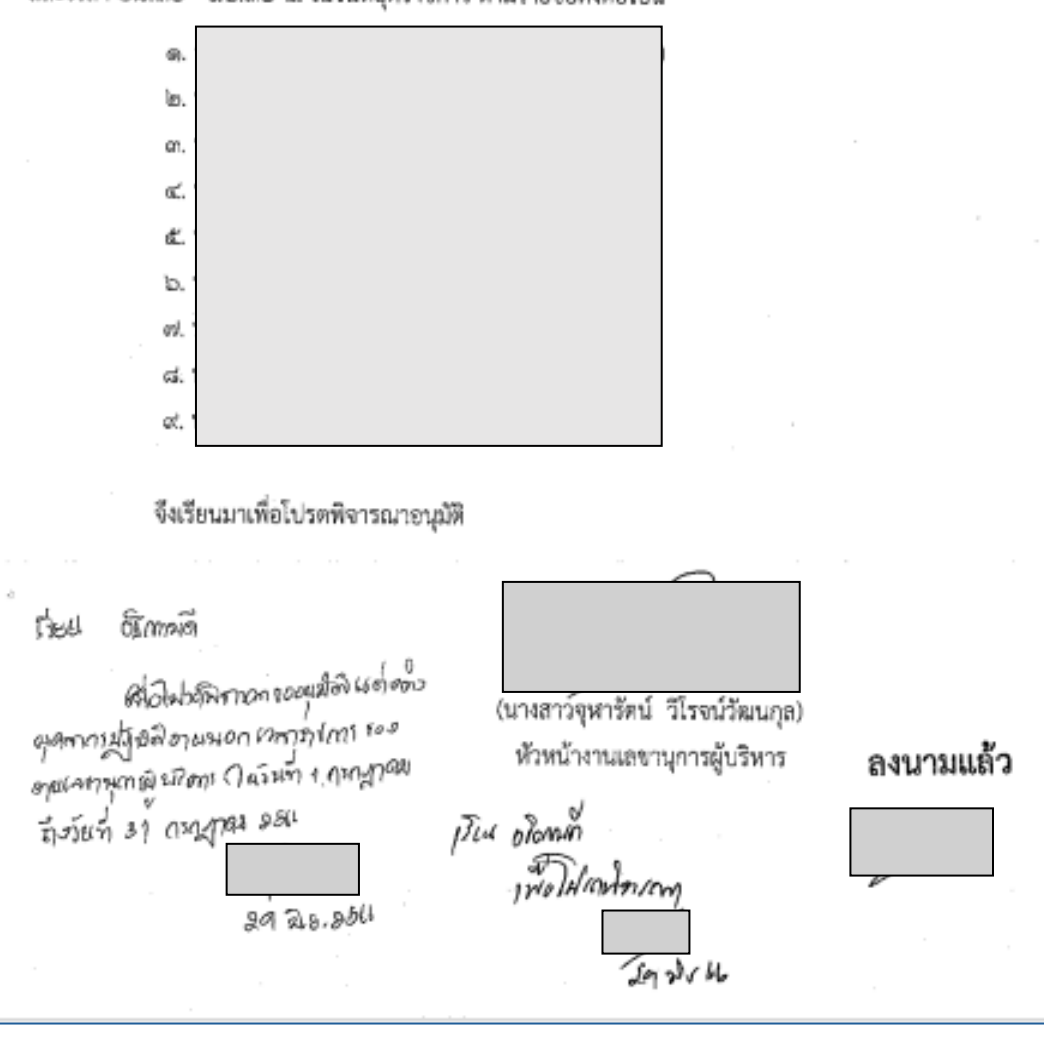

ภาพที่ ๓.๘ ตัวอย่างบันทึกข้อความขออนุมัติปฏิบัติงานนอกเวลาราชการ

จากภาพที่ ๓.๘ แสดงตัวอย่างทำบันทึกข้อความขออนุมัติปฏิบัติงานนอกเวลาราชการ (เดือน กรกฎาคม ๒๕๖๖) โดยมีวัตถุประสงค์เพื่อให้การดำเนินงานของงานเลขานุการผู้บริหารในการรองรับ การบริหารงานของอธิการบดี รองอธิการบดี ผู้ช่วยอธิการบดี ในการจัดประชุมคณะผู้บริหาร มหาวิทยาลัย การติดต่อประสานงานและการจัดทำโครงการต่าง ๆ ของมหาวิทยาลัย ทั้งหน่วยงาน ภายในและภายนอกมหาวิทยาลัยเป็นไปด้วยความเรียบร้อยและมีประสิทธิภาพนั้น ต้องระบุวันเวลา จำนวนชั่วโมงการปฏิบัติงานนอกเวลาราชการให้ชัดเจน เพื่อประกอบการพิจารณาอนุมัติจาก อธิการบดี ได้แก่ ในเดือนกรกฎาคม ๒๕๖๖ ได้ปฏิบัติงานนอกเวลาราชการ ตั้งแต่วันที่ ๓-๒๗ กรกฎาคม ๒๕๖๖ และเสนอบันทึกข้อความดังกล่าวไปยังงานธุรการ หน่วยงานอำนวยการ กองกลาง สำนักงานอธิการบดี เพื่อเสนออธิการบดีพิจารณาอนุญาตตามลำดับ เมื่อบันทึกข้อความขอปฏิบัติงาน นอกเวลาราชการได้รับการอนุมัติจากอธิการบดีแล้ว เจ้าหน้าที่งานธุรการส่งบันทึกข้อความดังกล่าว มาให้ผู้ปฏิบัติงานดำเนินการขั้นต่อไป

## ขั้นตอนย่อยที่ ๒.๒ การจัดทำคำสั่งแต่งตั้งผู้ปฏิบัติงานนอกเวลาราชการ

เมื่ออธิการบดีได้พิจารณาอนุมัติบันทึกข้อความขออนุญาตปฏิบัติงานนอกเวลาราชการ เรียบร้อยแล้ว งานธุรการจะส่งเอกสารคืนให้ผู้ปฏิบัติเพื่อดำเนินการจัดทำคำสั่งแต่งตั้งผู้ปฏิบัติงาน นอกเวลาราชการต่อไป ดังภาพที่ ๓.๙

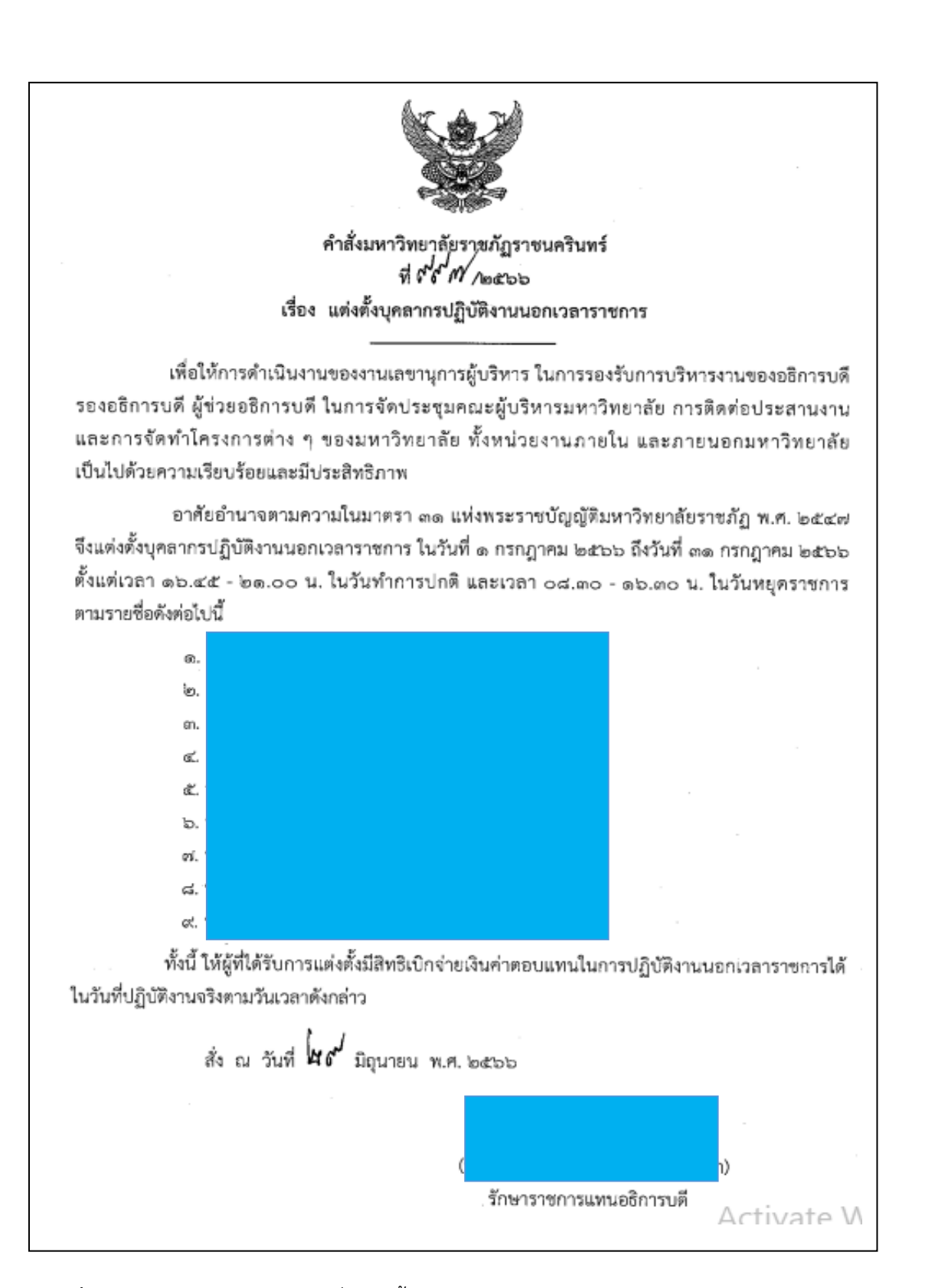

ภาพที่ ๓.๙ แสดงภาพตัวอย่างคำสั่งแต่งตั้งบุคลากรปฏิบัติงานนอกเวลาราชการ ประจำเดือน กรกฎาคม ๒๕๖๖ ตั้งแต่วันที่ ๑-๓๑ กรกฎาคม ๒๕๖๖ โดยอธิการบดีเป็นผู้ควบคุม จากภาพที่ ๓.๙ แสดงภาพตัวอย่างคำสั่งแต่งตั้งบุคลากรปฏิบัติงานนอกเวลาราชการ ประจำเดือน กรกฎาคม ๒๕๖๖ ตั้งแต่วันที่ ๑-๓๑ กรกฎาคม ๒๕๖๖ โดยงานเลขานุการผู้บริหาร จัดทำบันทึกข้อความขออนุมัติแต่งตั้งบุคลากรงานเลขานุการผู้บริหารปฏิบัติงานนอกเวลาราชการ โดยอธิการบดีเป็นผู้ควบคุม ผู้ปฏิบัติงานต้องส่งคำสั่งดังกล่าว งานธุรการหน่วยงานอำนวยการ กองกลาง สนอ. เพื่อเจ้าหน้าที่งานธุรการดำเนินการตรวจสอบและเสนอต่ออธิการบดีเพื่อพิจารณา ลงนามตามคำสั่งตามลำดับ

ทั้งนี้ อธิการบดี พิจารณาอนุมัติได้โดยอาศัยอำนาจตามความในมาตรา ๓๑(๒) แห่ง พระราชบัญญัติมหาวิทยาลัยราชภัฏ พ.ศ. ๒๕๔๗ อธิการบดีมีอำนาจและหน้าที่ ควบคุมดูแล บุคลากรการเงิน การพัสดุ สถานที่และทรัพย์สินอื่นของมหาวิทยาลัย ให้เป็นไปตามกฎหมาย กฎ ระเบียบ ประกาศและข้อบังคับของทางราชการและของมหาวิทยาลัย และระเบียบกระทรวง การคลัง ว่าด้วยการเบิกจ่ายเงินตอบแทนการปฏิบัติงานนอกเวลาราชการ พ.ศ.๒๕๕๐

เมื่ออธิการบดีพิจารณาลงนามตามคำสั่งแต่งตั้งผู้ปฏิบัติงานนอกเวลาราชการเรียบร้อยแล้ว เจ้าหน้าที่ธุรการจะส่งเอกสารคืนไปให้ผู้ปฏิบัติงานดำเนินการต่อไป
## ขั้นตอนที่ ๒

### การปฏิบัติงานนอกเวลาราชการ

ตามระเบียบกระทรวงการคลัง ว่าด้วยการเบิกจ่ายเงินตอบแทนการปฏิบัติงานนอกเวลาราชการ พ.ศ.๒๕๕๐ กำหนดหลักการเบิกจ่ายเงินตอบแทนการปฏิบัติงานนอกเวลาราชการ ดังนี้

๑. การปฏิบัติงานนอกเวลาราชการต้องได้รับอนุมัติจากหัวหน้าส่วนราชการ เจ้าของ งบประมาณหรือผู้ที่ได้รับมอบหมายก่อนการปฏิบัติงานนอกเวลาราชการ โดยให้พิจารณาเฉพาะ ช่วงเวลาที่จำเป็นต้องอยู่ปฏิบัติงานนอกเวลาราชการในครั้งนั้น ๆ เพื่อประโยชน์ของงานราชการเป็น สำคัญและให้คำนึงถึงความเหมาะสมและสอดคล้องกับระบบและวิธีการจัดการงบประมาณแบบ มุ่งเน้นผลงานตามยุทธศาสตร์ของส่วนราชการ

๒. กรณีข้าราชการได้รับคำสั่งให้เดินทางไปราชการตามระเบียบสำนักนายกรัฐมนตรีว่าด้วย การอนุมัติให้เดินทางไปราชการและการจัดประชุมของทางราชการ พ.ศ.๒๕๒๔ ไม่มีสิทธิได้รับเงิน ตอบแทน เว้นแต่ได้รับอนุมัติให้ปฏิบัติงานนอกเวลาราชการก่อนการเดินทาง เมื่อการเดินทางไป ราชการนั้นเสร็จสิ้นและกลับถึงที่ตั้งสำนักงานในวันใด หากจำเป็นต้องปฏิบัติงานนอกเวลาราชการใน วันนั้น ให้เบิกเงินตอบแทนได้

๓. การเบิกเงินตอบแทนให้เป็นไปตามหลักเกณฑ์และอัตรา ดังนี้

๓.๑ การปฏิบัติงานนอกเวลาราชการในวันทำการ ให้มีสิทธิเบิกเงินตอบแทนได้ไม่เกินวัน ละสี่ชั่วโมงในอัตราชั่วโมงละห้าสิบบาท

๓.๒ การปฏิบัติงานในวันหยุดราชการ ให้มีสิทธิเบิกเงินตอบแทนได้ไม่เกินวันละเจ็ดชั่วโมง ในอัตราชั่วโมงละหกสิบบาท

๓.๓ กรณีมีความจำเป็นต้องปฏิบัติงานซึ่งเป็นภารกิจหลักของหน่วยงานเป็นครั้งคราวหรือ เป็นไปตามนโยบายของรัฐบาลที่มอบหมายให้หน่วยงานปฏิบัติ โดยมีกำหนดระยะเวลาแน่นอนและมี ลักษณะเร่งด่วน เพื่อมิให้เกิดความเสียหายแก่ราชการหรือประโยชน์สาธารณะ หัวหน้าส่วนราชการ อาจสั่งการให้ปฏิบัตินอกเวลาราชการติดต่อกัน โดยให้มีสิทธิเบิกเงินตอบแทน เป็นรายครั้งไม่เกินครั้ง ละเจ็ดชั่วโมง ในอัตราชั่วโมงละหกสิบบาท

๓.๔ การปฏิบัติงานนอกเวลาราชการหลายช่วงเวลาในวันเดียวกัน ให้นับเวลาปฏิบัติงาน นอกเวลาราชการทุกช่วงเวลารวมกัน เพื่อเบิกเงินตอบแทนสำหรับวันนั้น

๓.๕ การปฏิบัติงานนอกเวลาราชการที่มีสิทธิได้รับค่าตอบแทนอื่นของทางราชการสำหรับ การปฏิบัติงานนั้นแล้ว ให้เบิกได้ทางเดียว ๔. การปฏิบัติงานดังต่อไปนี้ ไม่อาจเบิกเงินค่าตอบแทนได้

๔.๑ การอยู่เวรรักษาการณ์ตามระเบียบว่าด้วยการรักษาความปลอดภัยแห่งชาติหรือตาม ระเบียบหรือคำสั่งอื่นใดเกี่ยวกับการรักษาความปลอดภัยสถานที่ราชการ ไม่มีสิทธิเบิกเงินตอบแทน

๔.๒ การปฏิบัติงานนอกเวลาราชการไม่เต็มจำนวนชั่วโมง

๕. การควบคุมดูแลการปฏิบัติงานนอกเวลาราชการ ให้ปฏิบัติดังนี้

๕.๑ กรณีมีผู้ปฏิบัติงานนอกเวลาราชการร่วมกันหลายคน ให้ผู้ปฏิบัติงานคนใดคนหนึ่ง
 เป็นผู้รับรองการปฏิบัติงาน หากเป็นการปฏิบัติงานเพียงลำพังคนเดียว ให้ผู้ปฏิบัติงานนั้นเป็นผู้รับรอง
 ๕.๒ ให้รายงานผลการปฏิบัติงานนอกเวลาราชการต่อผู้มีอำนาจอนุมัติ ภายในสิบห้าวัน
 นับแต่วันที่เสร็จสิ้นการปฏิบัติงาน

ผู้ปฏิบัติงานได้จัดทำแบบลงลายมือชื่อ เวลาปฏิบัติงานของผู้ปฏิบัติงานนอกเวลาราชการ โดย ให้ระบุเวลาเริ่มปฏิบัติงานและเวลาเลิกปฏิบัติงานตามความเป็นจริง มีการลงลายมือชื่อผู้ควบคุมดูแล การปฏิบัติงานนอกเวลาราชการรับรองการปฏิบัติงาน และหลักฐานการเบิกจ่ายค่าตอบแทนการ ปฏิบัติงานนอกเวลาราชการโดยผู้ปฏิบัติงานจะต้องดำเนินการสรุปวัน/เวลา แสดงจำนวนเงิน การ ปฏิบัติงานนอกเวลาราชการของแต่ละบุคคล ตามภาพที่ ๓.๑๐ และ ๓.๑๑

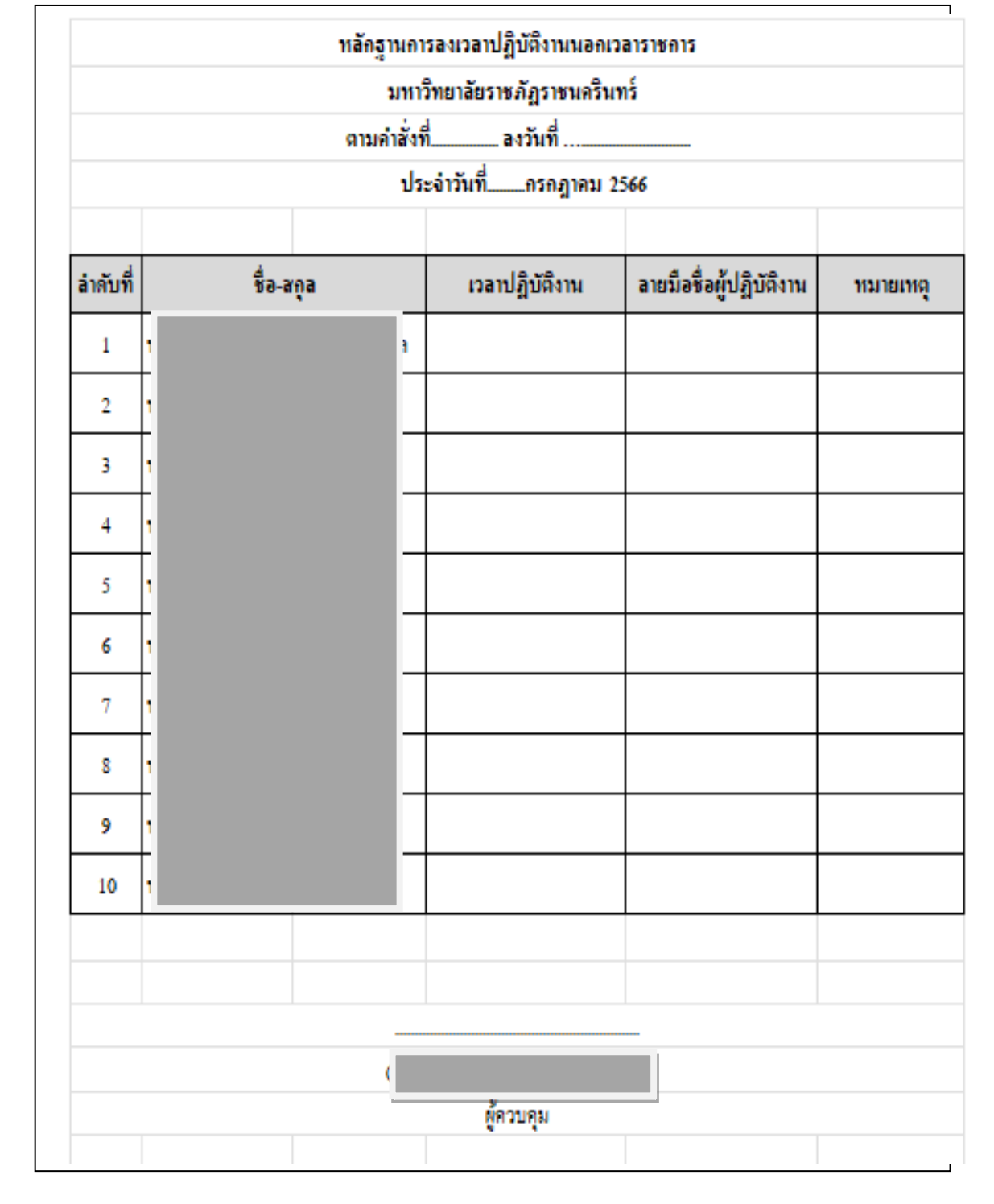

**ภาพที่ ๓.๑๐** แบบลงลายมือชื่อ เวลาปฏิบัติงานของผู้ปฏิบัติงานนอกเวลาราชการ

จากภาพที่ ๓.๑๐ แสดงแบบลงลายมือชื่อ เวลาปฏิบัติงานขอผู้ปฏิบัติงานนอกเวลาราชการ โดยให้ ระบุเวลาเริ่มปฏิบัติงานและเวลาเลิกปฏิบัติงานตามความเป็นจริง และมีการลงลายมือชื่อผู้ควบคุม ดูแลการปฏิบัติงานนอกเวลาราชการรับรองการปฏิบัติงาน

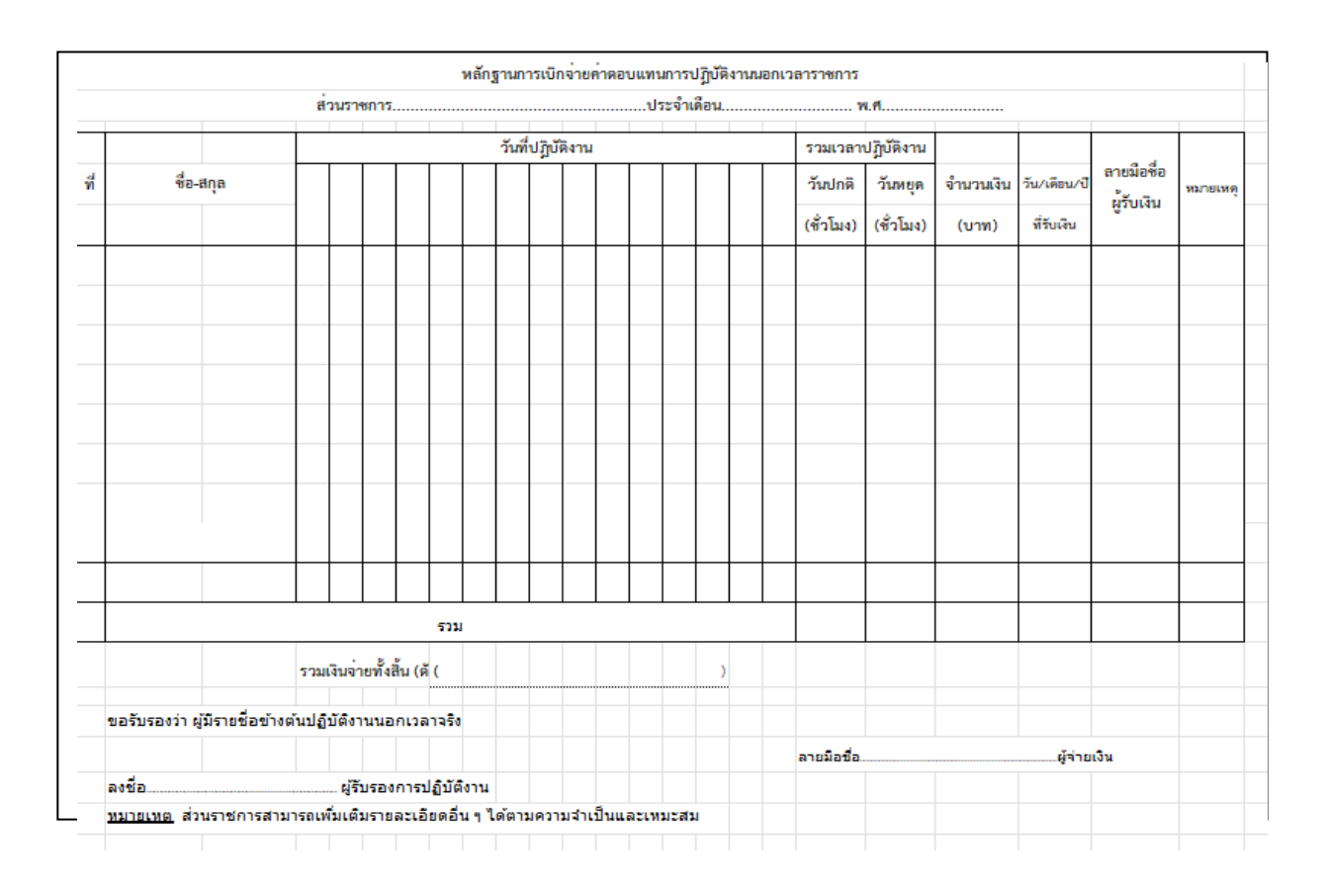

**ภาพที่ ๓.๑๑** แบบฟอร์มสรุปการเบิกจ่ายค่าตอบแทนการปฏิบัติงานนอกเวลาราชการ

จากภาพที่ ๓.๑๑ แสดงแบบฟอร์มสรุปการเบิกจ่ายค่าตอบแทนการปฏิบัติงานนอกเวลา ราชการ โดยระบุชื่อ-สกุล วันที่ปฏิบัติงาน รวมเวลาปฏิบัติงาน (วันปกติหรือวันหยุด) จำนวนเงิน วัน/เดือน/ปีที่รับเงิน ลายมือชื่อผู้รับเงิน และหมายเหตุ

# ขั้นตอนที่ ๓ การจัดทำเอกสารเบิกค่าตอบแทนการปฏิบัติงานนอกเวลาราชการ ในระบบบัญชี ๓ มิติ

เพื่อดำเนินการขั้นตอนขออนุมัติปฏิบัติงานนอกเวลาราชการได้รับการอนุมัติมีการดำเนินการ ปฏิบัติงานนอกเวลาเสร็จสิ้นแล้ว ผู้ปฏิบัติงานต้องรวบรวมเอกสารที่เกี่ยวข้องทั้งหมด เพื่อจัดทำ การขอเบิกเงินในระบบบัญชี ๓ มิติ เอกสารประกอบเดิม

| ໑. | บันทึกขออนุมัติปฏิบัติงานนอกเวลาราชการ | ภาพที่ | ണ.๗         |
|----|----------------------------------------|--------|-------------|
| ම. | คำสั่งแต่งตั้งปฏิบัติงานนอกเวลาราชการ  | ภาพที่ | ണ.๘         |
| ണ. | หลักฐานการปฏิบัติงานนอกเวลาราชการ      | ภาพที่ | ണ.๙         |
| ๔. | หลักฐานการเบิกจ่ายค่าตอบแทน            | ภาพที่ | <b>ണ.</b> ଭ |

เมื่อผู้ปฏิบัติงานได้ทำการรวบรวมเอกสารหลักฐานพร้อมดำเนินการตรวจสอบขั้นตอนต่อไป คือการดำเนินการจัดทำเอกสารขอเบิกค่าตอบแทนการปฏิบัติงานนอกเวลาราชการในระบบบัญชี ๓ มิติ ซึ่งมีขั้นตอนในการดำเนินการ ๒ ขั้นตอนย่อย ตามภาพที่ ๓.๑๒

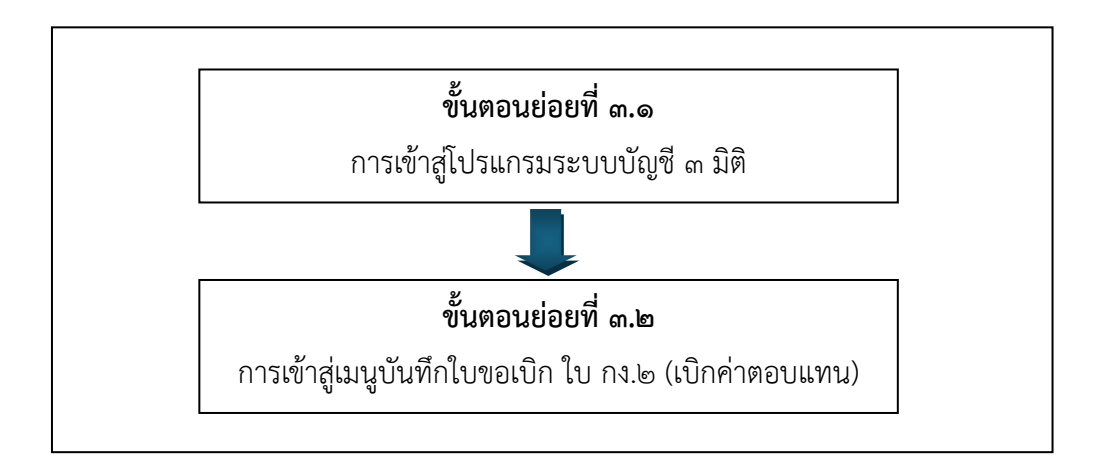

**ภาพที่ ๓.๑๒** ขั้นตอนการจัดทำเอกสารขอเบิกค่าตอบแทนในระบบบัญชี ๓ มิติ

จากภาพที่ ๓.๑๒ แสดงขั้นตอนการจัดทำเอกสารขอเบิกค่าตอบแทนการปฏิบัติงานนอก เวลาราชการในระบบบัญชี ๓ มิติ ผู้ปฏิบัติงานแบ่งเป็น ๒ ขั้นตอน ดังนี้ ขั้นตอนย่อยที่ ๓.๑ การเข้าสู่โปรแกรมระบบบัญชี ๓ มิติ ขั้นตอนย่อยที่ ๓.๒ การเข้าสู่เมนูบันทึกใบขอเบิก กง.๒ (การเบิกค่าตอบแทน)

### ขั้นตอนย่อยที่ ๓.๑ การเข้าสู่โปรแกรมระบบบัญชี ๓ มิติ

เมื่อผู้ปฏิบัติงานได้จัดทำเอกสารสรุปค่าตอบแทนการปฏิบัติงานนอกเวลาราชการเรียบร้อย แล้ว จะต้องพิมพ์ฎีกาเบิกจ่ายค่าตอบแทนการปฏิบัติงานนอกเวลาราชการ ในระบบบัญชี ๓ มิติ โดยเริ่มจากการเข้าสู่ระบบบัญชี ๓ มิติ ที่มีการ<mark>ติดตั้งโปรแกรมไว้ที่หน้า</mark> DeskTop ดังภาพที่ ๓.๑๓

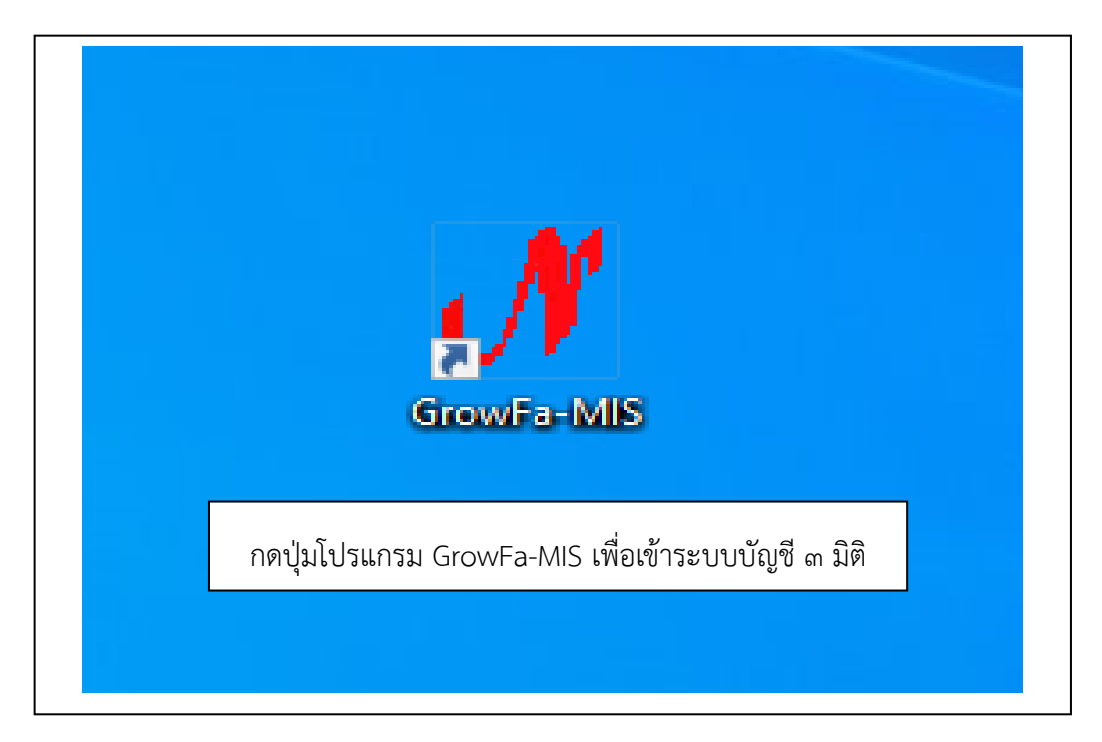

**ภาพที่ ๓.๑๓** การเข้าโปรแกรม GrowFa-MIS เพื่อเข้าระบบบัญชี ๓ มิติ

จากภาพที่ ๓.๑๓ แสดงการเข้าโปรแกรม GrowFa-MIS รูปโปรแกรม จะปรากฏอักษร ภาษาอังกฤษสีแดง เป็นอักษร **!//** จากนั้นผู้ปฏิบัติงานกดปุ่มโปรแกรม GrowFa-MIS ระบบบัญชี ๓ มิติ จะขึ้นหน้าจอ ให้กรอกข้อมูลโดยให้ใส่รหัสผู้ใช้และรหัสผ่าน ดังภาพที่ ๓.๑๔

| <b>√</b> Login Form to Grow Fina        | . – 🗆              | ×                           |
|-----------------------------------------|--------------------|-----------------------------|
| - เข้าสู่ระบบ<br>รหัสผู้ใช้<br>รหัสผ่าน |                    |                             |
| ок                                      | Cancel             |                             |
| เข้าสู่ระบบโปรแกรม Gro                  | วwFa-MIS โดย Logir | า ด้วยรหัสผู้ใช้และรหัสผ่าน |

**ภาพที่** ๓.๑๔ การ Login เข้าสู่ระบบโปรแกรม GrowFa-MIS

จากภาพที่ ๓.๑๔ แสดงการ Login เข้าสู่ระบบโปรแกรม GrowFa-MIS การเข้าสู่โปรแกรม ผู้ปฏิบัติงานจะต้องเป็นบุคลากรที่ทำงานเกี่ยวกับการเงิน พัสดุและงบประมาณ โดยแอดมินผู้ดูแล ระบบจะออกรหัสให้เมื่อมีคำสั่งของมหาวิทยาลัยราชภัฏราชนครินทร์ แต่งตั้งมอบหมายให้ปฏิบัติงาน ด้านการเงิน พัสดุและงบประมาณ ดังภาพที่ ๓.๑๕

| 🖋 Login Form to Grow Fina — 🗆 🗙                                                                                                |                    |
|----------------------------------------------------------------------------------------------------|--------------------|
| เข้าสู่ระบบ<br>รหัดผู้ใช้ fd141                                                                                                |                    |
| รหัสผ่าน                                                                                                    |                    |
| OK                                                                                                    |                    |
| กรอกรหัสผู้ใช้งานและรหัสผ่าน โดยทางผู้ดูแลระบบเป็นคนออกรหัสผู้ใช้<br>จึงจะสามารถเข้าไปสู่ระบบได้ แล้วกดปุ่ม OK เพื่อเข้าใช้งาน | ช้งานเท่านั้น<br>เ |

**ภาพที่ ๓.๑๕** การใส่รหัสผู้ใช้และรหัสผ่านเพื่อเข้าสู่โปรแกรม GrowFa-MISเมื่อใส่รหัสผู้ใช้ และรหัสผ่านแล้วกดปุ่ม OK เพื่อเข้าใช้งานระบบบัญชี ๓ มิติ ดังภาพที่ ๓.๑๖ จากภาพที่ ๓.๑๕ แสดงการใส่รหัสผู้ใช้และรหัสผ่านเพื่อเข้าสู่โปรแกรม GrowFa-MIS ผู้ปฏิบัติงานดำเนินการกรอกข้อมูล โดยดำเนินการ ดังนี้

๑) กรอกรหัสผู้ใช้ ซึ่งรหัสผู้ใช้งานจะเป็นรหัสเฉพาะบุคคลที่ทำงานเกี่ยวกับการเงิน พัสดุและงบประมาณ (๑ บุคคล /๑ รหัส)

๒) กรอกรหัสผ่าน รหัสผ่านผู้ปฏิบัติงานทำงานเกี่ยวกับการเงิน พัสดุและงบประมาณ จะได้รับจากแอดมินผู้ดูแลระบบ

๓) กดปุ่ม OK เมื่อผู้ปฏิบัติงานดำเนินการตรวจสอบความถูกต้องของรหัสผู้ใช้ และรหัสผ่าน เรียบร้อยแล้ว ดังภาพที่ ๓.๑๖

| Logon ×<br>อินติต้อนรับ นางสาววันหยา บัวหอง OK                                                                                                    |
|----------------------------------------------------------------------------------------------------|
| เมื่อกดปุ่ม OK ข้างล่างรหัสผ่าน จะมีชื่อผู้ใช้งานแสดงที่หน้าจอเพื่อให้ผู้ปฏิบัติงาน<br>ตรวจสอบความถูกต้อง และกด OK อีกครั้งเพื่อเป็นการเข้าสู่ระบบ |

**ภาพที่** ๓.๑๖ ผู้ปฏิบัติงานตรวจสอบความถูกต้องเพื่อเข้าสู่โปรแกรม GrowFa-MIS

จากภาพที่ ๓.๑๖ แสดงภาพผู้ปฏิบัติการตรวจสอบความถูกต้องเพื่อเข้าสู่โปรแกรม GrowFa-MIS ระบบปรากฏข้อความ ยินดีต้อนรับ นางสาววันทยา บัวทอง ซึ่งเป็นชื่อของผู้ปฏิบัติงานเป็นเจ้าหน้าที่ ด้านการเงินและงบประมาณของงานเลขานุการผู้บริหาร จากนั้นกดปุ่ม OK อีกครั้งเพื่อเป็นการเข้า ระบบบัญชี ๓ มิติ ดังภาพที่ ๓.๑๗

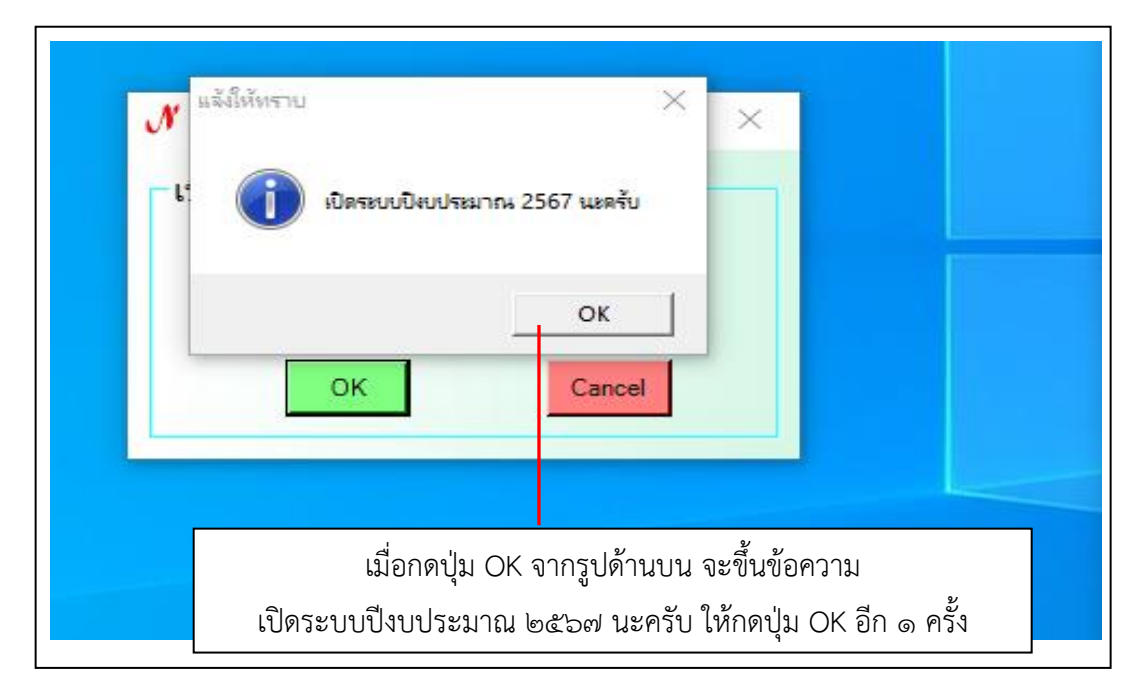

ภาพที่ ๓.๑๗ ระบบบัญชี ๓ มิติ จะเปิดให้ใช้งานปีงบประมาณที่กำลังดำเนินการ

จากภาพที่ ๓.๑๗ แสดงการเปิดใช้งานปีงบประมาณที่กำลังดำเนินการ หน้าจอจะปรากฏ ข้อความเพื่อให้ยืนยันการเข้าสู่ระบบการใช้งาน

## ขั้นตอนย่อยที่ ๓.๒ การเข้าสู่เมนูบันทึกใบขอเบิก ใบ กง.๒ (เบิกค่าตอบแทน/ค่าใช้จ่าย)

ผู้ปฏิบัติงานต้องการเบิกค่าตอบแทนการปฏิบัติงานนอกเวลาราชการ ของงานเลขานุการ ผู้บริหารเพื่อเป็นค่าตอบแทนในการปฏิบัติงานนอกเวลาราชการ ในการรองรับการบริหารงาน ของอธิการบดี รองอธิการบดี ผู้ช่วยอธิการบดี ในการจัดประชุมคณะผู้บริหารและหน่วยงานภายนอก การบันทึกการประชุมทางระบบ ZOOM และ Video Conference การติดต่อประสานงาน และการ จัดทำโครงการต่าง ๆ ของมหาวิทยาลัย ทั้งหน่วยงานภายในและภายนอกมหาวิทยาลัย ซึ่งการเบิก ที่กล่าวมาข้างต้นในระบบบัญชี ๓ มิติ ผู้ปฏิบัติงานได้เลือกเมนู ใบ กง.๒ (เบิกค่าตอบแทน/ค่าใช้จ่าย) ปรากฏดังภาพที่ ๓.๑๘

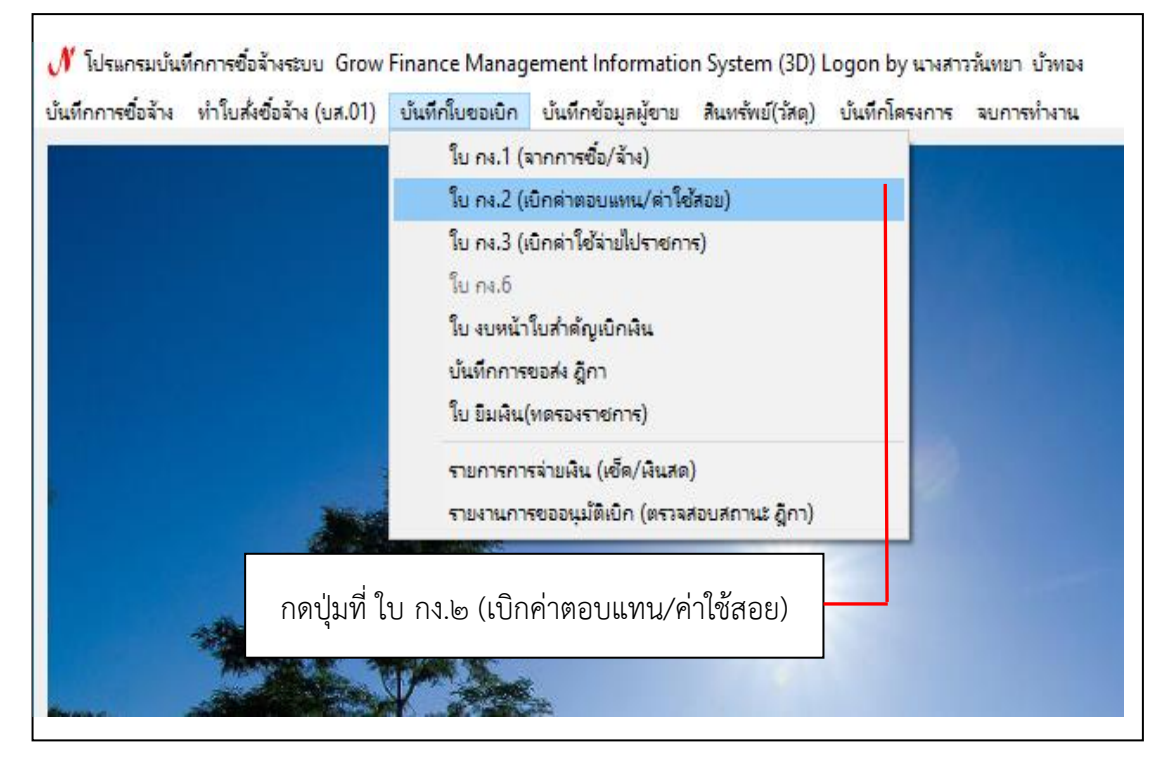

ภาพที่ ๓.๑๘ การเข้าเมนู ใบ กง.๒ (เบิกค่าตอบแทน/ค่าใช้สอย)

จากภาพที่ ๓.๑๘ แสดงการเข้าเมนู ใบ กง.๒ (เบิกค่าตอบแทน/ค่าใช้สอย) ของระบบบัญชี ๓ มิติ เมื่อกดเข้าไปหน้าจอจะแสดงข้อมูลต่าง ๆ ผู้ปฏิบัติงานจะต้องดำเนินการกรอกข้อมูลให้ ครบถ้วน โดยเริ่มจากการกรอกข้อมูลรหัสกิจกรรมของงานเลขานุการผู้บริหาร ปรากฏดังภาพที่ ๓.๑๙

| รหัสกิจกรรม  |                 | ?           |            |              |                  | เลขที            |             |
|--------------|-----------------|-------------|------------|--------------|------------------|------------------|-------------|
|              |                 |             |            |              |                  | วันที่ 11/08/256 | 7           |
| ชื่อ-นามสกุล | ผู้ขอเบิก       |             |            |              |                  |                  |             |
| Г            | - ความประสงค์ขอ | เบิกเงิน    |            |              |                  |                  |             |
|              | ด ค่าตอบแห      | าน ุค่าใช้ส | อย (ค่า    | สาธารณูปโกค  | C ผินอุดหนุ่น    | o อื่นๆ          |             |
| รายละเอียด   |                 |             |            |              |                  |                  |             |
| VAT          | 0.00 %          | เพิ่มรายการ | ดบรายการ   | สร้างใหม     | i ค้นหา          | บันทึก/พิมพ์     | ยกเดิก      |
| รายการ       | หน่วยนับ        | จำนวน ภาคา  | รวม รหัส G | PSC ชื่อรหัส | รหัสผ ชื่อผู้ขาย | เลขที่เ วั       | ันที่เ หมวด |
|              |                 |             |            |              |                  |                  |             |
|              |                 |             |            |              |                  |                  |             |
|              |                 |             |            |              |                  |                  |             |
| <            |                 |             |            |              |                  |                  | >           |
| ภาษี         | 0.00            | ยขดยกมา     | 0.00       | จ่ายครั้งนี้ | 0.00             | ยอดคงเหลือ       | 0.00        |
|              |                 |             |            |              | แก้ไขข้อมูล      | ยกเดิกท          | าารตัดขอด   |

ภาพที่ ๓.๑๙ ระบบบัญชี ๓ มิติ แสดงผลให้ใส่ข้อมูลรหัสกิจกรรมของหน่วยงาน

จากภาพที่ ๓.๑๙ แสดงระบบบัญชี ๓ มิติแสดงผลให้ใส่ข้อมูลรหัสกิจกรรมของหน่วยงาน ให้ผู้ปฏิบัติงานใส่รหัสกิจกรรมหลักของโครงการบริหารจัดการงานเลขานุการผู้บริหาร จากนั้นให้ ผู้ปฏิบัติงานกดปุ่มเครื่องหมาย ? ดังภาพที่ ๓.๒๐

| รหลกจกรรม 2  | 02301030521   | ?           |            |               |                                | เลขที          |              |
|--------------|---------------|-------------|------------|---------------|--------------------------------|----------------|--------------|
|              |               |             |            |               |                                | วันที่ 11/08/2 | 2567         |
| ชื่อ-นามสกุร | ง ผู้ขอเบิก   |             |            |               |                                |                |              |
|              | - ความประสงค์ | ขอเบิกเงิน  |            |               |                                |                |              |
|              | 🙃 ค่าตอบเ     | แทน cค่าใ   | ช้สอย ดค   | ำสาธารณูปโภค  | <ul> <li>ผืนอุดหนุน</li> </ul> | c อื่นๆ        |              |
| รายละเอียด   |               |             |            |               |                                |                |              |
| VAT          | 0.00 %        | เพิ่มรายการ | ลบรายการ   | สร้างใ        | หม่ ค้นหา                      | บันทึก/พิมพ์   | ยกเลิก       |
| รายการ       | หน่วยนับ      | จำนวน ราค   | า ภวม รหัส | GPSC ชื่อรหัส | รหัสผ ชื่อผู้ขาย               | เลขที่เ        | วันที่เ หมวด |
| _            |               |             |            |               |                                |                |              |
|              | ใส่รหัส       | เกิจกรรม ๑  | ๒ หลัก แล้ | วกดป่ม 🤉      |                                |                |              |
|              |               |             |            | 9             |                                |                |              |
| <            |               |             |            |               |                                |                | >            |
| ภาษี         | 0.00          | ยอดยกมา     | 0.00       | จ่ายครั้งนี้  | 0.00                           | ยอดคงเหลือ     | 0.00         |
| ,            |               | ,           |            | ,             |                                |                |              |

ภาพที่ ๓.๒๐ ระบบบัญซี ๓ มิติ ให้ใส่รหัสกิจกรรม ๑๒ หลัก ของโครงการบริหาร จัดการงานเลขานุการผู้บริหาร

จากภาพที่ ๓.๒๐ แสดงระบบบัญชี ๓ มิติให้ใส่รหัสกิจกรรม ๑๒ หลักของโครงการบริหาร จัดการงานเลขานุการผู้บริหาร เป็นการแสดงหน้าจอที่ได้ใส่รหัสกิจกรรมและชื่อของผู้ปฏิบัติงาน แต่เนื่องจากการทำฎีกาเบิกค่าตอบแทนการปฏิบัติงานนอกเวลาราชการ ผู้ปฏิบัติงานทำบันทึก ขออนุมัติการปฏิบัติงานนอกเวลาราชการโดยใช้ชื่อของหัวหน้างานเลขานุการผู้บริหาร ผู้ปฏิบัติงาน จึงต้องทำการใส่ข้อมูลที่เกี่ยวข้องให้สอดคล้องบันทึกขออนุมัติการปฏิบัติงานนอกเวลาราชการ ในแต่ละครั้ง ตามภาพที่ ๓.๒๑

| รหัสกิจกรรม        | 202301030521                                               | ? ค่าตอบ                     | แทนการปฏิบัติงานนอ           | ากเวลาราชการ                |                                    | เลขที่                           |              |
|--------------------|------------------------------------------------------------|------------------------------|------------------------------|-----------------------------|------------------------------------|----------------------------------|--------------|
| การจัดการเรียนการร | อนด้านสังคมศาสตร์                                          | ปริหารจั                     | ดการงานเลขานุการ             |                             |                                    | วันที่ 11/08/2                   | 2567         |
| ชื่อ-นามส          | าุล ผู้ขอเบิก นางเ                                         |                              |                              |                             |                                    |                                  |              |
|                    | <ul><li>ความประสงค์ขอเบิกเงิ</li><li>ด ค่าตอบแทน</li></ul> | น<br>c ค่าใช้สอย             | C ค่าสาธาระ                  | ณูปโกค c                    | ฉินอุดหนุน                         | c อื่นๆ                          |              |
| รายละเอียด         | ค่าตอบแทนการปฏิบัติง                                       | านนอกเวลาราชการ ขอ           | งงานเลขานุการผู้บริห         | หาร ประจำเดือนพฤษร          | าาคม 2567                          |                                  |              |
| VAT                | 0.00 %                                                     | ไมรายการ ลบร                 | ายการ                        | สร้างใหม่                   | ค้นหา                              | บันทึ่ก/พิมพ์                    | ยกเดิก       |
| รายการ             | หน่วยนับ จำน                                               | เวน ราคา                     | ทม หัส GPSC                  | ชื่อรหัส รหัสผ              | . ชื่อผู้ขาย                       | เลขที่เ                          | วันที่ หมวด  |
| ใส่รายละเล         | แก้ไขชื่อให้เจ็<br>อียดข้อมูลค่าต                          | <br>ป็นไปตามบัน<br>เอบแทนการ | เท็กผู้ขออนุ:<br>ปฏิบัติงานเ | มัติปฏิบัติงา<br>เอกเวลาราร | นนอกเวล <sup>ะ</sup><br>ชการแล้ว ' | าราชการ<br>ให้กดปุ่มเ <i>ท</i> ็ | งื่มรายการ   |
| < ภาษี             | 0.00 ยอด                                                   | ยกมา                         | 8410.00 จำย                  | ยครั้งนี้                   | 0.00                               | บอดคงเหลือ                       | 8410.00      |
| ,                  |                                                            | ,                            |                              |                             | แก้ไขข้อมูล                        | ยกเ                              | ลิกการตัดยอด |

ภาพที่ ๓.๒๐ ตัวอย่างการใส่ข้อมูลการเบิกค่าตอบแทนการปฏิบัติงานนอกเวลาราชการของ งานเลขานุการผู้บริหาร ประจำเดือนพฤษภาคม ๒๕๖๗

จากภาพที่ ๓.๒๐ แสดงตัวอย่างการใส่ข้อมูลการเบิกค่าตอบแทนการปฏิบัติงานนอกเวลา ราชการของงานเลขานุการผู้บริหาร ประจำเดือนพฤษภาคม ๒๕๖๗ เมื่อผู้ปฏิบัติงานดำเนินการกรอก รายละเอียดข้อมูลการปฏิบัติงานนอกเวลาราชการแล้วให้กดปุ่มเพิ่มรายการ เพื่อทำการกรอกข้อมูล รายละเอียดค่าตอบแทนการปฏิบัติงานนอกเวลาราชการประจำเดือนพฤษภาคม ๒๕๖๗ และใส่ข้อมูล ดังหมายเลข ๑-๙ ตามลำดับ ปรากฏดังภาพที่ ๓.๒๑

๑) รายการ ผู้ปฏิบัติงาน ดำเนินการกรอกข้อมูลว่า "เบิกค่าตอบแทนการปฏิบัติงานนอก เวลาราชการ ประจำเดือน..."

๒) หน่วยนับ ผู้ปฏิบัติงานดำเนินการ กดที่ปุ่ม
 ใดยดำเนินการเลือกหน่วยนับ "เดือน"
 หรือผู้ปฏิบัติจะพิมพ์ข้อความ \*เดือน แล้วกดปุ่ม Enter

m) รหัส GPSC ระบบจะขึ้นรหัสให้ผู้ใช้งานเรียบร้อยแล้ว

๔) รหัสผู้ขาย ผู้ปฏิบัติงานดำเนินการ กดที่ปุ่ม
 โดยดำเนินการเลือกชื่อ "นางสาวจุฬารัตน์
 วิโรจน์วัฒนกุล" หรือผู้ปฏิบัติจะพิมพ์ข้อความ \*จุฬารัตน์ แล้วกดปุ่ม Enter ทั้งนี้แอดมินผู้ดูแลระบบ
 จะดำเนินการบันทึกข้อมูลบุคลากรมหาวิทยาลัยราชภัฏราชนครินทร์ ลงในระบบ ๓ มิติ

๕) เลขที่เอกสาร ผู้ปฏิบัติงานดำเนินการกรอกข้อมูลของบันทึกข้อความ เรื่อง ขออนุมัติ แต่งตั้งบุคลากรปฏิบัติงานนอกเวลาราชการ เช่น อว ๐๖๒๗.๐๒/๐๑/๐๑/๐๓/......

๖) วันที่ตามเอกสาร ผู้ปฏิบัติงานดำเนินการกรอกข้อมูลวันที่ของบันทึกข้อความ เรื่อง ขออนุมัติแต่งตั้งบุคลากรปฏิบัติงานนอกเวลาราชการ เช่น วันที่ ๘ สิงหาคม ๒๕๖๗

๗) หมวดเงิน ผู้ปฏิบัติงานดำเนินการกดปุ่มลูกศร 🔽 เพื่อดำเนินการเลือกหมวดเงิน โดยดำเนินการเลือกที่หมวด ๒๑๑๐๐๒

๘) ราคา/หน่วย ผู้ปฏิบัติงานดำเนินการกรอกยอดเงินจำนวน ๕,๐๐๐ บาท ตามระเบียบ กระทรวงการคลัง ว่าด้วยการเบิกจ่ายเงินตอบแทนการปฏิบัติงานนอกเวลาราชการ พ.ศ. ๒๕๕๐ ข้อ ๗ การปฏิบัติงานนอกเวลาราชการในวันทำการให้มีสิทธิเบิกเงินตอบแทน ได้ไม่เกินวันละสี่ชั่วโมง ในอัตราชั่วโมงละห้าสิบบาท

๙) เติมจำนวน ๕,๐๐๐ บาท ผู้ปฏิบัติงานดำเนินการกรอกจำนวนเงินค่าตอบแทนการ ปฏิบัติงานนอกเวลาราชการ ประจำเดือน พฤษภาคม ๒๕๖๗

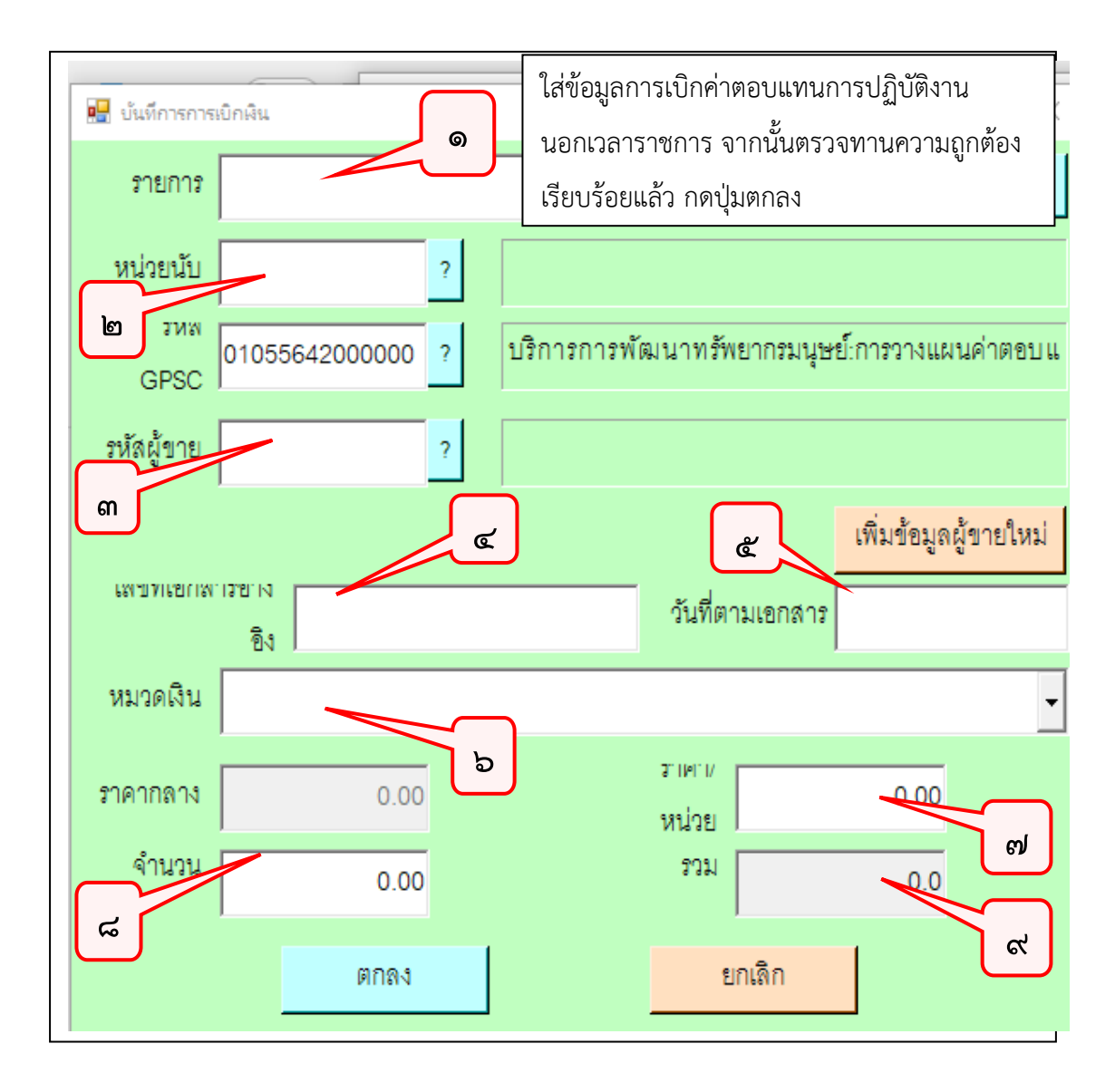

#### **ภาพที่ ๓.๒๑** การกรอกข้อมูลการเบิกค่าตอบแทนการปฏิบัติงานนอกเวลาราชการ

จากภาพที่ ๓.๒๑ แสดงการกรอกข้อมูลการเบิกค่าตอบแทนการปฏิบัติงานนอกเวลาราชการ ดังหมายเลข ๑-๙ ตามลำดับ ดังนั้น เมื่อผู้ปฏิบัติงานทำการกรอกข้อมูลครบถ้วนและตรวจสอบความ ถูกต้องเรียบร้อยแล้วจึงกดปุ่มตกลง ระบบแสดงรายละเอียดการเบิกจ่ายตามที่กรอกข้อมูลเป็นเบื้องต้น ดังภาพที่ ๓.๒๒

| 🔢 การบันทึก ใ  | แขอเบิกเงิน แบบ กง.2       |                        |                      |          |                             |           |
|----------------|----------------------------|------------------------|----------------------|----------|-----------------------------|-----------|
| 🖳 บันที่การการ | สบิกผิน                    |                        | — [                  | ⊐ ×      | 3                           | เลขที่    |
| รายการ         | ไฏิบัติงานนอกเวลาราชการ ขอ | งงานเลขานุการผู้บริหาร | ประจำเดือนพฤษภาคม    | 2567 ?   |                             | [         |
| หน่วยนับ       | MTH ?                      | เดือน                  |                      |          |                             | วนท       |
| ามพ<br>GPSC    | 01055642000000 ?           | บริการการพัฒนาทรัพ     | ยากรมนุษย์:การวางแผน | เค่าตอบแ |                             |           |
| รหัสผู้ขาย     | 3200101266467 ?            | นางสาวจุฬารัตน์ วิโรจเ | ไว้ฒนกุล             |          | C เงินอุดหนุน               | o อื่นๆ   |
|                |                            |                        | เพิ่มข้อมูลผู้       | ขายใหม่  | -                           |           |
| เตาปการยากพ    | ารขาง<br>อิง               | วันที่ตา               | มเอกสาร 26/04/2567   |          | อนพฤษภาคม 2567              |           |
| หมวดเงิน       | 211002 ค่าล่วงเวลา         |                        |                      | -        | ม่ ค้นหา                    | บันทึก/ท่ |
| ราคากลาง       | 0.00                       | ราษา <i>ท</i><br>หน่วย | 5000.00              |          | รหัสผ ชื่อผู้ขาย            | l         |
| จำนวน          | 1.00                       | รวม                    | 5000.00              |          |                             |           |
|                | ตกลง                       | 2                      | กเลิก                |          |                             |           |
| 1              | <u> </u>                   | ตรวจสอ                 | บความถูกต้อง         | เรียบร้อ | บยแล้ว กดปุ่มต <sub>่</sub> | าลง       |

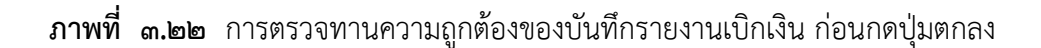

จากภาพที่ ๓.๒๒ แสดงข้อมูลการเบิกจ่ายค่าตอบแทนการปฏิบัติงานนอกเวลาราชการ ของงานเลขานุการผู้บริหาร ประจำเดือน พฤษภาคม ๒๕๖๗ เมื่อผู้ปฏิบัติงานดำเนินการตรวจสอบ ความถูกต้องของบันทึกรายงานเบิกเงินเรียบร้อยแล้วให้กดปุ่มตกลง ระบบจะกลับมายังหน้าจอ การบันทึกในขอเบิกเงิน แบบ กง.๒ ดังภาพที่ ๓.๒๓

| 🖳 การบันทึก ในขอเบิกเงิน เ | เบบ กง.2       |                    |                                     |                         |                        |                  | >              |
|----------------------------|----------------|--------------------|-------------------------------------|-------------------------|------------------------|------------------|----------------|
| รหัสกิจกรรม                | 202301030521   | ?                  | ค่าตอบแทนการปรุ่                    | ๅ๊บ้ติงานนอกเวลาราชก    | าร                     | เลขที่           |                |
| การจัดการเรียนการส         | อนด้านสังคมศาส | ตร์                | บริหารจัดการงานเ                    | ลขานุการ                |                        | วันที่ 12/08/2   | 2567           |
| ชื่อ-นามสกุ                | ุล ผู้ขอเบิก   |                    |                                     |                         |                        |                  |                |
|                            | - ความประสงค์ข | อเบิกฉิน           |                                     |                         |                        |                  |                |
|                            | ⊙ ค่าตอบแ      | ทน เค่า            | ใช้สอย C                            | ค่าสาธารณูปโภค          | C เงินอุดหนุน          | c อื่นๆ          |                |
| รายละเอียด                 | ค่าตอบแทนการบ  | ไฏ้บัติงานนอกเวลา: | กชการ ของงานเลขา                    | นุการผู้บริหาร ประจำเล่ | ดื่อน พฤษภาคม 2567     |                  |                |
| VAT                        | 0.00 %         | เพิ่มรายการ        | ลบรายการ                            | สร้างใ                  | หม่ ค้นหา              | บันทึก/พิมพ์     | ยกเลิก         |
| รายการ                     | หน่วยนับ       | จำนวน รา           | คา รวม รหั                          | ล GPSC ชื่อรหัส         | รหัสผ ชื่อผู้ขาย       | เลขที่           | วันที่ หมวด    |
| ค่าตอบแทน                  | MTH            | 1.00 5000.         | 00 5000.00 01                       | 0556 บริการกา           | 3200 <b>น</b> างสาวจุฬ | ารัตน์ วิโร 0627 | . 28/04 2110   |
|                            |                | 🔛 การยืนยันกา      | รทำงาน                              | - 🗆 X                   |                        |                  |                |
|                            |                | คุณแน่ใจว่าไ       | ด้ตรวจสอบข้อมูลถูกต่<br>การบันทึก ! | ้อง ทั้งหมดแล้ว ก่อนทำ  |                        |                  |                |
| <                          |                | 0                  | ĸ                                   | Cancel                  |                        |                  |                |
| ภาษี                       | 0.00           | ยอดยกมา            | 8410.00                             | จ่ายครั้งนี้            | 5000.00                | ยอดคงเหลือ       | 3410.0         |
|                            |                |                    |                                     |                         | แก้ไขข้อง              | เล ยก            | เดิกการตัดยุคด |
|                            |                |                    |                                     |                         | 66116 U U              |                  |                |

**ภาพที่ ๓.๒๓** ยืนยันการตรวจสอบข้อมูลการตัดยอดงบประมาณ ของระบบบัญชี ๓ มิติ

จากภาพที่ ๓.๒๓ แสดงภาพระบบบัญชี ๓ มิติ จะแสดงข้อความ "คุณแน่ใจว่าตรวจสอบ ข้อมูลถูกต้องทั้งหมดแล้ว ก่อนทำการบันทึก" เพื่อยืนยันว่าได้ตรวจสอบข้อมูลถูกต้องทั้งหมดแล้ว ก่อนทำการบันทึก/พิมพ์ และกด OK เพื่อยืนยันการตัดยอดงบประมาณ ดังภาพที่ ๓.๒๔

| 🖳 การบันทึก ในขอเบิกผิน แ | UU n4.2                                            |                       |                                  |                                               |                                   |               | - 🗆 ×                           |
|---------------------------|----------------------------------------------------|-----------------------|----------------------------------|-----------------------------------------------|-----------------------------------|---------------|---------------------------------|
| รหัสกิจกรรม 2             | 02301030521                                        | ?                     | ค่าตอบแทนการปฏิบัติงา            | นนอกเวลาราชการ                                |                                   | เลขที่ 670    | 06610                           |
| การจัดการเรียนการส        | อนด้านสังคมศาสเ                                    | าร์                   | บริหารจัดการงานเลขานุก           | าร                                            |                                   | วันที่ 12/0   | 8/2567                          |
| ชื่อ-นามสกุ               | ล ผู้ขอเปิก                                        |                       |                                  |                                               |                                   |               |                                 |
|                           | <ul><li>ความประสงค์ขา</li><li>ด ค่าตอบแข</li></ul> | อเบิกเงิน<br>ทน Cค่าโ | ไข้สอย ด ค่าสา:                  | กรณูปโมค                                      | <ul> <li>ด เงินอุดหนุน</li> </ul> | c ਬੈਂਪ]       |                                 |
| รายละเซียด                | ค่าตอบแทนการป                                      | ฏิบัติงานนอกเวลาร     | าชการ ของงานเลขานุการผู้         | บริหาร ประจำเดือน ท                           | งฤษภาคม 2567                      |               |                                 |
| VAT                       | 0.00 %                                             | เพิ่มรายการ           | ลบรายการ                         | สร้างใหม่                                     | ค้นหา                             | บันทึก/พิมพ์  | ยกเลิก                          |
| รายการ                    | หน่วยนับ                                           | จำนวน ราค             | กา รวม รหัส GPS                  | C ชื่อรหัส รหัส                               | <i>เ</i> ผ ชื่อผู้ขาย             | เลขที         | เ วันที่เ หมวด                  |
| ค่าดอบแทน                 | МТН                                                | 1.00 5000.0           | 0 5000.00 010556<br>Information. | . ปริการกา 320<br>×<br>ศึกเจียนร้อยแล้ว<br>OK | ม0 นางสาวจุฬารัต                  | าน์ วิโร 0627 | 7 28/04 2110                    |
| <<br>ภาษี                 | 0.00                                               | ยอดยกมา               | 8410.00                          | จ่ายครั้งนี้                                  | 5000.00<br>แก้ไขข้อมูล            | ยอดคงเหลือ    | ><br>3410.00<br>ยกเลิกการตัดยอด |

ภาพที่ ๓.๒๙ ระบบบัญชี ๓ มิติ ทำการบันทึกเรียบร้อยแล้ว กดปุ่ม OK

จากภาพที่ ๓.๒๔ แสดงภาพระบบบัญชี ๓ มิติ ทำการบันทึกเรียบร้อยแล้ว กดปุ่ม OK เป็นการแสดงหน้าจอให้เห็นเอกสาร แบบ กง.๒ ที่ผู้ปฏิบัติงานดำเนินการกรอกข้อมูลในระบบบัญชี ๓ มิติไปข้างต้น โดยระบบจะแสดงเอกสารเป็นไฟล์ Word ชื่อไฟล์ pay2\_p จากนั้นให้ดำเนินการ จัดหน้าเอกสารตรวจสอบข้อมูลให้ครบถ้วน และหากพบว่าและกรอกข้อมูลเพิ่มเติมให้ครบถ้วนแล้ว จึงพิมพ์เอกสารออกจากระบบบัญชี ๓ มิติ เพื่อทำการเสนอผู้เกี่ยวข้องลงนามต่อไป ดังภาพที่ ๓.๒๕

# ขั้นตอนที่ ๔ เสนอขออนุมัติจ่ายค่าตอบแทน

ในขั้นตอนที่ ๔ เป็นการนำใบขออนุมัติเบิกเงินค่าตอบแทนการปฏิบัติงานนอกเวลา ราชการ หรือ ใบ กง.๒ ที่ผ่านการพิมพ์ในระบบบัญชี ๓ มิติให้ผู้เกี่ยวข้องลงนาม มีขั้นตอนการ ดำเนินการสามารถแบ่งเป็น ๓ ขั้นตอนย่อยดังภาพที่ ๓.๒๕

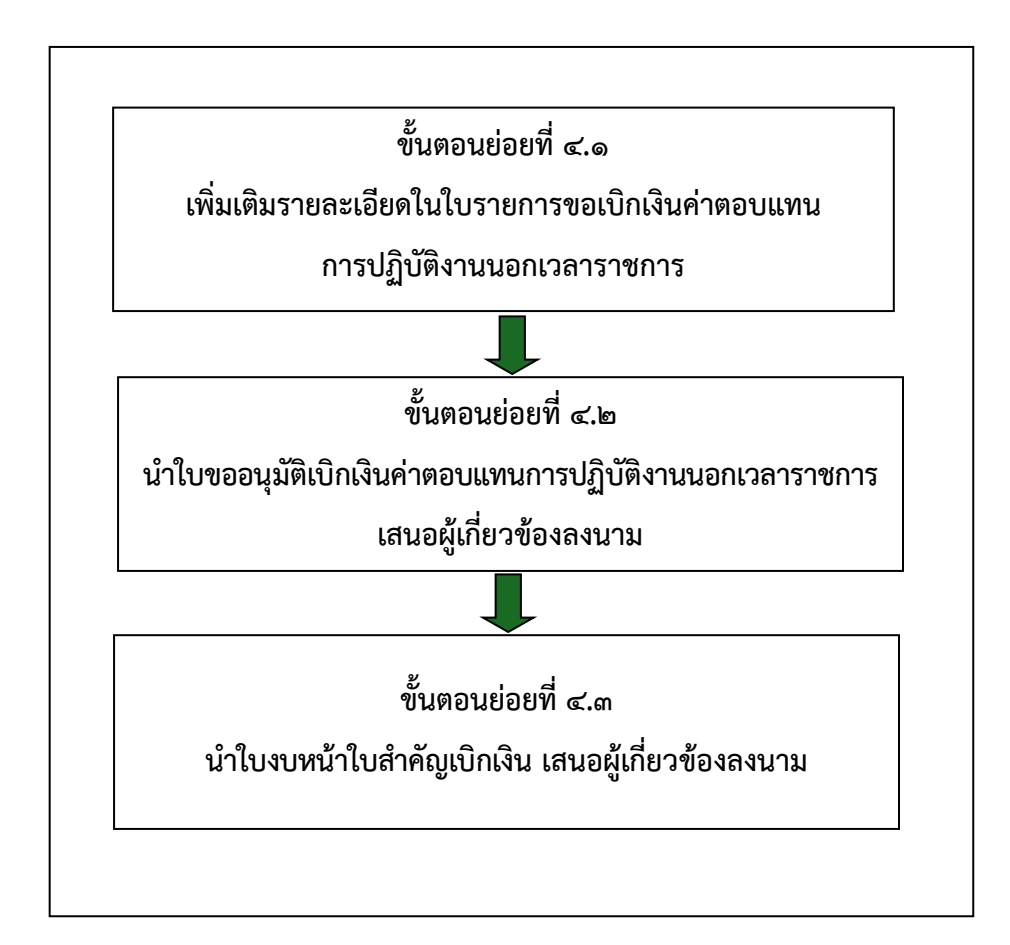

**ภาพที่ ๓.๒๕** แสดงขั้นตอนการนำใบขออนุมัติเบิกเงินค่าตอบแทนการปฏิบัติงานนอกเวลา ราชการ และใบงบหน้าใบสำคัญเบิกเงิน จากระบบบัญชี ๓ มิติ เสนอให้ ผู้เกี่ยวข้องลงนาม

จากภาพที่ ๓.๒๕ แสดงขั้นตอนการนำใบขออนุมัติเบิกเงินค่าตอบแทนการปฏิบัติงานนอกเวลา ราชการเสนอผู้เกี่ยวข้องลงนาม โดยมีขั้นตอนย่อย ๓ ขั้นตอน ดังนี้ ขั้นตอนย่อยที่ ๔.๑ เพิ่มเติมรายละเอียดในใบรายการขอเบิกเงินค่าตอบแทนการปฏิบัติงาน นอกเวลาราชการ

ขั้นตอนย่อยที่ ๔.๒ นำใบขออนุมัติเบิกเงินค่าตอบแทนการปฏิบัติงานนอกเวลาราชการเสนอ ผู้เกี่ยวข้องลงนาม

ขั้นตอนย่อยที่ ๔.๓ นำใบงบหน้าใบสำคัญเบิกเงินค่าตอบแทนการปฏิบัติงานนอกเวลาราชการ เสนอผู้เกี่ยวข้องลงนาม

### ขั้นตอนย่อยที่ ๔.๑ เพิ่มเติมรายละเอียดในใบรายการขอเบิกเงินค่าตอบแทนการปฏิบัติงานนอกเวลา ราชการ

เมื่อผู้ปฏิบัติงานทำการพิมพ์ฎีกาค่าตอบแทนการปฏิบัติงานนอกเวลาราชการของงานเลขานุการ ผู้บริหาร ซึ่งจ่ายเป็นค่าตอบแทนการปฏิบัติงานนอกเวลาราชการ ประจำเดือนพฤษภาคม ๒๕๖๗ จากระบบบัญชี ๓ มิติเรียบร้อยแล้ว ผู้ปฏิบัติงานต้องเพิ่มเติมรายละเอียดเกี่ยวกับการเบิกค่าตอบแทน ประเภทใด ของหน่วยงานใด ระยะเวลาใด ในใบรายงานขอเบิกเงินให้ครบถ้วน ดังภาพที่ ๓.๒๖

|          | มหาวิทยาลัยราชภัฏราชนครินทร์ อ้างเลขที่การตัดยอด <u>67006610</u> |                     |                   |           |  |  |  |  |  |  |  |
|----------|------------------------------------------------------------------|---------------------|-------------------|-----------|--|--|--|--|--|--|--|
|          | ใบรายการขอเบิกเงิน                                               |                     |                   |           |  |  |  |  |  |  |  |
| ลำดับที่ | รายการ                                                           | ราคาต่อหน่วย        | จำนวนหน่วย        | จำนวนเงิน |  |  |  |  |  |  |  |
| 1        | ค่าตอบแทนการปฏิบัติงานนอกเวลาราชการ ของงานเลขานุการ              | 5,000.00            | 1.00              | 5,000.00  |  |  |  |  |  |  |  |
|          | ผู้บริหาร ประจำเตือน พฤษภาคม 2567                                |                     |                   |           |  |  |  |  |  |  |  |
|          | (211002 ค่าล่วงเวลา)                                             |                     |                   |           |  |  |  |  |  |  |  |
|          |                                                                  |                     |                   |           |  |  |  |  |  |  |  |
|          |                                                                  |                     |                   |           |  |  |  |  |  |  |  |
|          |                                                                  |                     |                   |           |  |  |  |  |  |  |  |
|          |                                                                  |                     |                   |           |  |  |  |  |  |  |  |
|          |                                                                  |                     |                   |           |  |  |  |  |  |  |  |
|          |                                                                  |                     |                   |           |  |  |  |  |  |  |  |
|          |                                                                  |                     |                   |           |  |  |  |  |  |  |  |
|          |                                                                  |                     |                   |           |  |  |  |  |  |  |  |
|          |                                                                  |                     |                   |           |  |  |  |  |  |  |  |
|          |                                                                  |                     |                   |           |  |  |  |  |  |  |  |
|          |                                                                  |                     |                   |           |  |  |  |  |  |  |  |
|          |                                                                  |                     |                   |           |  |  |  |  |  |  |  |
|          |                                                                  |                     |                   |           |  |  |  |  |  |  |  |
|          |                                                                  |                     |                   |           |  |  |  |  |  |  |  |
|          |                                                                  | ภาษีมูลค่า          | าเพิ่ม (VAT) .00% | 0.00      |  |  |  |  |  |  |  |
|          |                                                                  | ตัวอักษร (ห้าพันบาท | ทถ้วน) รวมเงิน    | 5,000.00  |  |  |  |  |  |  |  |

**ภาพที่ ๓.๒๖** เพิ่มเติมรายละเอียดเกี่ยวกับการเบิกค่าตอบแทนการปฏิบัติงานนอกเวลาราชการ

จากภาพที่ ๓.๒๖ การเพิ่มเติมรายละเอียดเกี่ยวกับการเบิกค่าตอบแทนการปฏิบัติงานนอกเวลา ราชการ โดยในระบบบัญชี ๓ มิติ ใบรายงานขอเบิกเงินไม่ได้ลงรายละเอียดของการเบิกเงิน ผู้ปฏิบัติงาน จึงต้องเพิ่มเติมรายละเอียดในใบรายการขอเบิกเงินให้ครบถ้วน ชัดเจน ว่าเป็นค่าตอบแทนประเภทใด หน่วยงานใด ระยะเวลาใด

### ขั้นตอนย่อยที่ ๔.๒ นำใบขออนุมัติเบิกเงินค่าตอบแทนการปฏิบัติงานนอกเวลาราชการ เสนอผู้เกี่ยวข้องลงนาม

เมื่อผู้ปฏิบัติงานจัดพิมพ์ใบขออนุมัติเบิกเงินค่าตอบแทนการปฏิบัติงานนอกเวลาราชการ ในระบบบัญชี ๓ มิติ และทำการเพิ่มเติมรายละเอียดให้ครบถ้วนในใบรายการขอเบิกเงินเรียบร้อยแล้ว นำเอกสารที่ได้จัดเตรียมดังที่กล่าวมาข้างต้น ส่งที่งานธุรการ หน่วยงานอำนวยการ กองกลาง สำนักงาน อธิการบดี เมื่อเจ้าหน้าที่งานธุรการได้รับเอกสารจากผู้ปฏิบัติงานแล้วทำการตรวจสอบและเสนอขออนุมัติ เบิกเงินตามลำดับต่อไป และเมื่อเอกสารที่รับการอนุมัติและลงนามจากอธิการบดีเรียบร้อยแล้ว เจ้าหน้าที่งานธุรการส่งเอกสารคืนให้ผู้ปฏิบัติงาน ปรากฏดังภาพที่ ๓.๒๗

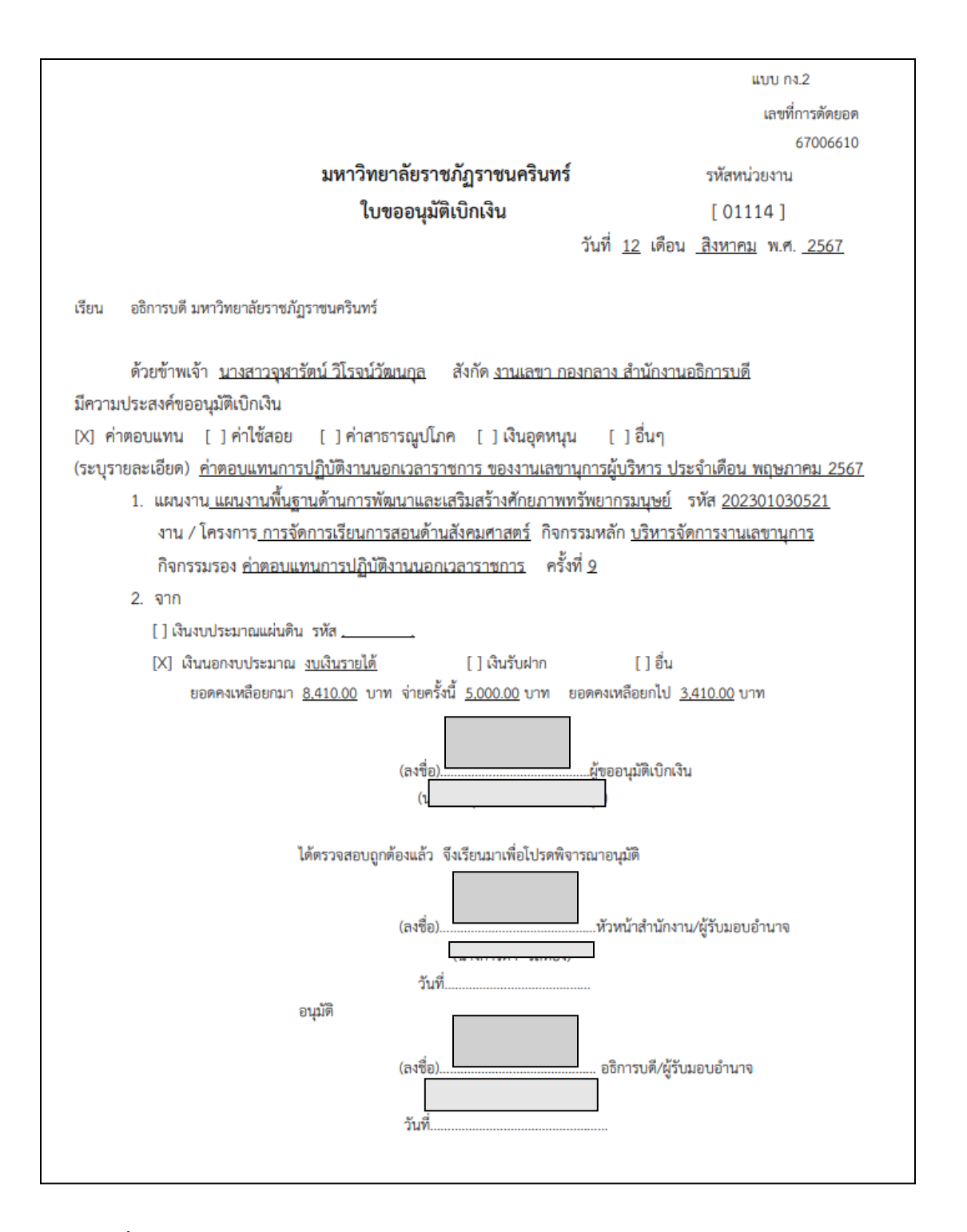

**ภาพที่ ๓.๒๗** ใบขออนุมัติเบิกเงินหมวดค่าตอบแทนการปฏิบัติงานนอกเวลาราชการ (ใบ กง.๒)

จากภาพที่ ๓.๒๗ แสดงใบขออนุมัติเบิกเงินหมวดค่าตอบแทนการปฏิบัติงานนอกเวลาราชการ (ใบ กง.๒) โดยมีชื่อผู้ขอเบิกตามบันทึกข้อความขออนุมัติปฏิบัติงานนอกเวลาราชการ หมวดค่าตอบแทน การปฏิบัติงานนอกเวลาราชการของงานเลขานุการผู้บริหาร ประจำเดือนพฤษภาคม ๒๕๖๗ โดยใช้ งบประมาณจากงบโครงการบริหารจัดการงานเลขานุการผู้บริหาร จำนวนเงิน ๕,๐๐๐ บาท (ห้าพันบาทถ้วน) โดยเสนอผู้ขออนุมัติเบิกเงินลงนาม ผู้อำนวยการกองกลางลงนามในฐานะผู้ตรวจสอบ และเสนออธิการบดีอนุมัติค่าตอบแทนดังกล่าวต่อไป

### ขั้นตอนย่อยที่ ๔.๓ นำใบงบหน้าใบสำคัญเบิกเงิน เสนอผู้เกี่ยวข้องลงนาม

ขั้นตอนย่อยที่ ๔.๓ การนำใบงบหน้าใบสำคัญเบิกเงินค่าตอบแทนการปฏิบัติงานนอกเวลา ราชการ ในระบบบัญชี ๓ มิติ เสนอผู้เกี่ยวข้องลงนาม

เมื่อเข้าสู่ระบบบัญชี ๓ มิติแล้ว ผู้ปฏิบัติงานกดปุ่มเมนูบันทึกใบขอเบิก จะแสดงเมนูให้ ผู้ปฏิบัติงานเลือกตามประเภทการใช้งาน จากนั้นทำการเลือกเมนูใบงบหน้าใบสำคัญเบิกเงิน ซึ่งเป็นเมนู ในการพิมพ์ฎีกาขอเบิกค่าตอบแทนการปฏิบัติงานนอกเวลาราชการ ปรากฎดังภาพที่ ๓.๒๘

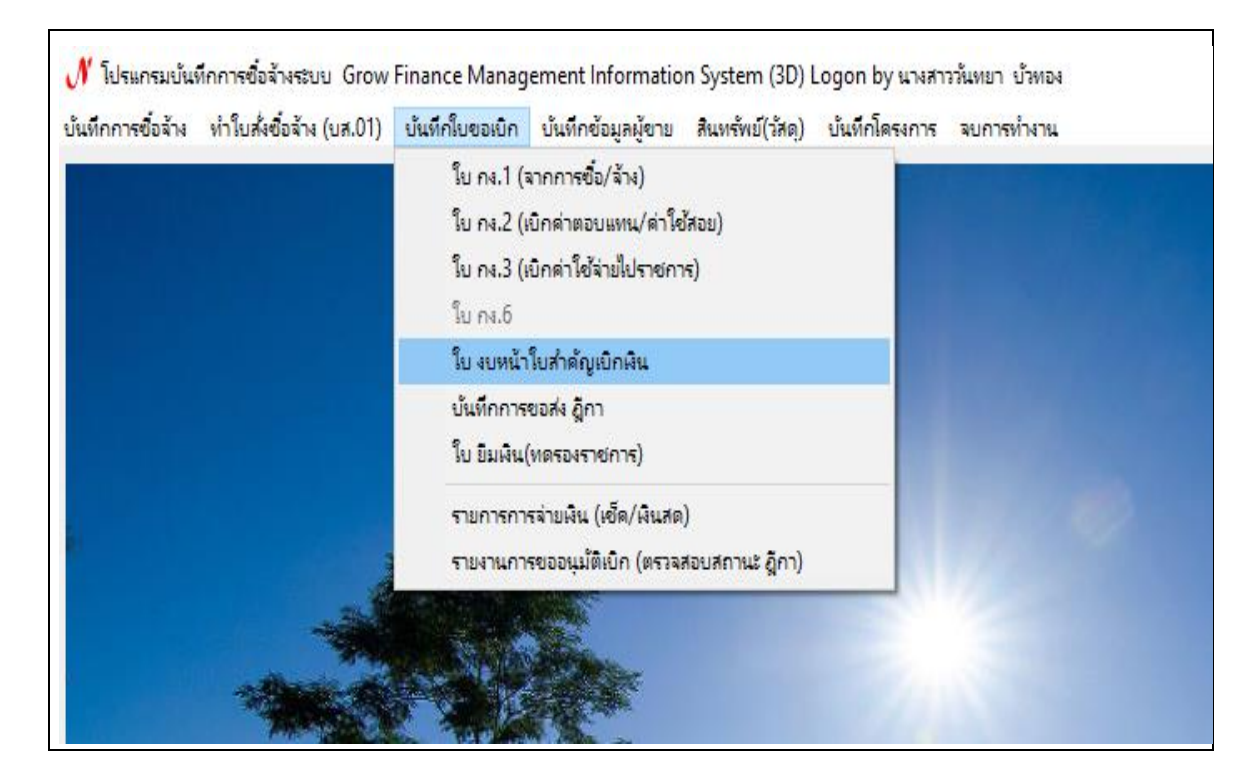

ภาพที่ ๓.๒๘ การเข้าเมนูใบงบหน้าใบสำคัญรับเงิน

จากภาพที่ ๓.๒๘ แสดงการเข้าเมนูใบงบหน้าใบสำคัญรับเงิน ผู้ปฏิบัติงานดำเนินการกดปุ่ม สร้างใหม่ทุกครั้งก่อนใส่ข้อมูล โดยผู้ปฏิบัติงานใส่ชื่อและตำแหน่งของผู้ขอเบิก ดังภาพที่ ๓.๒๙

| รับที่ระเบิก<br>12082567 แลรที่สำเริง<br>รี่ธ-นามสกุล ผู้ระเบิก<br>ศาแหน่ง ผู้ระเบิก<br>ประเภทงบประมาณ หมวดนิน<br>ราบวนนินราม 0.00 รำบวนนินที่ระเบิก 0.00 รำบวนใบสำคัญ<br>ราบวนในสาคัญ<br>รายการที่ระเบิก<br>ที่มรายการ อบรายการ<br>สำคับ เลรที่มีตะยด รายการ รำบวนนิน รำบวนนินที่ระเบิก ใบสำคัญ สำระงร่ายแล้ว หักล้างใบยืมนิน รี่อยู่รับเว็น หมา<br>สำคับ เลรที่มีตะยด รายการ รำบวนนิน รำนวนนินที่ระเบิก ใบสำคัญ สำระงร่ายแล้ว หักล้างใบยืมนิน รี่อยู่รับเว็น หมา<br>กดปุ่มสร้างใหม่ทุกครั้งก่อนใส่รายละเอียดชื่อและตำแหน่ง                                                                                                    | 📱 การบันทึกใบ งบหน้าใบสำคัญเบิกเงิน |                 | _                |                    |          |              |                    |                | - 0     |
|----------------------------------------------------------------------------------------------------|-------------------------------------|-----------------|------------------|--------------------|----------|--------------|--------------------|----------------|---------|
| รื่อ-นามลกุล ผู้รอยบิก<br>ตำแหน่ง ผู้รอยบิก<br>ประเภทหบประมาณ หมวดนิน<br>จำนวนนินรวม 0.00 จำนวนนินที่รอยบิก 0.00 จำนวนใบสำคัญ<br>จำนวนใบสำคัญ จำนวนนินที่รอยบิก 0.00 จำนวนใบสำคัญ<br>สร้างใหม่ ค้นหา ดบ บันทึกพิมพ์ ยกเลิก<br>เพิ่มรายการ คบรายการ<br>คบรายการ<br>สำคับ เลขที่เดียขด รายการ จำนวนนิน จำนวนนินที่รอยบิก ใบสำคัญ สำรองจ่ายแล้ว หักล้างใบยิมนิน รื่อผู้รับเงิน หมา<br>กดาปุ่มสร้างใหม่ทุกครั้งก่อนใส่รายละเอียดชื่อและตำแหน่ง                                                                                                    | วันที่ขอเบิก                        | 12/08/2567      |                  |                    |          |              | เล                 | ขที่อ้างอิง    |         |
| ผ่านหน่ง ผู้รองบิก       ประเภทงบประมาณ     หมวดนิน       จำนวนนินรวม     0.00       จำนวนนินรวม     0.00       จำนวนนินร่วม     0.00       จำนวนนินร่วม     0.00       จำนวนนินร่วม     0.00       จำนวนนินร่วม     0.00       จำนวนนินร่วม     0.00       จำนวนนินร่วม     0.00       จำนวนนินร่วม     0.00       จำนวนนินร่วม     0.00       จำนวนนินร่วม     1       มีร่างใหม่     คืนหา       คนหา     คบ       มันที่กะพิมพ์     ยกเล็ก       เกิดปุ่มสร้างใหม่ทุกครั้งก่อนใส่รายละเอียดชื่อและตำแหน่ง                                                                                                    | ชื่อ-นามสกุล ผู้ขอเบิก              |                 |                  |                    |          |              |                    |                |         |
| ประเททงบประมาณ หมวดผิน<br>จำนวนผินรวม 0.00 จำนวนผินที่รอเบิก 0.00 จำนวนใบสำคัญ จำนวนใบสำคัญ จำนวนใบสำคัญ การกระบบการ คนรายการ คนรายการ | ตำแหน่ง ผู้ขอเบิก                   |                 |                  |                    |          |              |                    |                |         |
| จำนวนนินรวม       จำนวนนินร่วม     0.00     จำนวนนินที่รอเบิก     0.00     จำนวนในสำคัญ       สร้างใหม่     ค้นหา     ดบ     บันทึกหิมท์     ยกเลิก       รายการที่รอเบิก     เห็มรายการ     ดบรายการ       สำคับ     เลขที่เดียยด     รายการ     จำนวนเงินที่รอเบิก       โบสำคัญ     สำรองจ่ายแล้ว     หักล้างใบยิมเงิน     รื่อผู้รับเงิน       หมา     ดบ     จำนวนเงินที่รอเบิก     ใบสำคัญ     สำรองจ่ายแล้ว       กดปุ่มสร้างใหม่ทุกครั้งก่อนใส่รายละเอียดชื่อและตำแหน่ง                                                                                                    | ประเภทงบประมาณ                      |                 |                  |                    | หมวดเงิน |              |                    |                |         |
| สร้างใหม่         ค้นหา         อบ         บันทึกเพิ่มท์         ยกติก           รายการที่รอเมิก         เพิ่มรายการ         ดบรายการ         ดบรายการ           ดำดับ         เลรที่เลื่อยอด         รายการ         จำนวนงิน         จำนวนงินที่รอเบิก         ริงก่อน           กดาปุ่มสร้างใหม่ทุกครั้งก่อนใส่รายละเอียดชื่อและตำแหน่ง                                                                                                    | จำนวนเงินรวม                        | 0.              | 00               | จำนวนเงินที่ขอเบิก |          | 0.00         |                    | จำนวนใบลำ      | គ័ល្ជ C |
| ลำดับ เลขที่ได้ยอด รายการ จำนวนงิน จำนวนงินที่ขอเบิก ใบสำคัญ สำรองจ่ายแล้ว หักล้างใบยืมเงิน ชื่อผู้รับเงิน หมา<br>กดปุ่มสร้างใหม่ทุกครั้งก่อนใส่รายละเอียดชื่อและตำแหน่ง                                                                                                    | สร้างใหม่ ค้นห<br>รายการที่ขอเบิก   | า ดบ            | 1<br>1<br>1<br>1 | ทึ่ก/พิมพ์ ยกเล้   | า้ก      |              | เพิ่มรายการ        | ดปรายการ       |         |
| กดปุ่มสร้างใหม่ทุกครั้งก่อนใส่รายละเอียดชื่อและตำแหน่ง                                                                                                    | ลำดับ เลขที่เดียอด รายกา            | 3               | จำนวนเงิน        | จำนวนเงินที่ขอเบิก | ใบสำคัญ  | สำรองจ่ายแล้ | ว หักล้างใบยืมเงิน | ชื่อผู้รับเงิน | หมาย    |
| กดปุ่มสร้างใหม่ทุกครั้งก่อนใส่รายละเอียดชื่อและตำแหน่ง                                                                                                    |                                     |                 |                  |                    |          |              |                    |                |         |
| กดปุ่มสร้างใหม่ทุกครั้งก่อนใส่รายละเอียดชื่อและตำแหน่ง                                                                                                    |                                     | 97              |                  |                    |          |              |                    |                |         |
|                                                                                                    | กดปุ่มสร้าง                         | ใหม่ทุกครั้งก่อ | นใส่ราย          | ยละเอียดชื่อเ      | เละตำแ   | หน่ง         |                    |                |         |
|                                                                                                    |                                     |                 |                  |                    |          |              |                    |                |         |

ภาพที่ ๓.๒๙ การกดปุ่มสร้างใหม่เพื่อรอใส่ข้อมูลของผู้เบิกค่าตอบแทนการปฏิบัติงานนอกเวลาราชการ

จากภาพที่ ๓.๒๙ แสดงการกดปุ่มสร้างใหม่เพื่อรอใส่ข้อมูลของผู้เบิกค่าตอบแทนการปฏิบัติงาน นอกเวลาราชการผู้ปฏิบัติงานจะต้องกดปุ่มสร้างใหม่ทุกครั้งก่อนใส่ข้อมูล โดยใส่ชื่อและตำแหน่งของ ผู้ขอเบิก ตามหมายเลข ๑ และกดปุ่มเพิ่มรายการ ตามหมายเลข ๒ ดังภาพที่ ๓.๓๐

| 🔛 การบันทึกใบ งบหน้าใบสำคัญเบิกเงิน |                                |                              |                             | - 0                        |
|-------------------------------------|--------------------------------|------------------------------|-----------------------------|----------------------------|
| วันที่ขอเบิก                        | 21/08/2567                     |                              |                             | เลขที่อ้างอิง              |
| ชื่อ-นามสกุล ผู้ขอเปิก              | นางสาวจุฬารัตน์ วิโรจน์วัฒนกุล |                              |                             |                            |
| ตำแหน่ง ผู้ขอเบิก                   | ห้วหน้างานเลขานุการผู้บริหาร   | <b>.</b>                     |                             |                            |
| ประเภทงบประมาณ                      |                                | หมวดเงิน                     |                             |                            |
| จำนวนเงินรวม                        | 0.00                           | จำนวนเงินที่ขอเบิก           | 0.00                        | จำนวนใบสำคัญ 0             |
| สร้างใหม่ ค้นห<br>- รายการที่ขอเปิก | า ลบ เ                         | วันทึกเพิ่มพ์ ยกเลิก         | เพิ่มรายก                   | กร ถมรายการ                |
| ลำดับ เลขที่ตัดยอด รายก             | ร จำนุงนเงิ                    | น จำนวนเงินที่ขอเบิก ใบสำคัญ | สำรองจ่ายแล้ว หักล้างใบยืมเ | งิน ชื่อผู้รับเงิน หมายเหต |
|                                     | ๑. ใส่ชื่อผู้ขอ                | เบิก และตำแหน่ง ๒.           | แล้วกดปุ่มเพิ่มราย          | ยการ                       |

**ภาพที่ ๓.๓๐** ใส่ชื่อและตำแหน่งของผู้ขอเบิก ตามหมายเลข ๑ และกดปุ่มเพิ่มรายการ ตามหมายเลข ๒

จากภาพที่ ๓.๓๐ แสดงผู้ปฏิบัติงานกรอกชื่อและตำแหน่งของผู้ขอเบิก นางสาวจุฬารัตน์ วิโรจน์วัฒนกุล ตามหมายเลข ๑ และกดปุ่มเพิ่มรายการ ตามหมายเลข ๒ ตรวจสอบรายการข้อมูล การเบิกค่าตอบแทนการปฏิบัติงานนอกเวลาราชการ ประจำเดือนพฤษภาคม ๒๕๖๗ ดังภาพที่ ๓.๓๑

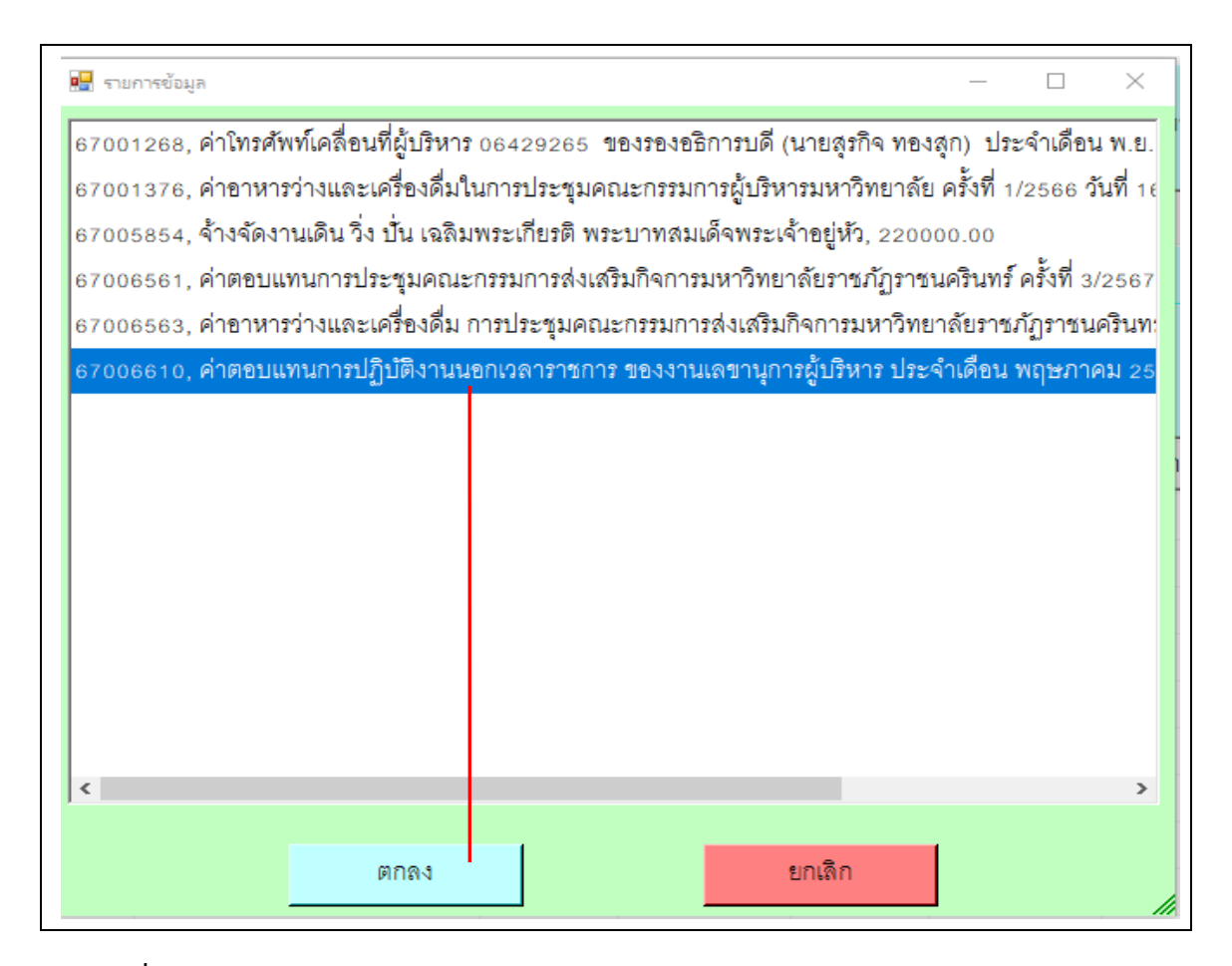

**ภาพที่ ๓.๓๏** กดปุ่มรายการค่าตอบแทนการปฏิบัติงานนอกเวลาราชการ ของงานเลขานุการผู้บริหาร แล้วกดปุ่มตกลง

จากภาพที่ ๓.๓๑ แสดงการกดปุ่มรายการค่าตอบแทนการปฏิบัติงานนอกเวลาราชการของ งานเลขานุการผู้บริหาร แล้วผู้ปฏิบัติงานกดปุ่มตกลงระบบบัญชี ๓ มิติ ระบบจะแสดงข้อมูลที่ได้พิมพ์ฎีกา ใบขออนุมัติเบิกเงินค่าตอบแทนการปฏิบัติงานนอกเวลาราชการไว้เบื้องต้น จากนั้นผู้ปฏิบัติงานกดปุ่ม เลือกที่รายการจะขึ้นแถบสีน้ำเงินและกดปุ่มตกลง เพื่อตรวจสอบบันทึกรายการขอเบิก ดังภาพที่ ๓.๓๒

| 💻 บันทึกรายการขอเบิก |                                                                        | × |
|----------------------|------------------------------------------------------------------------|---|
| เลขที่ตัดยอด         | 67006610 รหัสกิจกรรม 202301030521, ค่าตอบแทนการปฏิบัติงานนอกเวลาราชการ |   |
| หมวดรายจ่าย          | 211002, ค่าล่วงเวลา                                                    | • |
| รายการคำอธิบาย       | ค่าตอบแทน                                                              |   |
| คำอธิบาย             |                                                                        |   |
| จำนวนเงิน            | 5,000.00 จำนวนเงินที่ขอเบิก 5,000.00 จำนวนใบสำคัญ                      | 1 |
|                      | 🗖 หักล้างเงินยืม 🔽 สำรองจ่ายแล้ว                                       |   |
| เลขที่ใบยืมเงิน      | ? - จำนวนเงินที่หักล้าง                                                |   |
| ชื่อผู้รับเงิน       | <br>นางสาวจุฬารัตน์ วิโรจน์วัฒนกุล                                     |   |
| หมายเหตุ             | -                                                                      |   |
| เลขที่บัญชี GL       | 51010108 ? ปัญชีค่าล่วงเวลา                                            |   |
| กดปุ่มตกส            | ลง ยกเลิก                                                              |   |

ภาพที่ ๓.๓๒ ใส่ข้อมูลรายการที่ขอเบิกเงิน และกดปุ่มตกลง

จากภาพที่ ๓.๓๒ แสดงการใส่ข้อมูลรายการที่ขอเบิกเงิน และกดปุ่มตกลงระบบบัญซี ๓ มิติ แสดงข้อมูลรายการที่ขอเบิกเงินเพื่อให้ตรวจสอบความถูกต้องอีกครั้ง เมื่อผู้ปฏิบัติงานตรวจสอบความ ถูกต้องเรียบร้อยแล้วให้กดปุ่มตกลง ระบบเข้าไปยังหน้าบันทึกรายการตัดยอด ดังภาพที่ ๓.๓

| ULL IF I | <sup>เการขอเบิก</sup><br>เลขที่ตัดยอด 67006 | 610                | ค้นหา            |            | หมว           | ดรายจ่าย 210000, ค่า | ตอบแทนใช้สอยวัสดุ              | _        |          |
|----------|---------------------------------------------|--------------------|------------------|------------|---------------|----------------------|--------------------------------|----------|----------|
|          | รหัสกิจกรรม 20230                           | 1030521, ค่าตอบแทน | การปฏิบัติงานนอก | แวลาราชการ |               | ,                    |                                |          |          |
| ายการที่ | ขอเบิกจ่าย                                  |                    |                  |            |               |                      |                                |          |          |
|          |                                             | แยกรายกา           | 9                | รวม        | รายการ        | บันทึก/แก้ไร         | เรายการ                        |          |          |
| ลำดับ    | รายการ                                      | จำนวนเงิน          | จำนวนเงินที่     | ใบสำคัญ    | สำรองจ่ายแล้ว | ห้กล้างใบยื่มเงิน    | ชื่อผู้รับเงิน                 | หมายเหตุ | รหัสผู้ข |
| 1        | ค่าตอบแทน                                   | 5,000.00           | 5,000.00         | 1          | สำรองจ่าย     | -                    | นางสาวจุฬารัตน์ วิโรจน์วัฒนกุล | -        | 32001    |
| ร        | ายการที่เบิก                                | ค่าตอบแทน          | จะแสดง           | ดังภาท     | เ จากนั้น     | กดปุ่มตกลง           |                                |          |          |
|          |                                             |                    |                  |            |               |                      |                                |          |          |
| <        |                                             |                    |                  |            |               |                      |                                |          | >        |
|          |                                             |                    |                  |            |               |                      |                                |          |          |

**ภาพที่ ๓.๓๓** การแสดงข้อมูลรายการเบิกค่าตอบแทน

จากภาพที่ ๓.๓๓ แสดงภาพรายการที่ทำฎีกาเบิกค่าตอบแทนระบบบัญชี ๓ มิติ แสดงภาพ รายการที่ทำฎีกาเบิกค่าตอบแทน จากนั้นผู้ปฏิบัติงานกดปุ่มตกลง หน้าจอแสดงดังภาพที่ ๓.๓๔

| 🖳 การบันทึกโย งบหน้าใบสำคัญเบิกเงิน  |                            |                     |                    |          |                |                   |                      |                   |
|--------------------------------------|----------------------------|---------------------|--------------------|----------|----------------|-------------------|----------------------|-------------------|
| วันที่ขอเบิก                         | 12/08/2567                 | ]                   |                    |          |                | เตร               | บที่อ้างอิง          |                   |
| ชื่อ-นามสกุล ผู้ขอเบิก               | นางสาวจุฬารัตน์ วิโรจน์วัฒ | านกุล               |                    |          |                |                   |                      |                   |
| ตำแหน่ง ผู้ขอเบิก                    | ห้วหน้างานเลขานุการผู้บริห | าร                  |                    |          |                |                   |                      |                   |
| ประเภทงบประมาณ                       | 2, งบเงินรายได้            |                     |                    | หมวดเงิน | 210000, ค่าตอบ | แทนใช้สอยวัสดุ    |                      |                   |
| จำนวนเงินรวม                         | 5,000.                     | <mark>00</mark> จำเ | มวนเงินที่ขอเบิก   |          | 5,000.00       |                   | จำนวนใบสำคั          | ប្ <sub>រ</sub> 1 |
| สร้างใหม่ คั้นห<br>- รายการที่ขอเบิก | ท ลบ                       | บันทึก/พิม          | มพ์ ยกเลิ          | n        |                | เพิ่มรายการ       | ลบรายการ             |                   |
| ลำดับ เลขที่ตัดยอด รายกา             | าร                         | จำนวนเงิน           | จำนวนเงินที่ขอเบิก | ใบลำคัญ  | สำรองจ่ายแล้ว  | ห้กล้างใบยื่มเงิน | ชื่อผู้รับเงิน       | หมายเหต           |
| 1 67006610 ค่าตอ                     | บแทน                       | 5,000.00            | 5,000.00           | 1        | สำรองจ่าย      | -                 | นางสาวจุฬารัตน์ วิโร |                   |
|                                      |                            | กดปุ่มบัน           | ทึก/พิมพ์          |          |                |                   |                      |                   |

ภาพที่ ๓.๓๔ การบันทึกและพิมพ์งบหน้าใบสำคัญเบิกเงิน

จากภาพที่ ๓.๓๔ แสดงภาพการบันทึกและพิมพ์งบหน้าใบสำคัญเบิกเงิน ผู้ปฏิบัติงานตรวจทาน ความถูกต้องของชื่อ ตำแหน่งผู้ขอเบิก จำนวนเงิน หมวดเงิน ให้ครบถ้วนแล้วกดปุ่มบันทึก/พิมพ์ ดังภาพ ที่ ๓.๓๕

| 🔛 การบันที         | ทึกใบ งบหน้าใบสำคัญเ | เบิกเงิน             |                           |                             |                               |          |                 |                  |                       |         |
|--------------------|----------------------|----------------------|---------------------------|-----------------------------|-------------------------------|----------|-----------------|------------------|-----------------------|---------|
|                    | วันที่ข              | เอเบิก 12            | /08/2567                  |                             |                               |          |                 | នេះ              | ขที่อ้างอิง           |         |
|                    | ชื่อ-นามสกุล ผู้ข    | เอเบิก นา            | งสาวจุฬารัตน์ วิโรจน์วัด  | มนกุล                       |                               |          |                 |                  |                       |         |
|                    | ตำแหน่ง ผู้ข         | เอเบิก หัว           | หน้างานเลขานุการผู้บริท   | กร                          |                               |          |                 |                  |                       |         |
|                    | ประเภทงบประ          | ะมาณ <mark>2,</mark> | งบเงินรายได้              |                             |                               | หมวดเงิน | 210000, ค่าตอบแ | ทนใช้สอยวัสดุ    |                       |         |
|                    | จำนวนเงิ             | นรวม                 | 5.000<br>🖳 การยืนยันการทำ | 00<br>าน                    |                               |          | 5,000.00        |                  | จำนวนใบสำคัญ          | 1       |
| สร้าง<br>- รายการ' | งใหม่<br>ที่ขอเบิก   | ค้นหา                | คุณแน้ใจว่าได้ตร          | วจสอบข้อมูลถูก<br>การบันทึก | ต้อง ทั้งหมดแล้ว ก่อนทำ<br>!! | n        |                 | เพิ่มรายการ      | ดปรายการ              |         |
| ลำดับ              | เลขที่ตัดยอด         | รายการ               |                           |                             | Cancer                        | ใบสำคัญ  | สำรองจ่ายแล้ว   | หักล้างใบยืมเงิน | ชื่อผู้รับเงิน        | หมายเหต |
| 1                  | 67006610             | ค่าตอบแท             | น                         | 5,000.00                    | 5,000.00                      | 1        | สำรองจ่าย       | -                | ้นางสาวจุฬารัตน์ วิโร | -       |
|                    |                      |                      |                           |                             |                               |          |                 |                  |                       |         |
|                    |                      |                      | กดปุ่ม                    | ОК                          |                               |          |                 |                  |                       |         |

**ภาพที่ ๓.๓๕** การยืนยันการบันทึก/พิมพ์ เพื่อบันทึกพิมพ์งบหน้าใบสำคัญเบิกเงิน

จากภาพที่ ๓.๓๕ แสดงการยืนยันการบันทึก/พิมพ์ เพื่อบันทึกพิมพ์งบหน้าใบสำคัญเบิกเงิน ซึ่งแสดงข้อความเพื่อเป็นการยืนยันการบันทึกและการพิมพ์ใบงบหน้า ใบสำคัญเบิกเงิน เมื่อผู้ปฏิบัติงาน ต้องการยืนยันการบันทึกและการพิมพ์กดปุ่ม OK ดังภาพที่ ๓.๓๖

|                           |                                                                                                    |                                                                                                    |                                                                                                    |                                                                                                    |                                                                                                    | _                                                                                                    |         |
|---------------------------|----------------------------------------------------------------------------------------------------|----------------------------------------------------------------------------------------------------|----------------------------------------------------------------------------------------------------|----------------------------------------------------------------------------------------------------|----------------------------------------------------------------------------------------------------|----------------------------------------------------------------------------------------------------|---------|
| 12/08/2567                |                                                                                                    |                                                                                                    |                                                                                                    |                                                                                                    | เลข                                                                                                    | ขที่อ้างอิง <mark>67B06377</mark>                                                                                                    |         |
| นางสาวจุฬารัตน์ วิโรจน์ว่ | <b>ัฒนกุ</b> ล                                                                                                    |                                                                                                    |                                                                                                    |                                                                                                    |                                                                                                    |                                                                                                    |         |
| ห้วหน้างานเลขานุการผู้บร  | ใหาร                                                                                                    |                                                                                                    |                                                                                                    |                                                                                                    |                                                                                                    |                                                                                                    |         |
| 2, งบเงินรายได้           |                                                                                                    |                                                                                                    | หมวดเงิน                                                                                                    | 210000, ค่าตอบแ                                                                                                    | านใช้สอยวัสคุ                                                                                                    |                                                                                                    |         |
| 5,000                     | 0.00 จำนวง                                                                                                    | เงินที่ขอเบิก                                                                                                    |                                                                                                    | 5,000.00                                                                                                    |                                                                                                    | จำนวนใบสำคัญ                                                                                                    | 1       |
| า ลบ                      | ทำการบันเท็กเรียบร้อยแล้ว                                                                                             | ยกเลิ                                                                                                    | n                                                                                                    |                                                                                                    | เพิ่มรายการ                                                                                                    | ดบรายการ                                                                                                    |         |
| าร                        | ОК                                                                                                    | เวนเงินที่ขอเบิก                                                                                                    | ใบสำคัญ                                                                                                    | สำรองจ่ายแล้ว                                                                                                    | หักล้างใบยื่มเงิน                                                                                                    | ชื่อผู้รับเงิน                                                                                                    | หมายเหต |
| บแทน                      | 5,000.00                                                                                                    | 5,000.00                                                                                                    | 1                                                                                                    | สำรองจ่าย                                                                                                    | -                                                                                                    | ้นางสาวจุฬารัตน์ วิโร                                                                                                    | -       |
|                           | รวจสอบคว                                                                                                    | ามถกต้                                                                                                    | อง แล้                                                                                                    | ้วกดป่ม                                                                                                    | ОК                                                                                                    |                                                                                                    |         |
|                           | 12/08/2567<br>นางสาวจุฬารัตน์ วิโรจน์วี<br>ห้วหน้างานเลขานุการผู้ปรี<br>2, งบเงินรายได้<br>5,00<br>1 ดบ<br>เร<br>บแทน | 12/08/2567<br>นางสาวจุฬารัตน์ วิโรจน์วัฒนกูล<br>ห้วหน้างานเลขานุการผู้บริหาร<br>2, งบเงินรายได้<br>5,000.00 จำนวน<br>1 81 ×<br>เการชั่นเด็เดียงร้อยเด้ว<br>13 0K 10 | 12/08/2567<br>นางสาวจุฬารัตน์ วิโรจน์วัฒนกุล<br>ห้วหน้างานเลขานุการผู้บริหาร<br>2, งบเงินรายได้<br>5,000.00 จำนวนเงินที่ขอเปิก<br>1 ลบ × ยกเลื<br>เรา เการปนต์คลิยงร้อยเค้า<br>12 0K วนเงินที่ขอเปิก<br>13 0K วนเงินที่ขอเปิก<br>14 5,000.00 5,000.00 | 12/08/2567<br>นางสาวจุฬารัตน์ วิโรจน์วัฒนกูล<br>ห้วหน้างานเลขานุการผู้บริหาร<br>2, งบเงินรายได้ หมวดเงิน<br>5,000.00 จำนวนเงินที่ขอเบิก<br>1 <u>ตบ vinnsบันศ์กลับห้อยแล้ว</u><br>13 <u>ok</u> วานเงินที่ขอเบิก ใบสำคัญ<br>14 5,000.00 5,000.00 1 | 12/08/2567<br>นางสาวจุฬารัตน์ วิโรจน์วัฒนกูล<br>ห้วหน้างานเลขานุการผู้บริหาร<br>2, งบเงินรายได้ หมวดเงิน 210000, คำตอบแล<br>5,000.00 จำนวนเงินที่ขอเบิก 5,000.00<br>1 <u>ดบ × ยกเลิก</u><br>เร <u>0K</u> รวมเงินที่ขอเบิก ใบสำคัญ สำรองจ่ายแล้ว<br>บแทน 5,000.00 5,000.00 1 สำรองจ่าย | 12/08/2567 เลข<br>นางสาวจุฬารัตน์ วิโรจน์วัฒนกุล<br>ห้วหน้างานเลขานุการผู้บริหาร<br>2, งบเงินรายได้ หมวดเงิน 210000, ค่าตอบแทนใช้สอยวัสดุ<br>5,000.00 จำนวนเงินที่รอเบิก 5,000.00<br>1 คบ × ยกเลิก ที่มรายการ<br>ห่การบันทึกดิยแข้ดของต่อง<br>1 คบ × มาเงินที่รอเบิก โบสำคัญ สำรองจ่ายแล้ว หักส้างใบยืมเงิน<br>บแทน 5,000.00 1 สำรองจ่าย - |         |

**ภาพที่ ๓.๓๖** การยืนยันการบันทึก/พิมพ์ เพื่อบันทึกพิมพ์

จากภาพที่ ๓.๓๖ แสดงการตรวจสอบความถูกต้องก่อนพิมพ์งบหน้าใบสำคัญรับเงิน เมื่อผู้ปฏิบัติงานกดปุ่ม OK ระบบบัญชี ๓ มิติ แสดงภาพพิมพ์เอกสารเบิกจ่ายค่าตอบแทนการปฏิบัติงาน นอกเวลาราชการในงบหน้าใบสำคัญรับเงิน ระบบจะแสดงภาพพิมพ์เอกสารเป็น File Word หลังจากนั้น ผู้ปฏิบัติงานกรอกข้อมูลตามขั้นตอนที่ถูกต้อง ดังภาพที่ ๓.๓๗

| งบหน้าใบสำคัญเบิกเงิน<br>ใบเบิกที่                                                                                                    | <b>กเงิน</b> วันที่ เดือน <u>สิงหาคม</u> พ.ศ. 25 ว่ายซึ่งแนบมาด้วย รวม <u>1</u> ฉบับ เป็นจำนวนเงิน <u>5,000.00</u> ร<br>่ว และเป็นการจ่ายเพื่อกิจการของส่วนราชการ | งบหน้าใบสำคัญเบิกเงิน<br>ใบเบิกที่                                                                                                    | รบหน้าใบสำคัญเบิกเงิน<br>ใบเบิกที่                                                                                                    | ใบเบิกที่ข้าง<br>ข้าง<br>(ท้าพันบาทถ้วน) ข้า | งบหน้าใบสำค่<br>                                                                                                    | <b>จัญเบิกเงิน</b><br>ฐานการจ่ายซึ่งแนบมาด้วย<br>กต้องแล้ว และเป็นการจ่<br><sub>โดทำ</sub> | วันที่<br>J รวม <u>1</u> ฉบับ เป็<br>ายเพื่อกิจการของเ | เดือน <u>สิงหาคม</u> พ.ศ. <u>25</u><br>ในจำนวนเงิน <u>5,000.00</u><br>ส่วนราชการ  |
|----------------------------------------------------------------------------------------------------|----------------------------------------------------------------------------------------------------|----------------------------------------------------------------------------------------------------|----------------------------------------------------------------------------------------------------|----------------------------------------------|----------------------------------------------------------------------------------------------------|--------------------------------------------------------------------------------------------|--------------------------------------------------------|-----------------------------------------------------------------------------------|
| บับบทท                                                                                                    | วันที่ เดือน <u>สิงหาคม</u> พ.ศ. <u>25</u><br>ง่ายซึ่งแนบมาด้วย รวม <u>1</u> ฉบับ เป็นจำนวนเงิน <u>5,000.00</u><br>ว่า และเป็นการจ่ายเพื่อกิจการของส่วนราชการ<br> | เบเงทพ                                                                                                    | รับที่ เดือน <u>สิงหาคม</u> พ.ศ. <u>25</u><br>ข้าพเจ้าขออนุญาตจ่ายเงินตามรายการในใบสำคัญคู่จ่ายและหลักฐานการจ่ายซึ่งแนบมาด้วย รวม <u>1</u> ฉบับ เป็นจำนวนเงิน <u>5,000.00</u><br>(ห้าพันบาทถัวน) ข้าพเจ้าขอรับรองว่าได้ดำเนินการตามระเบียบของทางราชการถูกต้องแล้ว และเป็นการจ่ายเพื่อกิจการของส่วนราชการ<br>ผู้เปิกเงิน/ผู้จัดทำ<br>                                            | ข้าท<br>(ห้าพันบาทถ้วน) ข้                   | .จ้าขออนุญาตจ่ายเงินตามรายการในใบสำคัญคู่จ่ายและหลักรู<br>พเจ้าขอรับรองว่าได้ดำเนินการตามระเบียบของทางราชการถู<br>ผู้เบิกเงิน/ผู้จั | ฐานการจ่ายซึ่งแนบมาด้วย<br>กต้องแล้ว และเป็นการจ่<br>ัดทำ                                  | วันที่<br>J รวม <u>1</u> ฉบับ เป็<br>ายเพื่อกิจการของเ | เดือน <u>สิงหาคม</u> พ.ศ. <u>25</u><br>ปันจำนวนเงิน <u>5,000.00</u><br>ส่วนราชการ |
| ข้าพเจ้าขออนุญาตจ่ายเงินตามรายการในใบสำคัญคู่จ่ายและหลักฐานการจ่ายซึ่งแนบมาด้วย รวม 1 ฉบับ เป็นจำนวนเงิน<br>(ห้าพันบาทถ้วน) ข้าพเจ้าขอรับรองว่าได้ดำเนินการตามระเบียบของทางราชการถูกต้องแล้ว และเป็นการจ่ายเพื่อกิจการของส่วนราชการ<br>ผู้เปิกเงิน/ผู้จัดทำ<br>                                                                                                    | ง่ายซึ่งแนบมาด้วย รวม <u>1</u> ฉบับ เป็นจำนวนเงิน <u>5,000.00</u> ง<br>ว่ว และเป็นการจ่ายเพื่อกิจการของส่วนราชการ<br>                                             | ข้าพเจ้าขออนุญาตจ่ายเงินตามรายการในใบสำคัญคู่จ่ายและหลักฐานการจ่ายซึ่งแนบมาด้วย รวม <u>1</u> ฉบับ เป็นจำนวนเงิน <u>5,000.00</u><br>(ห้าพันบาทถ้วน) ข้าพเจ้าขอรับรองว่าได้ดำเนินการตามระเบียบของทางราชการถูกต้องแล้ว และเป็นการจ่ายเพื่อกิจการของส่วนราชการ<br>ผู้เบิกเงิน/ผู้จัดทำ<br>                                                                                                    | ข้าพเจ้าขออนุญาตจ่ายเงินตามรายการในใบสำคัญคู่จ่ายและหลักฐานการจ่ายซึ่งแนบมาด้วย รวม 1 ฉบับ เป็นจำนวนเงิน 5,000.00<br>(ห้าพันบาทถ้วน) ข้าพเจ้าขอรับรองว่าได้ดำเนินการตามระเบียบของทางราชการถูกต้องแล้ว และเป็นการจ่ายเพื่อกิจการของส่วนราชการ<br>ผู้เปิกเงิน/ผู้จัดทำ<br>                                                                                                    | ข้าท<br>(ห้าพันบาทถ้วน) ข้า                  | เจ้าขออนุญาตจ่ายเงินตามรายการในใบสำคัญคู่จ่ายและหลักรู<br>พเจ้าขอรับรองว่าได้ดำเนินการตามระเบียบของทางราชการถู<br>ผู้เบิกเงิน/ผู้จั | ฐานการจ่ายซึ่งแนบมาด้วย<br>กต้องแล้ว และเป็นการจ่<br>ัดทำ                                  | บ รวม <u>1</u> ฉบับ เป็<br>ายเพื่อกิจการของเ           | ป็นจำนวนเงิน <u>5,000.00</u> ร<br>ส่วนราชการ                                      |
| (ห้าพันบาทถ้วน) ข้าพเจ้าขอรับรองว่าได้ดำเนินการตามระเบียบของทางราชการถูกต้องแล้ว และเป็นการจ่ายเพื่อกิจการของส่วนราชการ<br>ผู้เปิกเงิน/ผู้จัดทำ<br>                                                                                                    | <ul> <li>(ว และเป็นการจ่ายเพื่อกิจการของส่วนราชการ</li> <li></li></ul>                                                                                            | (ห้าพันบาทถ้วน) ข้าพเจ้าขอรับรองว่าได้ดำเนินการตามระเบียบของทางราชการถูกต้องแล้ว และเป็นการจ่ายเพื่อกิจการของส่วนราชการ<br>ผู้เบิกเงิน/ผู้จัดทำ<br>                                                                                                    | (ห้าพันบาทถ้วน) ข้าพเจ้าขอรับรองว่าได้ดำเนินการตามระเบียบของทางราชการถูกต้องแล้ว และเป็นการจ่ายเพื่อกิจการของส่วนราชการ<br>ผู้เบิกเงิน/ผู้จัดทำ<br>                                                                                                    | (ห้าพันบาทถ้วน) ข้า                          | พเจ้าขอรับรองว่าได้ดำเนินการตามระเบียบของทางราชการถู<br>ผู้เบิกเงิน/ผู้จ                                                            | ้ กต้องแล้ว และเป็นการจ่<br>ัดทำ                                                           | ายเพื่อกิจการของ:                                      | ส่วนราชการ                                                                        |
| ผู้เปิกเงิน/ผู้จัดทำ<br>ผู้เปิกเงิน/ผู้จัดทำ<br>                                                                                                    |                                                                                                    | ผู้เบิกเงิน/ผู้จัดทำ<br>ผู้เบิกเงิน/ผู้จัดทำ<br>ตำแหน่ง หัวหน้างานเลขานุการผู้บริหาร<br>ประเภท <u>งบเงินรายได้</u> หมวด ค่าตอบแทนใช้สอะ<br>สำดับ รายการจ่าย จำนวนเงิน รวมเงิน หมายเหตุ<br>1 ค่าตอบแทนการปฏิบัติงานนอกเวลาราชการ ของงานเลขานุการ 5,000.00 5,000.00 เลขที่ดัดยอด 6700661<br>ผู้บริหาร ประจำเดือน พฤษภาคม 2567                                                                                                    | ผู้เปิกเงิน/ผู้จัดทำ<br>ผู้เปิกเงิน/ผู้จัดทำ<br>                                                                                                    |                                              | ผู้เป็กเงิน/ผู้จั                                                                                                    | ัดทำ                                                                                       |                                                        |                                                                                   |
| รูเอกเงม/พูงทหา<br>ผู้เอกเงม/พูงทหา<br>ต่ำแหน่ง หัวหน้างานเลขานุการผู้บริหาร<br>ประเภท <u>งบเงินรายได้</u> หมวด <u>ค่าตอบแ</u><br>ลำดับ รายการจ่าย จำนวนเงิน รวมเงิน หม                                                                                                    |                                                                                                    | รูเบทเนม พูงทรา<br>พูเบทเนม พูงทรา<br>ตำแหน่ง หัวหน้างานเลขานุการผู้บริหาร<br>ประเภท <u>งบเงินรายได้</u> หมวด ค่าตอบแทนใช้สอะ<br>สำดับ รายการจ่าย จำนวนเงิน รวมเงิน หมายเหตุ<br>1 ค่าตอบแทนการปฏิบัติงานนอกเวลาราชการ ของงานเลขานุการ 5,000.00 5,000.00 เลขที่ดัดขอด 6700661<br>ผู้บริหาร ประจำเดือน พฤษภาคม 2567                                                                                                    | รายเงินของเพียง<br>มู่เป็นระเภท รูปเงินรายได้ หมวด <u>ค่าตอบแทนใช้สอยวัง</u><br>ตำแหน่ง หัวหน้างานเลขานุการผู้บริหาร<br>ประเภท <u>งบเงินรายได้</u> รายการจ่าย จำนวนเงิน รวมเงิน หมายเหตุ<br><u>ลำดับ รายการจ่าย จำนวนเงิน รวมเงิน หมายเหตุ</u><br>1 ค่าตอบแทนการปฏิบัติงานนอกเวลาราชการ ของงานเลขานุการ 5,000.00 เลขที่ดัดยอด 67006610<br>[211002], สำรองจ่าย                   |                                              | ผู้เป็นเป็น ผู้ๆ                                                                                                    |                                                                                            |                                                        |                                                                                   |
| ประเภท <u>งบเงินรายได้</u><br>ตำแหน่ง หัวหน้างานเลขานุการผู้บริหาร<br>ประเภท <u>งบเงินรายได้</u><br>รายการจ่าย<br>จำนวนเงิน รวมเงิน หม<br>ว่า ต่าตอนแหนอกระปลินัติหมายอาวอรรชาวรร ของรายการ<br>รายการจ่าย จำนวนเงิน รวมเงิน หม<br>ว่า ต่าตอนแหนอกระปลินัติหมายอาวอรรชาวรร ของรายการ<br>รายการจ่าย รายการจ่าย รายการของรายการ<br>รายการจ่าย รายการจ่าย รายการของรายการ<br>รายการจ่าย รายการจ่าย รายการของรายการ<br>รายการจ่าย รายการจ่าย รายการของรายการ<br>รายการจ่าย รายการจ่าย รายการของรายการ<br>รายการจ่าย รายการจ่าย รายการของรายการ<br>รายการจ่าย รายการจ่าย รายการของรายการ รายการของรายการ<br>รายการจ่าย รายการจ่าย รายการจ่าย รายการของรายการ<br>รายการจ่าย รายการจ่าย รายการจาย รายการจ่าย รายการจ่าย รายการจ่าย รายการจ่าย รายการจ่าย รายการจ่าย รายการจ่าย รายการจ่าย รายการจ่าย รายการจ่าย รายการจาย รายการจ่าย รายการจ่าย รายการจ่าย รายการจาย รายการจ่าย รายการจ่าย รายการจ่าย รายการจ่าย รายการจ่าย รายการจ่าย รายการจ่าย รายการจาย รายการจ่าย รายการจาย รายการจาย ร<br>จายการจาย รายการจาย รายการจาย รายการจาย รายการจาย รายการจาย รายการจาย รายการจาย รายการจาย รายการจาย รายการจาย รายการจาย รายการจาย รายการจาย รายการจาย รายการจาย รายการจาย รายการจาย รายการจาย รายการจาย รายการจาย รายการจาย รายการจาย รายก |                                                                                                    | ประเภท <u>งบเงินรายได้</u><br>ตำแหน่ง หัวหน้างานเลขานุการผู้บริหาร<br><u>ลำดับ รายการจ่าย จำนวนเงิน รวมเงิน หมายเหตุ</u><br>1 ค่าตอบแทนการปฏิบัติงานนอกเวลาราชการ ของงานเลขานุการ 5,000.00 5,000.00 เลขที่ดัดขอด 6700661<br>ผู้บริหาร ประจำเดือน พฤษภาคม 2567                                                                                                    | ประเภท <u>งบเงินรายได้</u> หมวด <u>ค่าตอบแทนใช้สอยวั</u><br>ดำแหน่ง หัวหน้างานเลขานุการผู้บริหาร<br><u>สำดับ รายการจ่าย จำนวนเงิน รวมเงิน หมายเหตุ</u><br>1 ค่าตอบแทนการปฏิบัติงานนอกเวลาราชการ ของงานเลขานุการ 5,000.00 5,000.00 เลขที่ศัดยอด 67006610<br>[211002], สำรองจ่าย                                                                                                  |                                              |                                                                                                    |                                                                                            |                                                        |                                                                                   |
| ประเภท <u>งบเงินรายได้</u><br>ดำแหน่ง หัวหน้างานเลขานุการผู้บริหาร<br>1 ดำดับ รายการจ่าย จำนวนเงิน รวมเงิน หม                                                                                                    |                                                                                                    | ประเภท <u>งบเงินรายได้</u><br>คำแหน่ง หัวหน้างานเลขานุการผู้บริหาร<br><u>1 ค่าตอบแทนการปฏิบัติงานนอกเวลาราชการ ของงานเลขานุการ</u><br><u>1 ผู้บริหาร ประจำเดือน พฤษภาคม 2567</u>                                                                                                    | ประเภท <u>งบเงินรายได้</u> หมวด <u>ค่าตอบแทนใช้สอยวั</u><br>ดำแหน่ง หัวหน้างานเลขานุการผู้บริหาร<br><u>สำดับ รายการจ่าย จำนวนเงิน รวมเงิน หมายเหตุ</u><br>1 ค่าตอบแทนการปฏิบัติงานนอกเวลาราชการ ของงานเลขานุการ 5,000.00 เลขที่ศัดยอด 67006610<br>ผู้บริหาร ประจำเดือน พฤษภาคม 2567 5,000.00 [211002], สำรองจ่าย                                                                |                                              |                                                                                                    |                                                                                            |                                                        |                                                                                   |
| ประเภท <u>งบเงินรายได้</u><br>ดำแหน่ง หัวหน้างานเลขานุการผู้บริหาร<br>ประเภท <u>งบเงินรายได้</u><br>รายการจ่าย จำนวนเงิน รวมเงิน หม                                                                                                    | รับริหาร<br>ทมวด <u>ค่าตอบแทนใช้สอยวัร</u><br>นวนเงิน รวมเงิน หมายเหตุ<br>5,000.00 5,000.00 เลงที่ตัดยอด 67006610                                                 | ประเภท <u>งบเงินรายได้</u><br>หมวด <u>ค่าตอบแทนใช้สอย</u><br><u>ลำดับ รายการจ่าย จำนวนเงิน รวมเงิน หมายเหตุ</u><br>1 ค่าตอบแทนการปฏิบัติงานนอกเวลาราชการ ของงานเลขานุการ 5,000.00 5,000.00 เลขที่ดัดยอด 6700661<br>ผู้บริหาร ประจำเดือน พฤษภาคม 2567                                                                                                    | ประเภท <u>งบเงินรายได้</u><br>ดำแหน่ง หัวหน้างานเลขานุการผู้บริหาร       ประเภท <u>งบเงินรายได้</u> หมวด <u>ค่าตอบแทนใช้สอยวัง</u> ลำดับ     รายการจ่าย     จำนวนเงิน     รวมเงิน     หมายเหตุ       1     ค่าตอบแทนการปฏิบัติงานนอกเวลาราชการ ของงานเลขานุการ     5,000.00     เลขที่ดัดยอด 67006610       ผู้บริหาร ประจำเดือน พฤษภาคม 2567     รวมเงิน     รวยเงินหรือของงาย |                                              |                                                                                                    |                                                                                            |                                                        |                                                                                   |
| ประเภท <u>งบเงินรายได้</u><br>คำแหน่ง หัวหน้างานเลขานุการผู้บริหาร<br>ประเภท <u>งบเงินรายได้</u><br>รายการจ่าย จำนวนเงิน รวมเงิน หม<br>1 ต่อวอมแหนออราได้เป็นกุมบอบเวอรรรชอวร ของมาแลขอนอาร 5,000,00 5,000,00 เสียชี้ตัดแต                                                                                                    |                                                                                                    | ประเภท <u>งบเงินรายได้</u><br>ทำแหน่ง หัวหน้างานเลขานุการผู้บริหาร<br><u>1 ค่าตอบแทนการปฏิบัติงานนอกเวลาราชการ ของงานเลขานุการ</u><br><u>1 ผู้บริหาร ประจำเดือน พฤษภาคม 2567</u><br><u>1 ผู้บริหาร ประจำเดือน พฤษภาคม 2567</u>                                                                                                    | ประเภท <u>งบเงินรายได้</u><br>ท่าแหน่ง ทั่วหน้างานเลขานุการผู้บริหาร<br><u>สำตับ รายการจ่าย จำนวนเงิน รวมเงิน หมายเหตุ</u><br><u>1 ค่าตอบแทนการปฏิบัติงานนอกเวลาราชการ ของงานเลขานุการ 5,000.00 เลขที่ดัดยอด 67006610<br/>ผู้บริหาร ประจำเดือน พฤษภาคม 2567</u>                                                                                                    |                                              |                                                                                                    |                                                                                            |                                                        |                                                                                   |
| ตาแหน่ง หวหนางานเลขานุการผูบริหาร<br>ประเภท <u>งบเงินรายได้</u> หมวด <u>ค่าตอบแ</u><br>ลำดับ รายการจ่าย จำนวนเงิน รวมเงิน หม<br>1 ต่อความแหนอกระได้เป็นหมวอเวอารถชอกร ของมวนเลขานอาร 5,000,00 5,000,00 เสียชี้ตัดเต                                                                                                    | หมวด <u>ค่าตอบแทนใช้สอยวัง</u><br>หมวด <u>ค่าตอบแทนใช้สอยวัง</u><br>นวนเงิน รวมเงิน หมายเหตุ<br>5,000.00 เลขที่ดัดยอด 67006610                                    | ตำแหนง หวหนางานเลขานุการผูบรีหาร<br><u>ประเภท งบเงินรายได้</u> หมวด <u>ค่าตอบแทนใช้สอย</u><br><u>ลำตับ รายการจ่าย จำนวนเงิน รวมเงิน หมายเหตุ</u><br><u>1</u> ค่าตอบแทนการปฏิบัติงานนอกเวลาราชการ ของงานเลขานุการ 5,000.00 5,000.00 เลขที่ดัดยอด 6700661<br>ผู้บริหาร ประจำเดือน พฤษภาคม 2567                                                                                                    | ตำแหนง หวหนางานเลขานุการผูบริหาร<br>ประเภท <u>งบเงินรายได้</u> หมวด <u>ค่าตอบแทนใช้สอยวั</u><br><u>ลำดับ รายการจ่าย จำนวนเงิน รวมเงิน หมายเหตุ</u><br>1 ค่าตอบแทนการปฏิบัติงานนอกเวลาราชการ ของงานเลขานุการ 5,000.00 5,000.00 เลขที่ดัดยอด 67006610<br>ผู้บริหาร ประจำเดือน พฤษภาคม 2567 [211002], สำรองจ่าย                                                                    |                                              |                                                                                                    | 2.0                                                                                        |                                                        |                                                                                   |
| ประเภท <u>งบเงินรายได้</u> หมวด <u>ค่าตอบแ</u><br>ลำดับ รายการจ่าย จำนวนเงิน รวมเงิน หม                                                                                                    | หมวด <u>ค่าตอบแทนใช้สอยวัง</u><br>นวนเงิน รวมเงิน หมายเหตุ<br>5,000.00 5,000.00 เลขที่ดัดยอด 67006610                                                             | ประเภท <u>งบเงินรายได้</u> หมวด <u>ค่าตอบแทนใช้สอย</u><br>ลำดับ รายการจ่าย จำนวนเงิน รวมเงิน หมายเหตุ<br>1 ค่าตอบแทนการปฏิบัติงานนอกเวลาราชการ ของงานเลขานุการ 5,000.00 5,000.00 เลขที่ดัดยอด 6700661<br>ผู้บริหาร ประจำเดือน พฤษภาคม 2567                                                                                                    | ประเภท <u>งบเงิบรายได้</u> หมวด <u>ค่าตอบแทนใช้สอยวั</u><br><u>ลำตับ รายการจ่าย จำนวนเงิน รวมเงิน หมายเหตุ</u><br>1 ค่าตอบแทนการปฏิบัติงานนอกเวลาราชการ ของงานเลขานุการ 5,000.00 เลซท์ดัดขอด 67006610<br>ผู้บริหาร ประจำเตือน พฤษภาคม 2567 [211002], สำรองจ่าย                                                                                                    |                                              | ตาแทนง ทวทนางานเลข                                                                                                    | ขานุการผูบรหาร                                                                             |                                                        |                                                                                   |
| ประเภท <u>งบเงินรายได้</u> หมวด <u>ค่าตอบแ</u><br>ลำดับ รายการจ่าย จำนวนเงิน รวมเงิน หม<br>1 ต่อตอบแหนดอรปอี่เป็นรายนออเวอรรรชออร ตอบบนและอนดอร 5,000,00 5,000,00 เลขซี่ตัดยอ                                                                                                    | หมวด <u>ค่าตอบแทบใช้สอยวัส</u><br>นวนเงิน รวมเงิน หมายเหตุ<br>5,000.00 5,000.00 เลขที่ตัดยอด 67006610                                                             | ประเภท <u>งบเงินรายได้</u> หมวด <u>ค่าตอบแทนใช้สอะ</u><br><u>ล</u> ำดับ รายการจ่าย จำนวนเงิน รวมเงิน หมายเหตุ<br>1 ค่าตอบแทนการปฏิบัติงานนอกเวลาราชการ ของงานเลขานุการ 5,000.00 5,000.00 เลขที่ตัดยอด 6700661<br>ผู้บริหาร ประจำเดือน พฤษภาคม 2567                                                                                                    | ประเภท งบเงินรายได้         หมวด ค่าตอบแทนใช้สอยวัง           ลำดับ         รายการจ่าย         จำนวนเงิน         รวมเงิน         หมายเหตุ           1         ค่าตอบแทนการปฏิบัติงานนอกเวลาราชการ ของงานเลขานุการ         5,000.00         5,000.00         เลขที่ตัดยอด 67006610           ผู้บริหาร ประจำเดือน พฤษภาคม 2567                                                   |                                              |                                                                                                    |                                                                                            |                                                        |                                                                                   |
| ลำดับ รายการจ่าย จำนวนเงิน รวมเงิน หร                                                                                                    | นวนเงิน รวมเงิน หมายเหตุ<br>5,000.00 5,000.00 เลขที่ตัดยอด 67006610                                                                                               | ลำดับ รายการจ่าย จำนวนเงิน รวมเงิน หมายเหตุ<br>1 ค่าตอบแทนการปฏิบัติงานนอกเวลาราชการ ของงานเลขานุการ 5,000.00 5,000.00 เลขที่ตัดยอด 6700661<br>ผู้บริหาร ประจำเดือน พฤษภาคม 2567                                                                                                    | ลำดับ         รายการจ่าย         จำนวนเงิน         รวมเงิน         หมายเหตุ           1         ค่าตอบแทนการปฏิบัติงานนอกเวลาราชการ ของงานเลขานุการ<br>ผู้บริหาร ประจำเดือน พฤษภาคม 2567         5,000.00         5,000.00         เลขที่ตัดยอด 67006610<br>[211002], สำรองจ่าย                                                                                                 | ประเภท <u>งบเงินราย</u>                      | n<br>N                                                                                                    |                                                                                            | หร                                                     | มวด <u>ค่าตอบแทนใช้สอยวั</u> ล                                                    |
| 1 ต่างกามและบากระได้เพื่องหมายอย่างกระสารแอลเกมอร E 000.00 E 000.00 เสขที่ตัดมอ                                                                                                    | 5,000.00 5,000.00 เลขที่ตัดยอด 67006610                                                                                                    | 1 ค่าตอบแทนการปฏิบัติงานนอกเวลาราชการ ของงานเลขานุการ 5,000.00 5,000.00 เลขที่ตัดยอด 6700661<br>ผู้บริหาร ประจำเดือน พฤษภาคม 2567 [211002], สำรองจ่าย                                                                                                    | 1       ค่าตอบแทนการปฏิบัติงานนอกเวลาราชการ ของงานเลขานุการ       5,000.00       5,000.00       เลขที่ตัดขอด 67006610         ผู้บริหาร ประจำเดือน พฤษภาคม 2567       [211002], สำรองจ่าย         รอบเวิณหรือขอดเป็น       5,000.00       5,000.00                                                                                                    | ลำดับ                                        | รายการจ่าย                                                                                                    | จำนวนเงิน                                                                                  | รวมเงิน                                                | หมายเหตุ                                                                          |
| 1 MIMBUGMUNIAUUMA NA KUNIA 19 MA NA KUNIA 19 5,000.00 5,000.00                                                                                                    |                                                                                                    | ผู้บริหาร ประจำเดือน พฤษภาคม 2567 [211002], สำรองจ่าย                                                                                                    | ผู้บริหาร ประจำเตือน พฤษภาคม 2567 [211002], สำรองจ่าย                                                                                                    | 1 ค่าตอบเ                                    | ทนการปฏิบัติงานนอกเวลาราชการ ของงานเลขานุการ                                                                                        | 5,000.00                                                                                   | 5,000.00                                               | เลขที่ตัดยอด 67006610                                                             |
| ผ้บริหาร ประจำเดือน พฤษภาคม 2567                                                                                                    | [211002], สำรองจ่าย                                                                                                    | Active and the second second |                                                                                                    | ผ้บริหาร                                     | ู่<br>ประจำเดือน พถ⊎ภาคม 2567                                                                                                    | ,                                                                                          |                                                        | [211002], สำรองจ่าย                                                               |
|                                                                                                    |                                                                                                    |                                                                                                    |                                                                                                    | 10000                                        |                                                                                                    |                                                                                            |                                                        |                                                                                   |
| รวมเงินหรือยอดยกไป 5,000.00 5,000.00                                                                                                    |                                                                                                    | รวมเงินหรือยอดยกไป 5,000.00 5,000.00                                                                                                    | 3 3 M M M M M M M M M M M M M M M M M M                                                                                                    |                                              | รวมเงินหรือยอดยกไป                                                                                                    | 5,000.00                                                                                   | 5,000.00                                               |                                                                                   |
|                                                                                                    | 5,000.00 5,000.00                                                                                                    |                                                                                                    |                                                                                                    |                                              |                                                                                                    |                                                                                            |                                                        |                                                                                   |
|                                                                                                    | 5,000.00 5,000.00                                                                                                    |                                                                                                    |                                                                                                    | I                                            |                                                                                                    |                                                                                            |                                                        | e e                                                                               |
| ข้าพเจ้าขอรับรองว่าในการเบิกเงินครั้งนี้ มิได้ยืมเงินทดรองราชการเพื่อสำรองจ่ายใด ๆ ทั้งสิ้น                                                                                                    | 5,000.00 5,000.00<br>งราชการเพื่อสำรองจ่ายใด ๆ ทั้งสิ้น                                                                                                    | ข้าพเจ้าขอรับรองว่าในการเบิกเงินครั้งนี้ มิได้ยืมเงินทดรองราชการเพื่อสำรองจ่ายใด ๆ ทั้งสิ้น                                                                                                    | ข้าพเจ้าขอรับรองว่าในการเบิกเงินครั้งนี้ มิได้ยืมเงินทดรองราชการเพื่อสำรองจ่ายใด ๆ ทั้งสิ้น                                                                                                    | I                                            | ข้าพเจ้าขอรับรองว่าในการเบิกเงินครั้งนี้ มิได้ยืมเงิง                                                                               | นทดรองราชการเพื่อส่                                                                        | การองจ่ายใด ๆ                                          | ทั้งสิ้น                                                                          |
|                                                                                                    |                                                                                                    |                                                                                                    | รวมเงิมหรือของของไป 5,000,00 5,000,00                                                                                                    |                                              |                                                                                                    |                                                                                            |                                                        |                                                                                   |
| รวมเงินหรือยอดยกไป 5,000.00 5,000.00                                                                                                    |                                                                                                    | รวมเงินหรือยอดยกไป 5,000.00 5,000.00                                                                                                    | 11111111111111111111111111111111111111                                                                                                    |                                              | รวมเงินหรือยอดยกไป                                                                                                    | 5,000.00                                                                                   | 5,000.00                                               |                                                                                   |
| 3 ANEX R M 2000 MOTEU 5,000.00 5,000.00                                                                                                    | 5 000 00 5 000 00                                                                                                    | 00.000 J.000.00 J.000.00                                                                                                    | 3,000.00 5,000.00                                                                                                    |                                              | * ***// M * 2002 MOLLEO                                                                                                    | 5,000.00                                                                                   | 5,000.00                                               |                                                                                   |

#### **ภาพที่ ๓.๓๗** เอกสารพิมพ์งบหน้าใบสำคัญเบิกเงินเมื่อกรอกข้อมูลตามขั้นตอนที่ถูกต้องแล้ว

จากภาพที่ ๓.๓๗ แสดงเอกสารพิมพ์งบหน้าใบสำคัญเบิกเงินเมื่อกรอกข้อมูลตามขั้นตอน ที่ถูกต้องแล้ว จากนั้นผู้ปฏิบัติงานพิมพ์เอกสารใบงบหน้าใบสำคัญเบิกเงินออกมาเพื่อเสนอให้หัวหน้างาน เลขานุการผู้บริหารลงนาม โดยฎีกาเบิกค่าตอบแทนการปฏิบัติงานนอกเวลาราชการเป็นฎีกาประเภท เงินรายได้ ซึ่งหน่วยงานคลังจะกำหนดสีกระดาษในการพิมพ์เอกสาร เพื่อบริหารจัดการในการตรวจสอบ เอกสาร กรณีการสำรองจ่ายผู้ปฏิบัติงานจะต้องพิมพ์ด้วยกระดาษสีเหลืองส้มตามที่หน่วยงานคลัง กำหนด ดังภาพที่ ๓.๓๘

|                       | งานเลขา กองกลาง สำนักงานอธิการบที่<br>มหาวิทยาลัยราชภั<br>งานหน้าในสำค่                                                                                                    | ัญราชนครินทร์<br>รัญเบิกเงิน                             |                                         |                                                             |
|-----------------------|----------------------------------------------------------------------------------------------------|----------------------------------------------------------|-----------------------------------------|-------------------------------------------------------------|
| ใบเบิกที่             |                                                                                                    |                                                          | e d                                     |                                                             |
| (ທັງທັນນາ             | ข้าพเจ้าขออนุญาตจ่ายเงินตามรายการในไปสำคัญคู่จ่ายและหลักฐ<br>ทถ้วน) ข้าพเจ้าขอรับรองว่าได้ดำเนินการตามระเบียบของทางราชการถู<br>ผู้เบิกเงิน/ผู้จั                                             | เานการจ่ายซึ่งแนบมาด้วย<br>กต้องแล้ว และเป็นการจ่<br>ดทำ | ร รวม 1 ฉบับ เป็น<br>ายเพื่อกิจการของส่ | เจ้านวนเงิน <u>5.000.00</u> บาท<br>วนราชการ                 |
|                       | (บางสาวจุหารัตน์ วีโ<br>ดำแหน่ง หัวหน้างาบเลข                                                                                                    | รจน์วัฒนกุล)<br>ภานุการผู้บริหาร                         |                                         | าว ก่าวอายายปีขัสอยาวัสด                                    |
| A SAU CAR             | ADCARD ID CM                                                                                                    | -                                                        | ຮອນເອີ້ນ                                | พมายเหตุ                                                    |
| ประเภท<br>สำตับ       | รายการจ่าย                                                                                                    | จำนวนเงิน                                                | 3 9415 V 18                             |                                                             |
| ປ່ຈະພາກ<br>ສຳຫັນ<br>1 | รายการจ่าย<br>คำดอบแทนการปฏิบัติงานนอกเวลาราชการ ของงานเลขานุการ<br>ผู้บริหาร ประจำเตือน พฤษภาคม 2567                                                                                        | จำนวนเงิน<br>5,000.00                                    | 5,000.00                                | เสษที่ตัดขอด 67006610<br>(211002), สำรองจ่าย                |
| ປ່ຽວພາກ<br>ສຳທັນ<br>1 | รายการจ่าย<br>คำตอบแทนการปฏิบัติงานนอกเวลาราชการ ของงานเลขานุการ<br>ผู้บริหาร ประจำเตือน พฤษภาคม 2567<br>รวมเงินหรือยอดยกไป                                                                  | จำนวนเงิน<br>5,000.00<br>5,000.00                        | 5,000.00                                | เลขที่ดัดขอด 67006610<br>[211002], สำรองจำย                 |
| ປະະມາທ<br>ສຳສັບ<br>1  | รายการจ่าย<br>ค่าตอบแทนการปฏิบัติงานนอกเวลาราชการ ของงานเลขานุการ<br>ผู้บริหาร ประจำเตือน พฤษภาคม 2567<br>รวมเงินหรือยอดยกไป<br><b>ข้าพเจ้าขอรับรองว่าในการเบิกเงินครั้งนี้ มิได้ยืมเงิง</b> | จำมวนเงิน<br>5,000.00<br>5,000.00<br>นทครองราชการเพื่อส  | 5,000.00<br>5,000.00                    | . เลขที่ตัดขอด 67006610<br>[211002], สำรองจำย<br>[วันชีนี้น |

ภาพที่ ๓.๓๘ ใบงบหน้าใบสำคัญเบิกเงิน ฎีกาเบิกค่าตอบแทน

จากภาพที่ ๓.๓๘ แสดงใบงบหน้าใบสำคัญเบิกเงินค่าตอบแทนการปฏิบัติงานนอกเวลาราชการ ของงานเลขานุการผู้บริหาร ประจำเดือนพฤษภาคม ๒๕๖๗ จำนวนเงิน ๕,๐๐๐ บาท (ห้าพันบาทถ้วน) เมื่อผู้ขอเบิกลงนามเรียบร้อยแล้ว นำส่งยังหน่วยงานคลังต่อไป

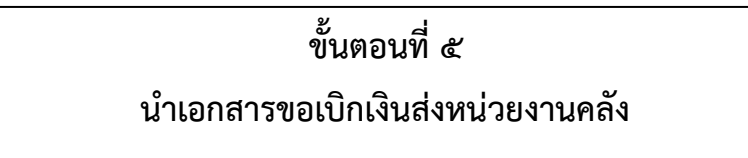

ขั้นตอนที่ ๕ การนำฎีกาเบิกเงินค่าตอบแทนการปฏิบัติงานนอกเวลาราชการ ส่งหน่วยงานคลัง มีขั้นตอนการดำเนินการสามารถแบ่งเป็น ๔ ขั้นตอนย่อย ดังภาพที่ ๓.๓๙

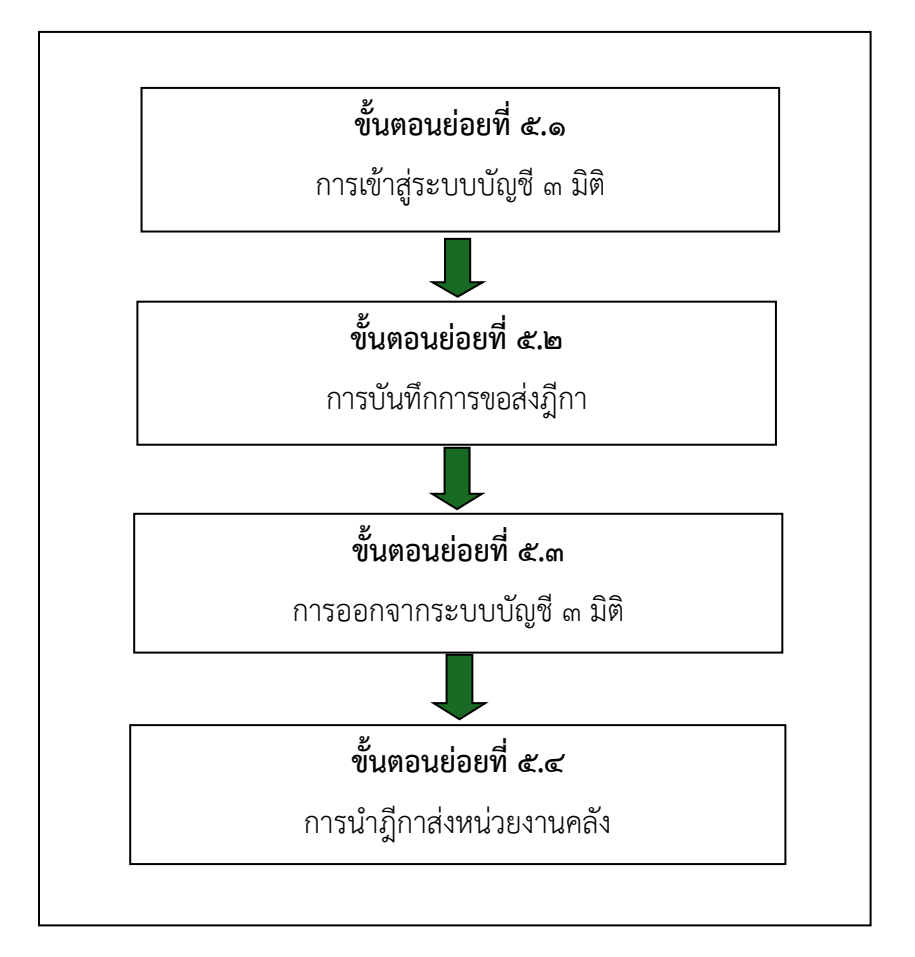

**ภาพที่ ๓.๓๙** การนำฎีกาเบิกเงินค่าตอบแทนในการเดินทางส่งหน่วยงานคลัง

จากภาพที่ ๓.๓๙ แสดงการนำฎีกาเบิกเงินค่าตอบแทนในการเดินทางส่งหน่วยงานคลัง มีขั้นตอนย่อย ๔ ขั้นตอน ได้แก่ ขั้นตอนย่อยที่ ๕.๑ การเข้าสู่ระบบบัญชี ๒ มิติ ขั้นตอนย่อยที่ ๕.๒ การบันทึกการขอส่งฎีกา ขั้นตอนย่อยที่ ๕.๓ การออกจากระบบบัญชี ๓ มิติ และขั้นตอนย่อยที่ ๕.๔ การนำฎีกาส่งหน่วยงานคลัง

### ขั้นตอนย่อยที่ ๕.๑ การเข้าสู่ระบบบัญชี ๓ มิติ

เมื่อผู้ปฏิบัติงานจัดทำใบงบหน้าใบสำคัญเบิกเงิน ในระบบบัญชี ๓ มิติ และเสนอผู้ขอเบิกลงนาม เรียบร้อยแล้ว ต้องทำการบันทึกขอส่งฎีกาในระบบบัญชี ๓ มิติไปยังหน่วยงานคลัง โดยผู้ปฏิบัติงาน ต้องเข้าระบบบัญชี ๓ มิติอีกครั้ง ดังภาพที่ ๓.๔๐

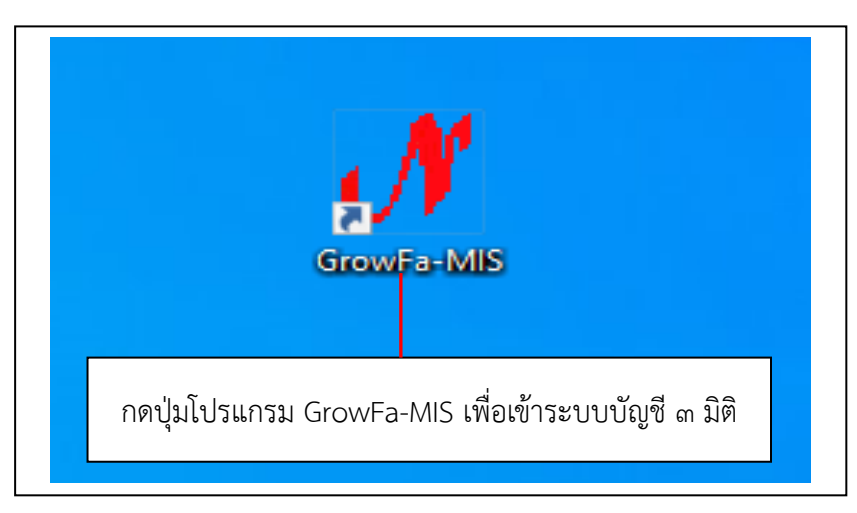

**ภาพที่ ๓.๔๐** การเข้าโปรแกรม GrowFa-MIS เพื่อเข้าระบบบัญชี ๓ มิติ

จากภาพที่ ๓.๔๐ แสดงการเข้าสู่โปรแกรม GrowFa-MIS รูปโปรแกรมจะปรากฏอักษรภาษา อังกฤษสีแดง เป็นอักษร <mark>ภา</mark>จากนั้นผู้ปฏิบัติงานกดปุ่มโปรแกรม GrowFa-MIS ระบบบัญชี ๓ มิติ จะขึ้น หน้าจอให้กรอกข้อมูลโดยให้ใส่รหัสผู้ใช้และรหัสผ่าน ดังภาพที่ ๓.๔๑

| 🔊 Login Form to Grow Fina — 🗆 🗙                         |                         |
|---------------------------------------------------------|-------------------------|
| -เข้าสู่ระบบ<br>รหัสผู้ใช้                              |                         |
| OK Cancel                                               |                         |
| เข้าสู่ระบบโปรแกรม GrowFa-MIS โดย Login ด้ <sup>ะ</sup> | วยรหัสผู้ใช้และรหัสผ่าน |

ภาพที่ ๓.๔๑ การ Login สู่ระบบโปรแกรม GrowFa-MIS

จากภาพที่ ๓.๔๑ แสดงการ Login สู่ระบบโปรแกรม GrowFa-MIS การเข้าสู่โปรแกรม ผู้ปฏิบัติงานจะต้องเป็นบุคลากรที่ทำงานเกี่ยวกับการเงิน พัสดุและงบประมาณ โดยแอดมินผู้ดูแลระบบ จะออกรหัสให้เมื่อมีคำสั่งของมหาวิทยาลัยราชภัฏราชนครินทร์ แต่งตั้งมอบหมายให้ปฏิบัติงานด้าน การเงิน พัสดุและงบประมาณ

|       | <b>∛</b> Login            | Form to Grow                              | Fina                     | —                             |                                   | ×                       |           |
|-------|---------------------------|-------------------------------------------|--------------------------|-------------------------------|-----------------------------------|-------------------------|-----------|
|       | –เข้าสู่ร                 | ะบบ<br>รหัสผู้ใช้<br>รหัสผ่าน             | fd141<br>****            | _                             |                                   |                         |           |
| กรอกร | รหัสผู้ใช้งานแส<br>จึงจะส | ОК<br>าะรหัสผ่าน โดยห<br>ามารถเข้าไปสู่ระ | าางผู้ดูแลร<br>บบได้ แล้ | Car<br>ะบบเป็นค<br>ัวกดปุ่ม C | icel<br>เนออกรหัส<br>DK เพื่อเข้า | สผู้ปฏิบัติงา<br>ใช้งาน | นเท่านั้น |

**ภาพที่ ๓.๔๒** การใส่รหัสผู้ใช้งานและรหัสผ่านเพื่อเข้าสู่โปรแกรม GrowFa-MIS เมื่อใส่รหัส ผู้ใช้งานและรหัสผ่านแล้วกดปุ่ม OK เพื่อเข้าใช้งานระบบบัญชี ๓ มิติ

จากภาพที่ ๓.๔๒ แสดงการใส่รหัสและรหัสผ่านเพื่อเข้าสู่โปรแกรม GrowFa-MIS เมื่อผู้ปฏิบัติงานใส่รหัสผู้ใช้และรหัสผ่านแล้วกดปุ่ม OK เพื่อเข้าใช้งานระบบบัญชี ๓ มิติ ผู้ปฏิบัติงานดำเนินการกรอกข้อมูล โดยดำเนินการ ดังนี้

๑) กรอกรหัสผู้ใช้ ซึ่งรหัสผู้ใช้งานจะเป็นรหัสเฉพาะบุคคลที่ทำงานเกี่ยวกับการเงิน พัสดุ และงบประมาณ (๑ บุคคล /๑ รหัส)

 ๒) กรอกรหัสผ่าน รหัสผ่านผู้ปฏิบัติงานทำงานเกี่ยวกับการเงิน พัสดุและงบประมาณ จะได้รับจากแอดมินผู้ดูแลระบบ

๓) กดปุ่ม OK เมื่อผู้ปฏิบัติงานดำเนินการตรวจสอบความถูกต้องของ รหัสผู้ใช้ และ รหัสผ่าน เรียบร้อยแล้ว
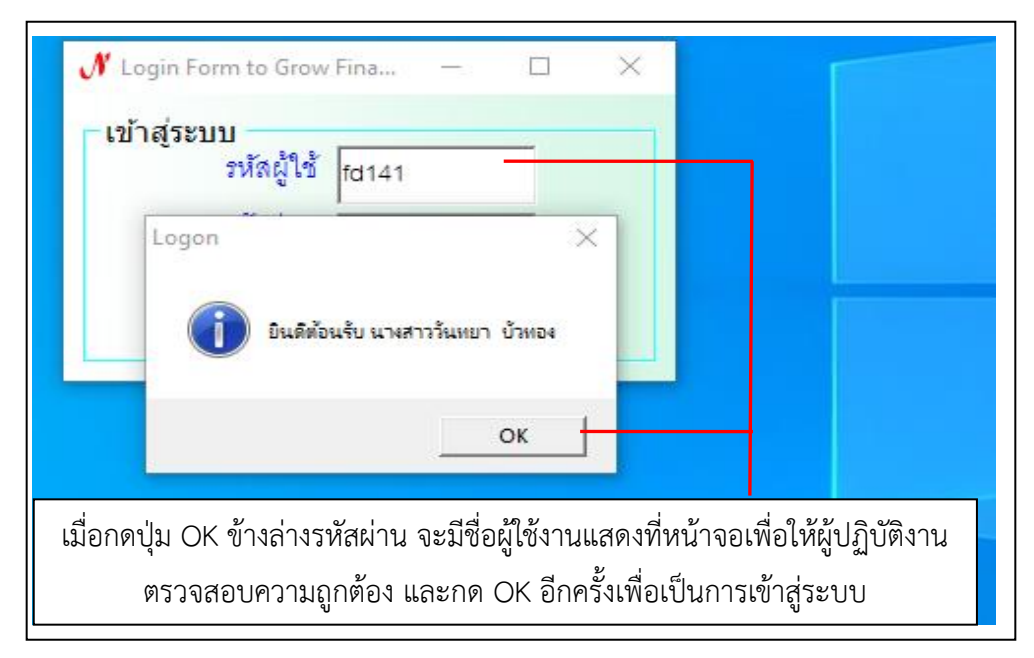

**ภาพที่ ๓.๔๓** ผู้ปฏิบัติงานตรวจสอบความถูกต้องเพื่อเข้าสู่โปรแกรม GrowFa-MIS

จากภาพที่ ๓.๔๓ แสดงภาพผู้ปฏิบัติงานตรวจสอบความถูกต้องเพื่อเข้าสู่โปรแกรม GrowFa-MIS ระบบปรากฏข้อความ ยินดีต้อนรับ นางสาววันทยา บัวทอง ซึ่งเป็นชื่อของผู้ปฏิบัติงาน เป็นเจ้าหน้าที่ ด้านการเงินและงบประมาณของงานเลขานุการผู้บริหาร จากนั้นผู้ปฏิบัติงานกดปุ่ม OK อีกครั้งเพื่อเป็น การเข้าระบบบัญชี ๓ มิติ ดังภาพที่ ๓.๔๔

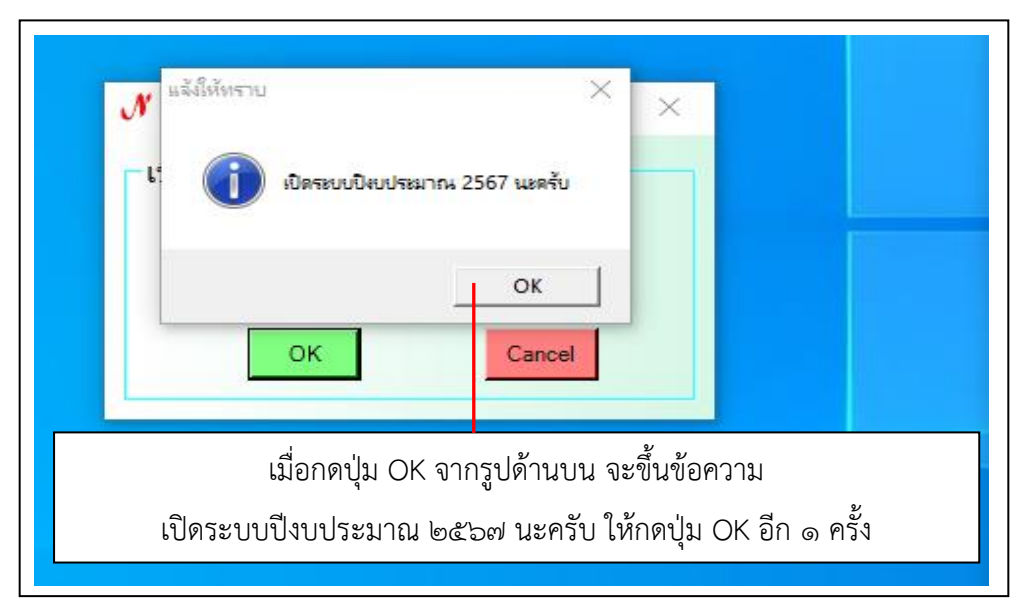

ภาพที่ ๓.๔๔ ระบบบัญชี ๓ มิติ จะเปิดให้ใช้งานปีงบประมาณที่กำลังดำเนินการ

จากภาพที่ ๓.๔๔ แสดงระบบบัญชี ๓ มิติ จะเปิดให้ใช้งานปีงบประมาณที่กำลังดำเนินการ เป็นการเปิดใช้งานปีงบประมาณที่กำลังดำเนินการ หน้าจอจะปรากฏข้อความเพื่อให้ผู้ปฏิบัติงานยืนยัน การเข้าสู่ระบบการใช้งาน

## ขั้นตอนย่อยที่ ๖.๒ การบันทึกการขอส่งฎีกา

เบื้องต้นผู้ปฏิบัติงานได้ทำการเข้าสู่ระบบบัญชี ๓ มิติเรียบร้อยแล้ว ระบบบัญชี ๓ มิติ จะแสดง หน้าจอเมนูต่าง ๆ ให้ผู้ปฏิบัติงานได้เลือกใช้งานตามความเหมาะสม ในการบันทึกขอส่งฎีกา จากนั้น ผู้ปฏิบัติงานจะต้องเลือกเมนูบันทึกใบขอเบิก ปรากฎดังภาพที่ ๓.๔๕

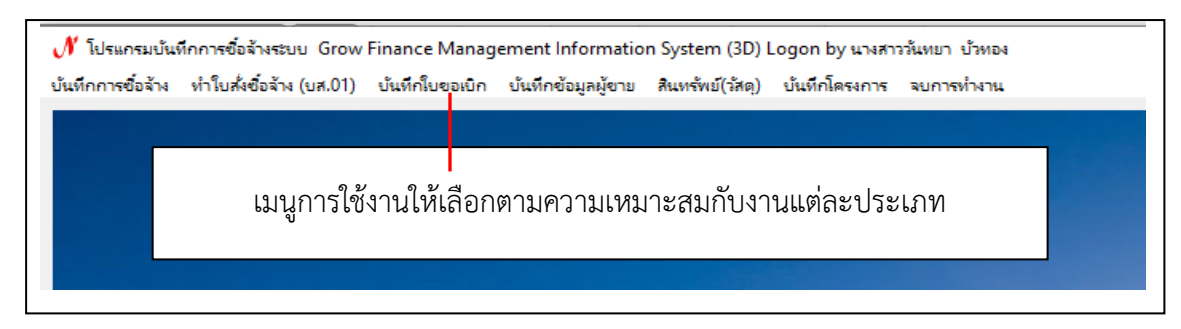

ภาพที่ ๓.๔๕ เมนูการใช้งานในระบบบัญชี ๓ มิติ

จากภาพที่ ๓.๔๕ แสดงเมนูการใช้งานในระบบบัญชี ๓ มิติ ผู้ปฏิบัติงานกดปุ่มเลือกเมนูบันทึก ใบขอเบิก มีเมนูการใช้งานให้เลือกซึ่งการจัดทำบันทึกการขอส่งฎีกา ได้อยู่ในเมนูนี้ ปรากฏดังภาพที่ ๓.๔๖

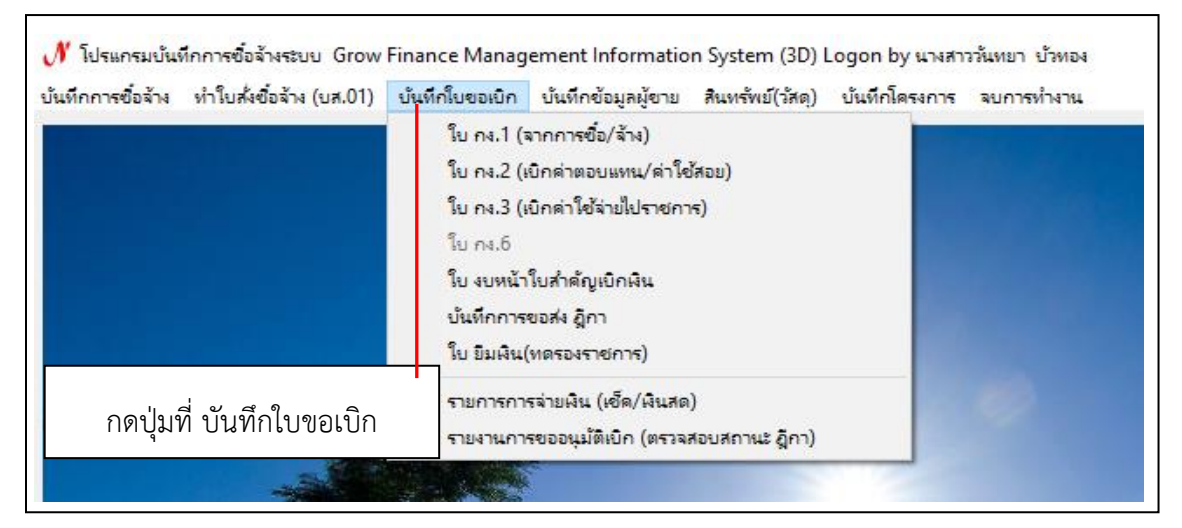

**ภาพที่ ๓.๔๖** การเข้าเมนูบันทึกใบขอเบิก

จากภาพที่ ๓.๔๖ แสดงการเข้าเมนูบันทึกใบขอเบิก ผู้ปฏิบัติงานกดปุ่มเลือกเมนูบันทึกใบขอเบิก เลือกบันทึกการขอส่งฎีกา เพื่อเลือกรายการที่ทำเบิกค่าตอบแทน ดังภาพที่ ๓.๔๗

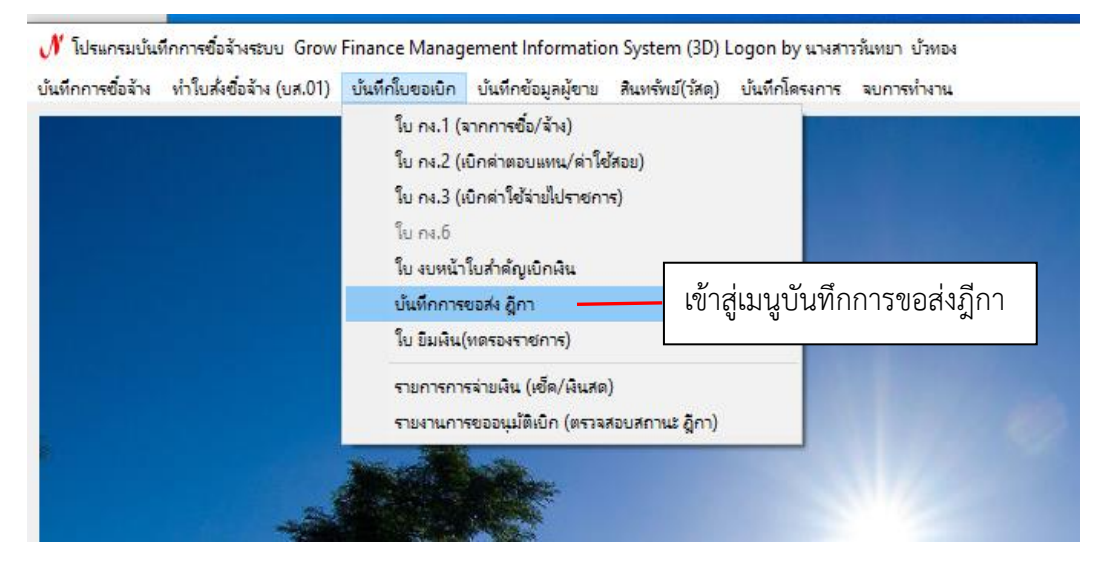

**ภาพที่ ๓.๔๗** การเข้าเมนูบันทึกใบขอเบิก

จากภาพที่ ๓.๔๗ แสดงการเข้าเมนูบันทึกใบขอเบิก เมื่อผู้ปฏิบัติงานกดปุ่มบันทึกการขอส่งฎีกา ระบบบัญชี ๓ มิติ จะแสดงรายการที่ได้เคยทำการบันทึกขอส่ง ฎีกาไปยังหน่วยงานคลังทั้งหมด เพื่อจะทำ รายการบันทึกการขอส่งฎีกาอีกครั้ง ผู้ปฏิบัติงานจะต้องกดปุ่มเพิ่มรายการ ดังภาพที่ ๓.๔๘

| 🖳 บันทึกการของ     | ส่ง ฏีกา (เพื่อเบิก) |                   |                                |     |            |                      |                 | - [    |       |
|--------------------|----------------------|-------------------|--------------------------------|-----|------------|----------------------|-----------------|--------|-------|
| คำค้น              |                      |                   | ค้นหา เพิ่                     | มรา | ยการ ด     | บรายการ วันที่พิม    | พ์ 17/08/2567   | พิม    | พ์ราย |
| เลขที่ส่ง          | วันที่ส่ง            | เลขที่อ้างอ       | รายการ                         |     | จำนวนเงิน  | ชื่อผู้เบิก          | วัน/เวลา ที่รับ | ผู้รับ |       |
| □ <sub>67C02</sub> | 01/07/2567           | 67B05117          | ค่าตอบแทนใช้สอยวัสดุ           |     | 19,500.00  | นางสาวจุฬารัตน์ วิโร | ,               |        |       |
| □ <sub>67C02</sub> | 01/07/2567           | 67B05118          | ค่าตอบแทนใช้สอยวัสดุ           |     | 600.00     | นางสาวจุฬารัตน์ วิโร | ,               |        |       |
| □ <sub>67C02</sub> | 05/07/2567           | 67B05064          | ค่าตอบแทนใช้สอยวัสดุ           |     | 750.00     | นางพิภัทรา สิมะโรจนา | ,               |        |       |
| □ <sub>67C02</sub> | 05/07/2567           | 67B05066          | ค่าตอบแทนใช้สอยวัสดุ           |     | 770.00     | นางพิภัทรา สิมะโรจนา | ,               |        |       |
| □ <sub>67C02</sub> | 12/07/2567           | 67                |                                | ď   | শ্র        | av                   | ,               |        |       |
| □ <sub>67C02</sub> | 12/07/2567           | <sub>671</sub> กต | จบุมเพมรายการ                  | เพ  | อเลอกร     | ายการทตองการ         | ,               |        |       |
| □ <sub>67C02</sub> | 12/07/2567           | 67                | บันทึก การส่งภิ                |     |            |                      |                 |        |       |
| □ <sub>67C02</sub> | 12/07/2567           | 67500370          | א<br>שמה המתוח אות איר היו היו | 1., | 00,400.00  |                      | ,               |        |       |
| □ <sub>67C02</sub> | 12/07/2567           | 67B05380          | ค่าตอบแทนใช้สอยวัสดุ           |     | 5,000.00   | นางสาววันทยา บัวทอง  | ,               |        |       |
| □ <sub>67C02</sub> | 17/07/2567           | 67B05493          | ค่าตอบแทนใช้สอยวัสดุ           | :   | 300,000.00 | นางสาวพรทิพย์ อันเก  | ,               |        |       |

**ภาพที่ ๓.๔๘** การกดปุ่มเพิ่มรายการ

จากภาพที่ ๓.๔๘ แสดงการกดปุ่มเพิ่มรายการ เมื่อผู้ปฏิบัติงานกดปุ่มเพิ่มรายการระบบบัญชี ๓ มิติจะแสดงรายการที่ผู้เขียนได้ทำการพิมพ์ฎีกาทุก ประเภทและเป็นฎีกาที่ยังไม่เคยทำการบันทึกการ ขอส่งฎีกาไว้ทั้งหมด จากนั้นผู้ปฏิบัติงานกดปุ่มตรงช่องสี่เหลี่ยม หน้าเลขที่ฎีกาเพื่อทำการเลือกรายการ ดังภาพที่ ๓.๔๙

| เลขที่อ้างอิง ฎีกา | รายการ                                    | จำนวนเงิน | ชื่อผู้เบิก |  |  |
|--------------------|-------------------------------------------|-----------|-------------|--|--|
| G7B06211           | ค่าสาธารณูปโภค                            | 816.54    |             |  |  |
| G7B06212           | ค่าสาธารณูปโภค                            | 500.00    |             |  |  |
| 67B06377           | ค่าตอบแทนใช้สอยวัสดุ                      | 5000.00   |             |  |  |
| 67B06512           | ค่าตอบแทนใช้สอยวัสดุ                      | 300.00    |             |  |  |
| กดปุ่มตรงช่อ       | งสี่เหลี่ยมหน้าเลขที่ฎีกาเพื่อเลือก       | ารายการ   |             |  |  |
| กดปุ่มตรงช่อ       | ้<br>เงสี่เหลี่ยมหน้าเลขที่ฎีกาเพื่อเลือก | ารายการ   |             |  |  |
| กดปุ่มตรงช่อ       | งสี่เหลี่ยมหน้าเลขที่ฎีกาเพื่อเลือก       | ารายการ   |             |  |  |

**ภาพที่ ๓.๔๙** การเลือกรายการขอส่งฎีกา

จากภาพที่ ๓.๔๙ แสดงการเลือกรายการขอส่งฎีกา เมื่อผู้ปฏิบัติงานกดปุ่มตรงช่องสี่เหลี่ยมหน้า เลขที่ฎีกาเพื่อเลือกรายการ ระบบบัญชี ๓ มิติจะแสดงให้เห็นเครื่องหมายถูกและแถบสสีน้ำเงินในรายการ ที่ผู้ปฏิบัติงานได้ทำการเลือก จากนั้นผู้ปฏิบัติงานกดปุ่มตกลง ดังภาพที่ ๓.๕๐

| 🖳 เลือกรายการ ฎีกาที่ต้อ | งการส่งเบิก          |           | – 🗆 X       |
|--------------------------|----------------------|-----------|-------------|
| เลขที่อ้างอิง ฎีกา       | รายการ               | จำนวนเงิน | ชื่อผู้เบิก |
| □ <sub>67B06211</sub>    | ค่าสาธารณูปโภค       | 816.54    |             |
| □ <sub>67B06212</sub>    | ค่าสาธารณูปนิกค      | 500.00    |             |
|                          | ค่าตอบแทนใช้สอยวัสดุ | 5000.00   |             |
| □ <sub>67B06512</sub>    | ค่าตอบแทนใช้สอยวัสดุ | 300.00    |             |
|                          |                      |           |             |
|                          |                      |           |             |
|                          |                      |           |             |
|                          |                      |           |             |
|                          | กดบุมตกลง            |           |             |
|                          |                      |           |             |
| 1                        |                      |           |             |
|                          | ตกลง                 | 1<br>1    | R           |

ภาพที่ ๓.๕๐ การกดปุ่มตกลงเพื่อขอส่งฎีกาไปยังหน่วยงานคลัง

จากภาพที่ ๓.๕๐ แสดงการกดปุ่มตกลงเพื่อขอส่งฎีกาไปยังหน่วยงานคลัง ระบบบัญชี ๓ มิติ แสดงข้อความเพื่อเป็นการยืนยันว่าผู้เขียนได้ทำการเลือก การบันทึกการขอส่งฎีกาจำนวนของรายการ จากนั้นผู้ปฏิบัติงานกดปุ่ม OK ปรากฏดังภาพที่ ๓.๕๑

| คำค้น              |            |                      | ค้นหา เพื่                 | มรายการ ด  | บรายการ วันที่พิม    | w 17/08/2567    | พิมพ์รา   | ยกา |
|--------------------|------------|----------------------|----------------------------|------------|----------------------|-----------------|-----------|-----|
| เลขที่ส่ง          | วันที่ส่ง  | เลขที่อ้างอ          | รายการ                     | จำนวนเงิน  | ชื่อผู้เบิก          | วัน/เวลา ที่รับ | ផ្តុំវ័ប  |     |
| □ <sub>67C02</sub> | 01/07/2567 | 67B05117             | ค่าตอบแทนใช้สอยวัสดุ       | 19,500.00  | นางสาวจุฬารัตน์ วิโร | 2               |           |     |
| 67C02              | 01/07/2567 | 67B05118             | ค่าตอบแทนใช้สอยวัสดุ       | 600.00     | นางสาวจุฬารัตน์ วิโร |                 |           |     |
| 67C02              | 05/07/2567 | 67B05064             | ค่าตอบแทนใช้สอยวัสดุ       | 750.00     | นางพิภัทรา สิมะโรจนา | ,               |           |     |
| 67C02              | 05/07/2567 | 67B05066             | ค่าตอบแทนใช้สอยวัสดุ       | 770.00     | นางพิภัทรา สิมะโรจนา | ,               |           |     |
| 67C02              | 12/07/2567 | 67B05369             | ค่าตอบแทนใช้สอยวัสดุ       | 30,000.00  | นางสาววันทยา บัวทอง  |                 |           |     |
| 67C02              | 12/07/2567 | 67B05372             | ด่าตองแหงป์ตั้สอยกัสด<br>X | 10,000.00  | นางสาววันทยา บัวทอง  | ,               |           |     |
| □ <sub>67C02</sub> | 12/07/2567 | 67B053               |                            | 10,000.00  | นางสาววันทยา บัวทอง  | ,               |           |     |
| 67C02              | 12/07/2567 | 67B053 <sup>ທຳ</sup> | การบันทึกได้ 1 รายการจาก 1 | 53,400.00  | นางสาววันทยา บัวทอง  | ระบบอะให        | ห้กดาไบ   |     |
| 67C02              | 12/07/2567 | 67B053               |                            | 5,000.00   | นางสาววันทยา บัวทอง  | 4000106         | MILINI QA |     |
| 67C02              | 17/07/2567 | 67B054               |                            | 300,000.00 | นางสาวพรทิพย์ อั้นเก | OK เพื่อเข      | ในการ     |     |
| 67C02              | 17/07/2567 | 67B05498             | ค่าตอบแทนใช้สอยวัสดุ       | 20,000.00  | นางสาวพรทิพย์ อันเก  | ยืนยันอีกค      | ารัง      |     |
| 67C02              | 17/07/2567 | 67B05503             | ค่าตอบแทนใช้สอยวัสดุ       | 150,000.00 | นางสาวพรทิพย์ อั้นเก | ,               |           |     |
| 67C02              | 17/07/2567 | 67B05506             | ค่าตอบแทนใช้สอยวัสดุ       | 105,000.00 | นางสาวพรทิพย์ อั้นเก |                 |           |     |
| 7                  |            |                      | 1 8¥. ¥.                   |            |                      |                 |           | >   |

# ภาพที่ ๓.๕๑ การกดปุ่มยืนยันเพื่อบันทึกการขอส่งฎีกาไปยังหน่วยงานคลัง

จากภาพที่ ๓.๕๑ แสดงการกดปุ่มยืนยันเพื่อบันทึกการขอส่งฎีกาไปยังหน่วยงานคลังเมื่อ ผู้ปฏิบัติงานทำการกดปุ่ม OK เพื่อเป็นการยืนยันการบันทึกการขอส่งฎีกาเรียบร้อยแล้ว ระบบบัญชี ๓ มิติ จะแสดงข้อความรายการที่ได้ทำการบันทึกไปข้างต้น ปรากฏดังภาพที่ ๓.๕๒

| จำค้น              |            |             | ค้นหา                    | เพิ่มรายการ   | ลบรายการ         | วันที่พิม      | พ้  17/08/2567  | Ŵ      | เมพ์รายกา |
|--------------------|------------|-------------|--------------------------|---------------|------------------|----------------|-----------------|--------|-----------|
| ลขที่ส่ง           | วันที่ส่ง  | เลขที่อ้างอ | รายการ                   | จำนวนเ        | เงิน ชื่อผู้เบิก |                | วัน/เวลา ที่รับ | ผู้รับ |           |
| 67C02              | 26/07/2567 | 67B05590    | ค่าสาธารณูปโภค           | 316.          | 54 นายสุรกิ      | จ ทองสุก       | 3               |        |           |
| 67C02              | 26/07/2567 | 67B05691    | ค่าสาธารณูปโภค           | 816.          | 54 นางพิภัท      | กรา สิมะโรจนา  | ,               |        |           |
| 67C02              | 26/07/2567 | 67B05768    | ค่าตอบแทนใช้สอยวัสด      | ก 240.        | .00 นางสาว       | สุชาดา ทับศรี  | ,               |        |           |
| 67C02              | 30/07/2567 | 67B05770    | ค่าสาธารณูปโภค           | 1,316         | 54 นางนฤช        | เล เรือนงาม    | ,               |        |           |
| 3 <sub>67C02</sub> | 30/07/2567 | 67B05779    | ค่าสาธารณูปโภค           | 500.          | .00 นายครร่      | ชิต มาระโภชน์  | ,               |        |           |
| 3 <sub>67C02</sub> | 02/08/2567 | 67B05881    | ค่าใช้จ่ายเงินอุดหนุนทั่ | 2,400         | .00 นางสาว       | วันทยา บัวทอง  | ,               |        |           |
| 3 <sub>67C02</sub> | 02/08/2567 | 67B05882    | ค่าใช้จ่ายเงินอุดหนุนทั่ | 20,000        | .00 นางสาว       | วันทยา บัวทอง  | ,               |        |           |
| 3 <sub>67C02</sub> | 02/08/2567 | 67B06022    | ค่าตอบแทนใช้สอยวัสด      | ຊ 200,000.    | .00 นางสาว       | วันทยา บัวทอง  | ,               |        |           |
| 3 <sub>67C02</sub> | 07/08/2567 | 67B06261    | ค่าตอบแทนใช้สอยวัสด      | 475,000       | .00 นางสาว       | วันทยา บัวทอง  | ,               |        |           |
| 67C02              | 15/08/2567 | 67B06552    | ค่าตอบแทนใช้สอยวัสด      | ຊ 220,000.    | 00 นางนุชน       | เพิ่น คำสินธุ์ | ,               |        |           |
| 3 <sub>67C03</sub> | 17/08/2567 | 67B06674    | ค่าตอบแทนใช้สอยวัสด      | ຊ 21,000.     | .00 นางสาว       | สุชาดา ทับศรี  | ,               |        |           |
| 3 <sub>67C03</sub> | 17/08/2567 | 67B06675    | ค่าตอบแทนใช้สอยวัสด      | <b>ด</b> 600. | .00 นางสาว       | สุชาดา ทับศรี  | ,               |        |           |
| 67C03              | 17/08/2567 | 67B06377    | ค่าตอบแทนใช้สอยวัสด      | າ 5,000.      | 00 นางสาว        | จุฬารัตน์ วิโร | 2               | 1      |           |
|                    |            |             |                          |               |                  |                |                 |        | >         |

**ภาพที่ ๓.๕๒** การแสดงข้อมูลการบันทึกขอการส่งฎีกาไปยังหน่วยงานคลัง

จากภาพที่ ๓.๕๒ แสดงข้อมูลการบันทึกขอการส่งฎีกาไปยังหน่วยงานคลัง เมื่อผู้ปฏิบัติงาน กดปุ่ม OK เพื่อเป็นการยืนยันแล้ว ระบบจะแสดงรายการส่งฎีกาไปยังหน่วยงานคลังเพื่อดำเนินการต่อไป

## ขั้นตอนย่อยที่ ๖.๓ การออกจากระบบบัญชี ๓ มิติ

เมื่อผู้ปฏิบัติงานจัดทำฎีกาขออนุมัติเบิกค่าตอบแทนการปฏิบัติงานนอกเวลาราชการ จัดทำใบงบ หน้าใบสำคัญเบิกเงิน และทำการบันทึกการขอส่งฎีกาไปยังหน่วยงานคลังในระบบบัญชี ๓ มิติเสร็จ เรียบร้อยทุกขั้นตอนแล้ว จะต้องกลับมายังเมนูหลักของระบบ บัญชี ๓ มิติปรากฏดังภาพที่ ๓.๕๓ เพื่อทำ การออกจากระบบบัญชี ๓ มิติ ทุกครั้ง

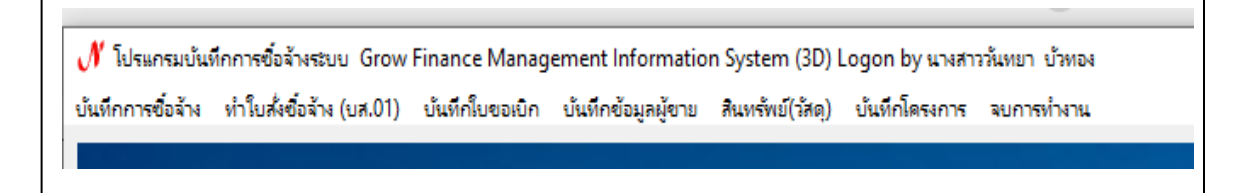

## ภาพที่ ๓.๕๓ กลับสู่เมนูหลักของระบบบัญชี ๓ มิติ

จากภาพที่ ๓.๕๓ แสดงกลับสู่เมนูหลักของระบบบัญชี ๓ มิติ เมื่อกลับสู่เมนูหลักของระบบบัญชี ๓ มิติ ให้ผู้ปฏิบัติงานกดปุ่มจบการทำงาน ดังหมายเลข ๑ และกดปุ่ม ออกจากโปรแกรม ดังหมายเลข ๒ เพื่อจบการทำงานและออกจากระบบบัญชี ๓ มิติ ปรากฏดังภาพที่ ๓.๕๔

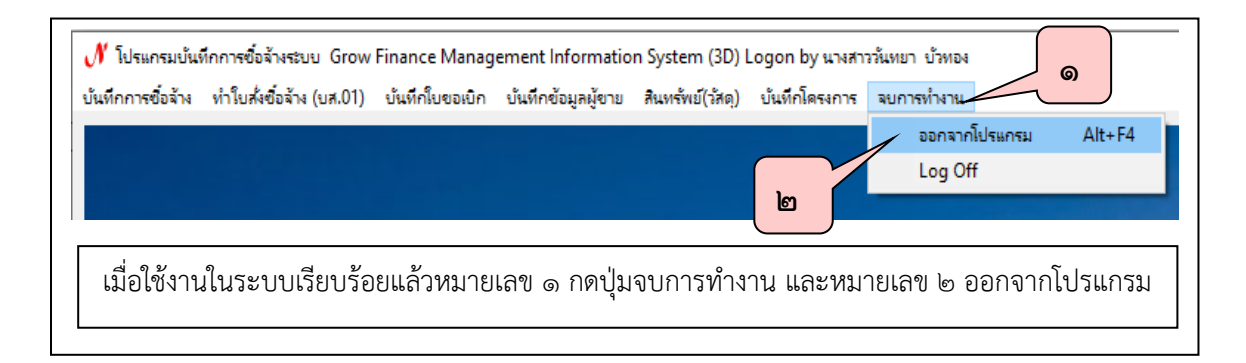

**ภาพที่ ๓.๕๔** การจบการทำงานและออกจากโปรแกรมระบบบัญชี ๓ มิติ

จากภาพที่ ๓.๕๔ แสดงการจบการทำงานและออกจากโปรแกรมระบบบัญชี ๓ มิติ โดย ผู้ปฏิบัติงานกดปุ่มจบการทำงาน และกดปุ่มออกจากโปรแกรมเพื่อจบการทำงานและออกจากระบบบัญชี ๓ มิติ

### ขั้นตอนย่อยที่ ๖.๔ การนำฎีกาส่งหน่วยงานคลัง

เมื่อผู้ปฏิบัติงานดำเนินการจัดเตรียมเอกสารและข้อมูลการเบิกจ่ายค่าตอบแทนการปฏิบัติงาน นอกเวลาราชการของงานเลขานุการผู้บริหารในแต่ละเดือน การปฏิบัติงานนอกเวลาราชการของงาน เลขานุการผู้บริหาร เพื่อรองรับการปฏิบัติงานของผู้บริหาร ได้แก่ อธิการบดี รองอธิการบดี และผู้ช่วย อธิการบดี มอบหมายให้ดำเนินการจัดเตรียมข้อมูลในส่วนของการเข้าร่วมประชุมกับหน่วยงานทั้งภายใน และภายนอกมหาวิทยาลัย การจัดทำ Power Point การนำเสนองาน/ โครงการต่าง ๆ ในภารกิจของ ผู้บริหาร การถอดเทปบันทึกเสียงการประชุมต่าง ๆ การจัดทำ One Page ประชาสัมพันธ์ นำเสนอ สรุปการดำเนินงาน ผลการดำเนินงานโครงการ และงานที่ได้มอบหมายจากผู้บริหาร ในการจัดทำการ เบิกจ่ายค่าตอบแทนการปฏิบัติงานนอกเวลาราชการ การรวบรวมและตรวจสอบเอกสารการลงนามตาม วันเวลาและสรุปจำนวนชั่วโมงในปฏิบัติงาน เสนอผู้ควบคุมงานลงนามและรับทราบการปฏิบัติงานของ บุคลากรภายในงานเลขานุการผู้บริหาร การพิมพ์ฎีกาใบขออนุมัติเบิกเงินค่าตอบแทนการปฏิบัติงานของ บุคลากรภายในงานเลขานุการผู้บริหาร การพิมพ์ฎีกาใบขออนุมัติเบิกเงินค่าตอบแทนการปฏิบัติงานของ เอลาราชการในระบบบัญชี ๓ มิติ การนำใบขออนุมัติเบิกเงินค่าตอบแทนการปฏิบัติงานของ ก่ผ่านการพิมพ์ในระบบบัญชี ๓ มิติ เสนอให้ผู้เกี่ยวข้องลงนาม การจัดทำใบงบหน้าใบสำคัญเบิกเงินและ เสนอผู้ขอเบิกลงนาม ทำการบันทึกการขอส่งฎีกาในระบบบัญชี ๓ มิติไปยังหน่วยงานคลัง หน่วยงานคลัง จะตรวจสอบฎีกาในระบบบัญชี ๓ มิติ จากนั้นทำการสำเนาเอกสารฎีกาทั้งฉบับเพื่อเก็บไว้เป็นหลักฐานใน การตรวจสอบการดำเนินการ และนำฎีกาฉบับจริงส่งหน่วยงานคลัง

#### สรุปปัญหา แนวทางแก้ไขปัญหา และข้อเสนอแนะ

จากการปฏิบัติงานการเบิกจ่ายค่าตอบแทนการปฏิบัติงานนอกเวลาราชการ ผู้ปฏิบัติงานได้ ดำเนินการตามระเบียบกระทรวงการคลัง ว่าด้วยการเบิกจ่ายเงินตอบแทนการปฏิบัติงานนอกเวลา ราชการ พ.ศ.๒๕๕๐ ซึ่งการเบิกจ่ายค่าตอบแทนการปฏิบัติงานนอกเวลาราชการจะต้องดำเนินการด้วย ความรอบคอบและรัดกุมเพื่อให้เกิดความถูกต้องให้สอดคล้องกับข้อกฎหมายและระเบียบที่เกี่ยวข้อง ใน ระหว่างการดำเนินงานผู้ปฏิบัติงานได้ค้นพบปัญหาในการเบิกค่าตอบแทนการปฏิบัติงานนอกเวลาราชการ ผู้ปฏิบัติงานจึงสรุปปัญหา แนวทางแก้ไขปัญหาและข้อเสนอแนะไว้ดังนี้

#### ปัญหา

๑. การแก้ไขตัวเลขหรือตัวอักษรโดยใช้น้ำยาลบคำผิดหรือเขียนทับ

๒. เอกสารประกอบการเบิกเงินค่าตอบแทนปฏิบัติงานนอกเวลาราชการ ไม่ครบถ้วนชัดเจน ตัวอย่างเช่น การขอใช้รถยนต์ไปราชการ การเบิกค่าปฏิบัติงานนอกเวลาราชการของพนักงานขับรถยนต์ ต้องแนบคำสั่งไปราชการ ใบขอใช้รถยนต์พร้อมด้วยหนังสือเชิญประชุม กำหนดการ บางครั้งไม่มีเอกสาร ดังกล่าวแนบ

๓. ในกรณีกรอกข้อมูลการทำฎีกาในระบบบัญชี ๓ มิติคลาดเคลื่อน เช่น กรอกข้อมูลจำนวนเงิน
ที่ผิดพลาด จำนวนชั่วโมงผิดพลาด ซึ่งกรณีดังกล่าวไม่สามารถเรียกข้อมูลการทำฎีกาในระบบบัญชี ๓ มิติ
ขึ้นมาแก้ไขเองได้ ต้องให้แอดมินผู้รับผิดชอบระบบทำการแก้ไขให้ ทำให้เสียเวลาในการทำฎีกาในระบบ
บัญชี ๓ มิติเป็นอย่างมาก

### แนวทางแก้ไขปัญหา

๑. หากมีการแก้ไขตัวเลข หรือตัวอักษรให้ใช้วิธีชีดฆ่าแล้วพิมพ์หรือเขียนใหม่ และให้ผู้ขอเบิกลง ลายมือชื่อกำกับไว้ทุกแห่ง

 ๒. ผู้ปฏิบัติงานตรวจสอบเอกสารให้ครบถ้วน พร้อมรับรองสำเนาถูกต้องแนบเป็นหลักฐาน ประกอบการเบิกค่าตอบแทนการปฏิบัติงานนอกเวลาราชการตามระเบียบ

#### ข้อเสนอแนะ

๑. ควรคำนวณจำนวนชั่วโมงและจำนวนเงินค่าตอบแทน พร้อมกับตรวจสอบความถูกต้องก่อน เสนอผู้เกี่ยวข้องลงนาม

๒. ควรแก้ไขระบบบัญชี ๓ มิติที่ใช้อยู่ในปัจจุบันให้มีการใช้งานที่คล่องตัวมากขึ้น โดยระบบควร ปลดล็อคให้เจ้าหน้าที่พิมพ์ข้อมูลสามารถแก้ไขข้อผิดพลาดได้เอง ซึ่งจะสามารถลดระยะเวลาในการทำ ฎีกาเบิกค่าตอบแทนการปฏิบัติงานนอกเวลาราชการ และทำให้ผู้ปฏิบัติงานมีเวลาในการทำหน้าที่อื่น ได้มากขึ้น

### บรรณานุกรม

กรมบัญชีกลาง. (๒๕๖๔). **ระเบียบกระทรวงการคลัง ว่าด้วยการเบิกจ่ายเงินค่าตอบแทน** การปฏิบัติงานนอกเวลาราชการ พ.ศ. ๒๕๕๐ เข้าถึงได้จาก https://sarabanlaw.cgd.go.th/CGDWeb/mission/show\_mission\_all.jsp?mission=00000002 &rownum=ALL

กองนโยบายและแผน มหาวิทยาลัยราชภัฏราชนครินทร์. (๒๕๖๔). **แผนปฏิบัติราชการ** มหาวิทยาลัยราชภัฏราชนครินทร์ ประจำปีงบประมาณ พ.ศ. ๒๕๖๔. เข้าถึงได้จาก http://plan.rru.ac.th.

สำนักงานคณะกรรมการกฤษฎีกา. (๒๕๖๔). พระราชบัญญัติมหาวิทยาลัยราชภัฏ พ.ศ. ๒๕๔๗. เข้าถึงได้จาก http://web.krisdika.go.th/lawChar.jsp?head=3&item= 3&process=showTitleOfLaw&id=2&group=%C1&lawCode=%C134.

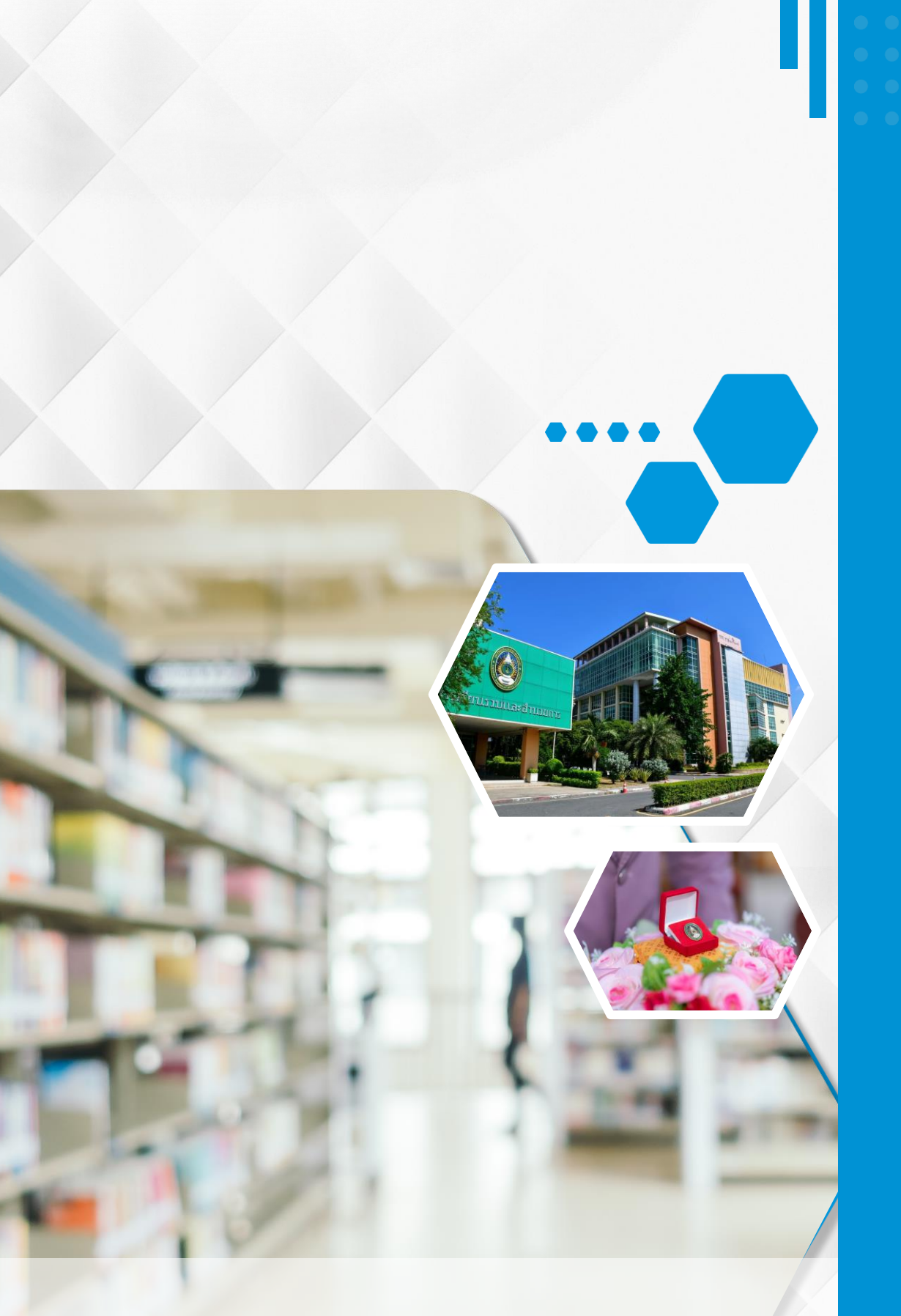

งานเลขานุการผู้บริหาร หน่วยงานอำนวยการ กองกลางสำนักงานอธิการบดี มหาวิทยาลัยราชภัฏราชนครินทร์